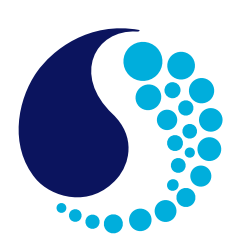

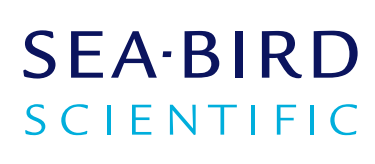

Document No. Release Date: Version: Software: Firmware: 160510HydroCyclePO4 05/2016 A Cycle Host 1.07 Cycle Firmware 1.06

# **Operation Manual**

# HydroCycle Phosphate Sensor Single analyte wet chemistry sensor with RS-232 Interface

support@wetlabs.com | service@wetlabs.com | Tel: +1 541 929 5650

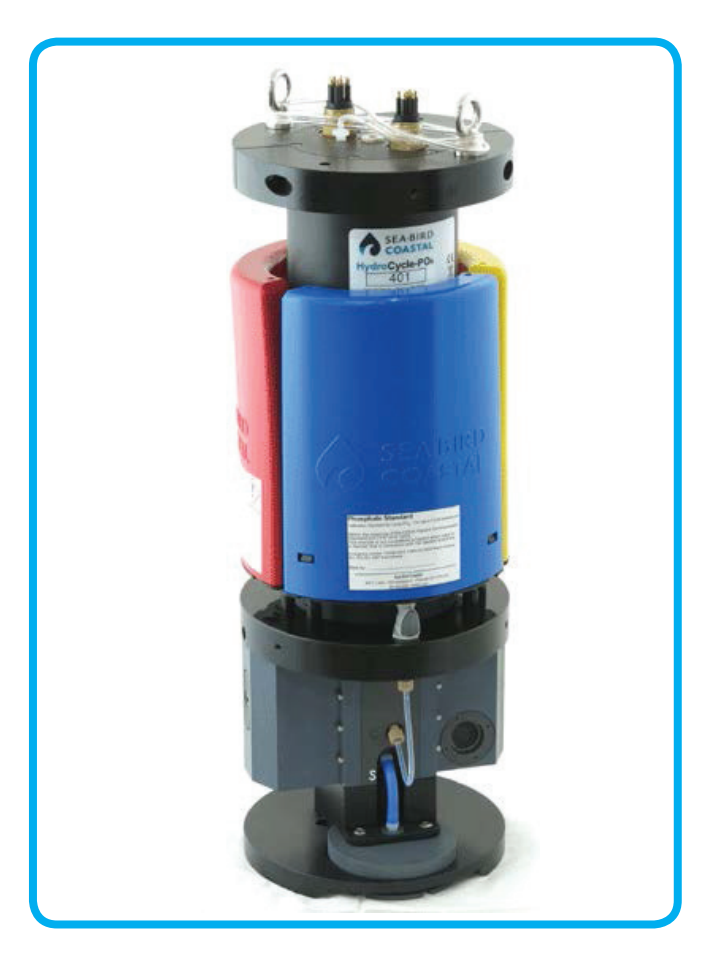

| Section 1 Product overview           1.1 Description of nutrient units                                                                                                    | 5<br>5                                                                                             |
|----------------------------------------------------------------------------------------------------|----------------------------------------------------------------------------------------------------|
| Section 2 Specifications                                                                                                    | 7                                                                                                  |
| 2.1 Methanical                                                                                                    | /                                                                                                  |
| 2.1.1 Duiki leau connector                                                                                                    | /                                                                                                  |
| 2.1.1.1 Standald bulkhead connector                                                                                                    | . /                                                                                                |
| 2.1.1.2 0-contact connector                                                                                                    | 7                                                                                                  |
| 2.2 Distingl                                                                                                    | /<br>0                                                                                             |
| 2.3 Optical                                                                                                    | 0<br>2                                                                                             |
|                                                                                                    | 0                                                                                                  |
| Section 3 Sensor setup                                                                                                    | 9                                                                                                  |
| 3.1 Assemble the sensor                                                                                                    | 9                                                                                                  |
| 3.2 Install the software                                                                                                    | 11                                                                                                 |
| 3.3 Prime the sensor                                                                                                    | 11                                                                                                 |
| 3.3.1 Prepare to prime the sensor                                                                                                    | 11                                                                                                 |
| 3.3.2 Prime sensor with vacuum                                                                                                    | 11                                                                                                 |
| 3.4 Prepare sensor for deployment                                                                                                    | 12                                                                                                 |
| Section 4 Deployment                                                                                                    | 15                                                                                                 |
| 4.1 Modes of operation                                                                                                    | 15                                                                                                 |
| 4.2 Set up for deployment                                                                                                    | 15                                                                                                 |
| 4.2.1 SDI-12 operation                                                                                                    | 17                                                                                                 |
| 4.2.2 SDI-12 deployment                                                                                                    | 18                                                                                                 |
| 4.3 Deployment procedures                                                                                                    | 18                                                                                                 |
| 4.3.1 Prime filters for deployment                                                                                                    | 19                                                                                                 |
| 4.4 Complete the deployment                                                                                                    | 20                                                                                                 |
|                                                                                                    |                                                                                                    |
| Section 5 Optional in-laboratory performance analysis                                                                                                    | 21                                                                                                 |
| Section 5 Optional in-laboratory performance analysis                                                                                                    | 21<br>21                                                                                           |
| Section 5 Optional in-laboratory performance analysis                                                                                                    | 21<br>21<br>23                                                                                     |
| Section 5 Optional in-laboratory performance analysis                                                                                                    | 21<br>21<br>23<br>23                                                                               |
| <ul> <li>Section 5 Optional in-laboratory performance analysis</li> <li>5.1 Setup for in-laboratory performance analysis</li> <li>5.2 Operation sequence</li> <li>5.3 In-laboratory sensor stability analysis</li> <li>5.3.1 Use of water tanks for in-laboratory performance analysis</li> </ul>                                                                                                    | 21<br>21<br>23<br>23<br>25                                                                         |
| <ul> <li>Section 5 Optional in-laboratory performance analysis</li> <li>5.1 Setup for in-laboratory performance analysis</li> <li>5.2 Operation sequence</li> <li>5.3 In-laboratory sensor stability analysis</li> <li>5.3.1 Use of water tanks for in-laboratory performance analysis</li> <li>5.4 NIST check standards for in-laboratory performance analysis</li> </ul>                                                                                                    | 21<br>21<br>23<br>23<br>25<br>25                                                                   |
| <ul> <li>Section 5 Optional in-laboratory performance analysis</li> <li>5.1 Setup for in-laboratory performance analysis</li> <li>5.2 Operation sequence</li> <li>5.3 In-laboratory sensor stability analysis</li> <li>5.3.1 Use of water tanks for in-laboratory performance analysis</li> <li>5.4 NIST check standards for in-laboratory performance analysis</li> <li>5.5 Solutions for in-laboratory performance analysis</li> </ul>                                                                                                    | 21<br>23<br>23<br>25<br>25<br>25                                                                   |
| <ul> <li>Section 5 Optional in-laboratory performance analysis</li> <li>5.1 Setup for in-laboratory performance analysis</li> <li>5.2 Operation sequence</li> <li>5.3 In-laboratory sensor stability analysis</li> <li>5.3.1 Use of water tanks for in-laboratory performance analysis</li> <li>5.4 NIST check standards for in-laboratory performance analysis</li> <li>5.5 Solutions for in-laboratory performance analysis</li> <li>Section 6 Data analysis</li> </ul>                                                                                                    | 21<br>23<br>23<br>25<br>25<br>25<br>25                                                             |
| <ul> <li>Section 5 Optional in-laboratory performance analysis</li> <li>5.1 Setup for in-laboratory performance analysis</li> <li>5.2 Operation sequence</li> <li>5.3 In-laboratory sensor stability analysis</li> <li>5.3.1 Use of water tanks for in-laboratory performance analysis</li> <li>5.4 NIST check standards for in-laboratory performance analysis</li> <li>5.5 Solutions for in-laboratory performance analysis</li> <li>Section 6 Data analysis</li> <li>6.1 Files tab</li> </ul>                                                                                                    | 21<br>23<br>23<br>25<br>25<br>25<br>25<br>27<br>27                                                 |
| <ul> <li>Section 5 Optional in-laboratory performance analysis</li> <li>5.1 Setup for in-laboratory performance analysis</li> <li>5.2 Operation sequence</li> <li>5.3 In-laboratory sensor stability analysis</li> <li>5.3.1 Use of water tanks for in-laboratory performance analysis</li> <li>5.4 NIST check standards for in-laboratory performance analysis</li> <li>5.5 Solutions for in-laboratory performance analysis</li> <li>Section 6 Data analysis</li> <li>6.1 Files tab</li> <li>6.2 Blank run example</li> </ul>                                                                                                    | 21<br>23<br>23<br>25<br>25<br>25<br>25<br>27<br>27<br>27                                           |
| <ul> <li>Section 5 Optional in-laboratory performance analysis</li> <li>5.1 Setup for in-laboratory performance analysis</li> <li>5.2 Operation sequence</li> <li>5.3 In-laboratory sensor stability analysis</li> <li>5.3.1 Use of water tanks for in-laboratory performance analysis</li> <li>5.4 NIST check standards for in-laboratory performance analysis</li> <li>5.5 Solutions for in-laboratory performance analysis</li> <li>Section 6 Data analysis</li> <li>6.1 Files tab</li> <li>6.2 Blank run example</li> <li>6.3 Good quality calibration data</li> </ul>                                                                                                    | 21<br>23<br>25<br>25<br>25<br>27<br>27<br>27<br>28                                                 |
| <ul> <li>Section 5 Optional in-laboratory performance analysis</li> <li>5.1 Setup for in-laboratory performance analysis</li> <li>5.2 Operation sequence</li> <li>5.3 In-laboratory sensor stability analysis</li> <li>5.3.1 Use of water tanks for in-laboratory performance analysis</li> <li>5.4 NIST check standards for in-laboratory performance analysis</li> <li>5.5 Solutions for in-laboratory performance analysis</li> <li>Section 6 Data analysis</li> <li>6.1 Files tab</li> <li>6.2 Blank run example</li> <li>6.3 Good quality calibration data</li> <li>6.4 Bad data</li> </ul>                                                                                                    | 21<br>23<br>25<br>25<br>25<br>27<br>27<br>27<br>27<br>28<br>29                                     |
| <ul> <li>Section 5 Optional in-laboratory performance analysis</li> <li>5.1 Setup for in-laboratory performance analysis</li> <li>5.2 Operation sequence</li> <li>5.3 In-laboratory sensor stability analysis</li> <li>5.3.1 Use of water tanks for in-laboratory performance analysis</li> <li>5.4 NIST check standards for in-laboratory performance analysis</li> <li>5.5 Solutions for in-laboratory performance analysis</li> <li>Section 6 Data analysis</li> <li>6.1 Files tab</li> <li>6.2 Blank run example</li> <li>6.3 Good quality calibration data</li> <li>6.4 Bad data</li> <li>6.5 Data QC</li> </ul>                                                                                                    | 21<br>23<br>25<br>25<br>25<br>27<br>27<br>27<br>27<br>27<br>28<br>29<br>29                         |
| <ul> <li>Section 5 Optional in-laboratory performance analysis</li> <li>5.1 Setup for in-laboratory performance analysis</li> <li>5.2 Operation sequence</li> <li>5.3 In-laboratory sensor stability analysis</li> <li>5.3.1 Use of water tanks for in-laboratory performance analysis</li> <li>5.4 NIST check standards for in-laboratory performance analysis</li> <li>5.5 Solutions for in-laboratory performance analysis</li> <li>Section 6 Data analysis</li> <li>6.1 Files tab</li> <li>6.2 Blank run example</li> <li>6.3 Good quality calibration data</li> <li>6.4 Bad data</li> <li>6.5 Data QC</li> <li>6.5.1 Open data files for analysis</li> </ul>                                                                                                    | 21<br>23<br>25<br>25<br>25<br>25<br>27<br>27<br>27<br>27<br>27<br>29<br>29<br>29                   |
| Section 5 Optional in-laboratory performance analysis         5.1 Setup for in-laboratory performance analysis         5.2 Operation sequence         5.3 In-laboratory sensor stability analysis         5.4 NIST check standards for in-laboratory performance analysis         5.5 Solutions for in-laboratory performance analysis         5.5 Solutions for in-laboratory performance analysis         Section 6 Data analysis         6.1 Files tab         6.2 Blank run example         6.3 Good quality calibration data         6.4 Bad data         6.5 Data QC         6.5.1 Open data files for analysis                                                                                                    | 21<br>23<br>25<br>25<br>25<br>27<br>27<br>27<br>27<br>28<br>29<br>29<br>29<br>31                   |
| Section 5 Optional in-laboratory performance analysis         5.1 Setup for in-laboratory performance analysis         5.2 Operation sequence         5.3 In-laboratory sensor stability analysis         5.4 NIST check standards for in-laboratory performance analysis         5.5 Solutions for in-laboratory performance analysis         Section 6 Data analysis         6.1 Files tab         6.2 Blank run example         6.3 Good quality calibration data         6.4 Bad data         6.5 Data QC         6.5.1 Open data files for analysis         6.5.2 Examine flag levels         6.5.3 File format of analysis set summary                                                                                                    | 21<br>23<br>25<br>25<br>25<br>27<br>27<br>27<br>27<br>28<br>29<br>29<br>29<br>29<br>31<br>33       |
| Section 5 Optional in-laboratory performance analysis         5.1 Setup for in-laboratory performance analysis         5.2 Operation sequence         5.3 In-laboratory sensor stability analysis         5.3.1 Use of water tanks for in-laboratory performance analysis         5.4 NIST check standards for in-laboratory performance analysis         5.5 Solutions for in-laboratory performance analysis         5.5 Solutions for in-laboratory performance analysis         Section 6 Data analysis         6.1 Files tab         6.2 Blank run example         6.3 Good quality calibration data         6.4 Bad data         6.5 Data QC         6.5.1 Open data files for analysis         6.5.2 Examine flag levels         6.5.3 File format of analysis set summary         6.6 Sensor response to changes in temperature and nutrient concentration                                                                                                    | 21<br>23<br>25<br>25<br>25<br>27<br>27<br>27<br>28<br>29<br>29<br>29<br>31<br>33<br>34             |
| Section 5 Optional in-laboratory performance analysis         5.1 Setup for in-laboratory performance analysis         5.2 Operation sequence         5.3 In-laboratory sensor stability analysis         5.3.1 Use of water tanks for in-laboratory performance analysis         5.4 NIST check standards for in-laboratory performance analysis         5.5 Solutions for in-laboratory performance analysis         5.5 Solutions for in-laboratory performance analysis         Section 6 Data analysis         6.1 Files tab         6.2 Blank run example         6.3 Good quality calibration data         6.4 Bad data         6.5 Data QC         6.5.1 Open data files for analysis         6.5.2 Examine flag levels         6.5.3 File format of analysis set summary         6.6 Sensor response to changes in temperature and nutrient concentration         6.7 Guide to sediments tested                                                                                                    | 21<br>23<br>25<br>25<br>27<br>27<br>27<br>27<br>29<br>29<br>29<br>31<br>33<br>34<br>35             |
| Section 5 Optional in-laboratory performance analysis         5.1 Setup for in-laboratory performance analysis         5.2 Operation sequence         5.3 In-laboratory sensor stability analysis         5.3.1 Use of water tanks for in-laboratory performance analysis         5.4 NIST check standards for in-laboratory performance analysis         5.5 Solutions for in-laboratory performance analysis         Section 6 Data analysis         6.1 Files tab         6.2 Blank run example         6.3 Good quality calibration data         6.4 Bad data         6.5 Data QC         6.5.1 Open data files for analysis         6.5.2 Examine flag levels         6.5.3 File format of analysis set summary         6.6 Sensor response to changes in temperature and nutrient concentration         6.7 Guide to sediments tested                                                                                                    | 21<br>23<br>25<br>25<br>25<br>27<br>27<br>27<br>29<br>29<br>31<br>33<br>34<br>35<br>37             |
| Section 5 Optional in-laboratory performance analysis         5.1 Setup for in-laboratory performance analysis         5.2 Operation sequence.         5.3 In-laboratory sensor stability analysis         5.3.1 Use of water tanks for in-laboratory performance analysis         5.4 NIST check standards for in-laboratory performance analysis         5.5 Solutions for in-laboratory performance analysis         Section 6 Data analysis         6.1 Files tab         6.2 Blank run example         6.3 Good quality calibration data         6.4 Bad data         6.5 Data QC         6.5.1 Open data files for analysis         6.5.2 Examine flag levels         6.5.3 File format of analysis set summary         6.6 Sensor response to changes in temperature and nutrient concentration         6.7 Guide to sediments tested         Section 7 Maintenance         7.1 Clean macro-fouling                                                                                                    | 21<br>23<br>25<br>25<br>27<br>27<br>27<br>29<br>29<br>29<br>31<br>33<br>34<br>35<br>37<br>37       |
| Section 5 Optional in-laboratory performance analysis         5.1 Setup for in-laboratory performance analysis         5.2 Operation sequence         5.3 In-laboratory sensor stability analysis         5.3.1 Use of water tanks for in-laboratory performance analysis         5.4 NIST check standards for in-laboratory performance analysis         5.5 Solutions for in-laboratory performance analysis         Section 6 Data analysis         6.1 Files tab         6.2 Blank run example         6.3 Good quality calibration data         6.4 Bad data         6.5 Data QC         6.5.1 Open data files for analysis         6.5.2 Examine flag levels         6.5.3 File format of analysis set summary         6.6 Sensor response to changes in temperature and nutrient concentration         6.7 Guide to sediments tested         Section 7 Maintenance         7.1 Clean macro-fouling         7.2 Clean sensor flow paths with cleaning solution                                                                                                    | 21<br>23<br>25<br>25<br>27<br>27<br>27<br>29<br>29<br>29<br>31<br>33<br>35<br>37<br>37<br>37       |
| Section 5 Optional in-laboratory performance analysis         5.1 Setup for in-laboratory performance analysis         5.2 Operation sequence         5.3 In-laboratory sensor stability analysis         5.3.1 Use of water tanks for in-laboratory performance analysis         5.4 NIST check standards for in-laboratory performance analysis         5.5 Solutions for in-laboratory performance analysis         5.5 Solutions for in-laboratory performance analysis         5.5 Solutions for in-laboratory performance analysis         6.1 Files tab         6.2 Blank run example         6.3 Good quality calibration data         6.4 Bad data         6.5 Data QC         6.5.1 Open data files for analysis         6.5.2 Examine flag levels         6.5.3 File format of analysis set summary         6.6 Sensor response to changes in temperature and nutrient concentration         6.7 Guide to sediments tested         Section 7 Maintenance         7.1 Clean macro-fouling         7.2 Clean sensor flow paths with cleaning solution         7.2.1 Flush cleaning solution from flow path | 21<br>23<br>25<br>25<br>27<br>27<br>28<br>29<br>29<br>31<br>33<br>35<br>37<br>37<br>39             |
| Section 5 Optional in-laboratory performance analysis         5.1 Setup for in-laboratory performance analysis         5.2 Operation sequence         5.3 In-laboratory sensor stability analysis         5.3.1 Use of water tanks for in-laboratory performance analysis         5.4 NIST check standards for in-laboratory performance analysis         5.5 Solutions for in-laboratory performance analysis         Section 6 Data analysis         6.1 Files tab         6.2 Blank run example         6.3 Good quality calibration data         6.4 Bad data         6.5 Data QC         6.5.1 Open data files for analysis         6.5.2 Examine flag levels         6.5.3 File format of analysis set summary         6.6 Sensor response to changes in temperature and nutrient concentration         6.7 Guide to sediments tested         Section 7 Maintenance         7.1 Clean macro-fouling         7.2 Clean sensor flow paths with cleaning solution         7.2.1 Flush cleaning solution from flow path         7.3 Clean flow paths with bleach solution                                         | 21<br>23<br>25<br>25<br>27<br>27<br>27<br>29<br>29<br>31<br>33<br>35<br>37<br>39<br>39             |
| Section 5 Optional in-laboratory performance analysis         5.1 Setup for in-laboratory performance analysis         5.2 Operation sequence         5.3 In-laboratory sensor stability analysis         5.3.1 Use of water tanks for in-laboratory performance analysis         5.4 NIST check standards for in-laboratory performance analysis         5.5 Solutions for in-laboratory performance analysis         Section 6 Data analysis         6.1 Files tab         6.2 Blank run example         6.3 Good quality calibration data         6.4 Bad data         6.5 Data QC         6.5.1 Open data files for analysis set summary         6.6 Sensor response to changes in temperature and nutrient concentration         6.7 Guide to sediments tested         Section 7 Maintenance         7.1 Clean macro-fouling         7.2 Clean sensor flow paths with cleaning solution         7.2.1 Flush cleaning solution from flow path.         7.3 Liush the flow path                                                                                                    | 21<br>23<br>25<br>25<br>27<br>27<br>29<br>29<br>29<br>31<br>33<br>35<br>37<br>37<br>39<br>30<br>40 |

| 7.5 Optional: do a test of the check standard             | 41       |
|-----------------------------------------------------------|----------|
| 7.5.1 Flush the flow path                                 | 41       |
| 7.6 Change sensor filters                                 | 42       |
| 7.7 Replace reagent cartridges                            | 44       |
| 7.8 Bulkhead connector maintenance                        | 45       |
| 7.9 Sensor storage                                        | 46       |
| 7.9.1 Short-term storage                                  | 46       |
| 7.9.2 Long-term storage                                   | 47       |
| 7.10 Send sensor/reagent cartridges back to manufacturer  | 48       |
| Section 8 Command-line commands                           | 49       |
| 8.1 Configuration commands                                | 49       |
| 8.2 Operation commands                                    | 53       |
| 8.3 File commands                                         | 56       |
| 8.4 Miscellaneous commands                                | 57       |
| Saction 9 SDI 12 commands                                 | 61       |
| Section 9 SDI-12 commanus                                 | 01       |
| Section 10 Output formats                                 | 71       |
| 10.1 Engineering units output                             | 71       |
| 10.2 Raw transmittance output                             | 72       |
| 10.3 Summary file format                                  | 72       |
| 10.4 Raw file format                                      | 73       |
| 10.4.1 Raw file format header for status                  | 73       |
| 10.4.2 Raw file format header for auxiliary settings      | 73       |
| 10.4.3 Raw file format header for QC thresholds           | 73       |
| 10.4.4 Raw file format header for sensor data             | 74       |
| Section 11 Reference                                      | 75       |
| 11.1 Communication setup                                  | 75       |
| 11.2 File and tools menus                                 | 75       |
| 11.3 Operation values                                     | 76       |
| 11.4 Date and time setup                                  | 76       |
| 11.5 Modes of operation                                   | 76       |
| 11.5.1 Operation options                                  | 76       |
| 11.5.2 Stop options                                       | 77       |
| 11.5.3 Low power option                                   | 77       |
| 11.6 Data file storage                                    | 77       |
| 11.7 Software tabs                                        | 77       |
| 11.7.1 Status tab                                         | 77       |
| 11.7.2 Plot tabs                                          | 78       |
| 11.7.2.1 PO4 plot tab                                     | 78       |
| 11.7.2.2 Raw data plot tab                                | 79       |
| 11.7.3 Settings tab                                       | 80       |
| 11.7.3.1 Sample collection schedule                       | 80       |
| 11.7.3.2 Deployment calculator                            | 80       |
| 11.7.3.3 Pump controls                                    | 81       |
| 11.7.3.4 SDI-12 controls                                  | 81       |
| 11.7.4 Monitor tab                                        | 81       |
| 11.7.5 Files tab                                          | 81       |
| 11.7.6 QC plot tab                                        | 82       |
| 11.7.6.1 QC example and explanation of default thresholds | 83       |
| Section 12 General information                            | 87       |
| 12.1 Warranty                                             | 01<br>87 |
| 12.1 Waitanty                                             | 07<br>27 |
| 12.2 UUI VIUT AINU SUPPUIT                                | 07       |

| 12.2.1 HydroCycle-PO4 service options          | . 87 |
|------------------------------------------------|------|
| 12.3 Waste electrical and electronic equipment | . 88 |

The HydroCycle-PO<sub>4</sub> is based on US EPA standard methods and uses the manufacturer's precision fluidics with state-of-the-art optics for accurate nutrient monitoring. The sensor is designed for unattended data collection and includes pre-mixed on-board reagent cartridges and calibration standards, which give users quality data.

The manufacturer-supplied software lets the user set up the sensor, calibrate the sensor with the check standard, and download collected data. Users can also plot data in real time, or from downloaded data.

## 1.1 Description of nutrient units

Nutrient units express the amount of something, usually moles or mass, relative to the volume it is in. Many researchers and scientists use micromoles per liter ( $\mu$ M), a unit that is independent of mass and useful for stoichiometric calculations.

Most freshwater monitoring programs and many researchers use units of milligrams per liter. This unit is almost always expressed as milligrams of relevant atoms per liter—for example, milligrams of phosphorus (P) per liter, rather than milligrams of phosphate per liter. Although phosphate (PO<sub>4</sub>) is the most prevalent form of phosphorus, this unit is frequently used as a means of easily keeping track of total phosphorus loading. Because milligrams per liter is a mass-based unit and the mass of P and PO<sub>4</sub> are different, this difference is very important to prevent mistakes. Milligrams per liter is also typically referred to as parts per million (ppm), the mass of P relative to the mass of water.

The HydroCycle-PO<sub>4</sub> sensor measures soluble reactive phosphate and shows units in micromolar ( $\mu$ M) or milligrams of phosphorus per liter (mgP/L). The sensor also shows units in milligrams phosphate per liter (mg/L or mgPO<sub>4</sub>/L). MgPO<sub>4</sub>/L is not commonly used in environmental analysis. Standards, such as the Hach<sup>®</sup> 0.5 mg/L standard, are sometimes expressed in this unit.

## 2.1 Mechanical

| Rated depth                  | 200 m               |
|------------------------------|---------------------|
| Weight in air                | 7.6 kg (w/reagents) |
| Weight in water              | 0.36 kg             |
| Height (w/handle)            | 56 cm               |
| Diameter                     | 18 cm               |
| Temperature range, operation | 0–35 °C             |

## 2.1.1 Bulkhead connectors

#### 2.1.1.1 Standard bulkhead connector

| Contact | Function      | MCBH-6-MP connector |
|---------|---------------|---------------------|
| 1       | Ground        | ,1                  |
| 2       | RS232 RX      | 6 /2                |
| 3       | External wake | X6Z8                |
| 4       | Voltage in    |                     |
| 5       | RS232 TX      | 5 3                 |
| 6       | Analog 1      | 4/                  |

#### 2.1.1.2 8-contact connector

| Contact | Function              | MCBH-8-MP connector |
|---------|-----------------------|---------------------|
| 1       | Voltage in            | /1                  |
| 2       | Ground                |                     |
| 3       | No connect            |                     |
| 4       | Bi-directional SDI-12 |                     |
| 5       | RS232 TX              | 6 4                 |
| 6       | RS232 RX              |                     |
| 7       | No connect            |                     |
| 8       | No connect            |                     |

## 2.2 Electrical

|                         | Main port (6-pin)                                                                              | SDI-12 port (8-pin)            |
|-------------------------|------------------------------------------------------------------------------------------------|--------------------------------|
| Input                   | 10.5–18.0 V                                                                                    |                                |
| Current draw, operation | 115 mA avg, 3 A max                                                                            | 125 mA avg, 3 A max            |
| Current draw, low power | < 0.25 mA                                                                                      | < 1 mA                         |
| Power dissipation       | 1.15 W avg, 12 W max, ~0.034 AH (1.6 kJ)/normal operation; ~0.056 AH (2.5 kJ)/spiked operation |                                |
| Communication interface | RS232                                                                                          | SDI-12 and RS232               |
| Baud rate               | 19200                                                                                          | 1200 (SDI-12) or 19200 (RS232) |

## Specifications

| Data storage                 | 1 GB compact flash card type II |  |
|------------------------------|---------------------------------|--|
| External "wake" high voltage | 3.5–20.0 V                      |  |
| External "wake" low voltage  | 0.0–3.3 V                       |  |

## 2.3 Optical

| Wavelength | 870 nm               |
|------------|----------------------|
| Pathlength | 5 cm                 |
| Linearity  | > 95% R <sup>2</sup> |

## 2.4 Analytical

| Detection limit, three standard deviations of 18 MOhm water    | less than or equal to 0.075 $\mu M$ less than or equal to 0.0023 mg/L PO_4-P                                                                                 |
|----------------------------------------------------------------|----------------------------------------------------------------------------------------------------|
| Quantification limit, ten standard deviations of 18 MOhm water | less than or equal to 0.025 $\mu M$ less than or equal to 0.0077 mg/L PO_4-P                                                                                 |
| Range, nominal                                                 | 0–10 μM<br>0–0.3 mg/L PO <sub>4</sub> -P<br><b>Note:</b> A higher range of 0–40 μM, 0–1.2 mg/L PO <sub>4</sub> -P is possible but outside<br>specifications. |
| Number of runs per reagent set                                 | greater than or equal to 1000 runs for CSF=2<br>greater than or equal to 1500 for CSF=6                                                                      |
| Sampling rate                                                  | Standard operation: 15 min./sample<br>Spiked operation: 35 min./sample                                                                                       |
| Reagent life                                                   | Refer to the "Best by" date on the cartridge (5 months from manufacture)                                                                                     |
| Filter pore size                                               | 5–10 μM (7.5 μM average)                                                                                                    |
| Filter material                                                | Ultra-High-Molecular-Weight Polyethylene                                                                                                    |

## Section 3 Sensor setup

## 3.1 Assemble the sensor

## **ACAUTION**

Wear Personal Protective Equipment (PPE) to remove or replace cartridges. PPE includes a lab coat or smock, gloves, safety glasses.

The sensor comes in two boxes. One is a fiberboard box with the reagent cartridges. The second is a ruggedized plastic case with the sensor and spare parts.

- 1. Remove the sensor and the spare parts kit from the plastic case.
- 2. Remove the cartridges from the fiberboard box.

#### Figure 1 Sensor cartridges

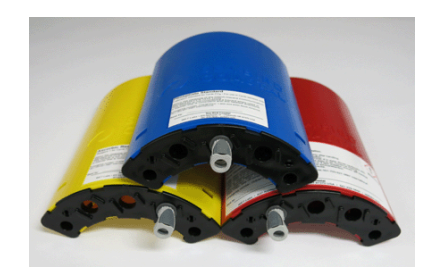

- **3.** Set the sensor on its side to remove the seven screws that attach the protective sleeve to the sensor.
- 4. Remove the seven Phillips screws on the sleeve. Keep the screws.

#### Figure 2 Screws removed from protective sleeve

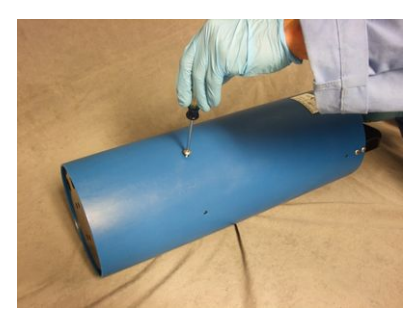

- 5. Hold the bottom of the sensor and put it vertical to slide the protective sleeve off.
- **6.** Look at the sensor. One side has the intake tubing to the sample port, marked with "C," and calibration tubing. The other side has reagent tubing.

Figure 3 Reagent tubing

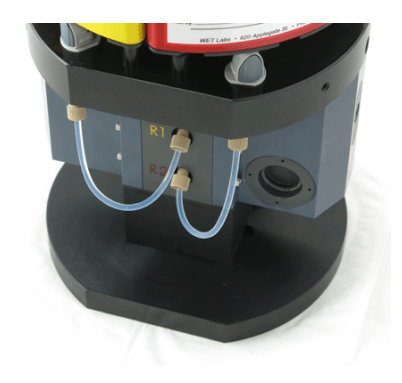

#### Sensor setup

| Cartridge color | Location on sensor | Description             |
|-----------------|--------------------|-------------------------|
| Blue            | С                  | phosphate standard      |
| Yellow          | R1                 | ascorbic reagent        |
| Red             | R2                 | mixed molybdate reagent |

- 7. Remove the reagent cartridges from the box and unwrap each cartridge. Note that the cartridges are indexed so each one will only fit in one place on the sensor.
- 8. Remove, rinse, and save the yellow caps.

#### Figure 4 Protective cap for connectors

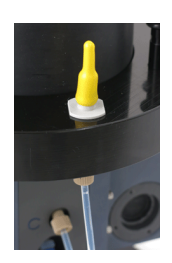

- 9. Make sure that the connectors are clean and free of debris.
- **10.** Install the blue calibration cartridge first. Hold it above the upper housing, above the intake ports.
- 11. Slide the cartridge onto the guide pins until it "clicks" into place. If the cartridge does not "click" into place, lift it off of the guide pins and slide it onto the coupler on the sensor again with one hand on the connector and one hand on top of the cartridge above the connector.
- **12.** Verify that the cartridge is installed correctly: gently pull up on the cartridge base.

#### Figure 5 Blue cartridge on guide pins

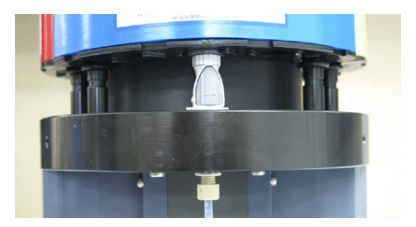

**13.** Install the yellow and then the red cartridge.

#### Figure 6 Install cartridges on guide pins

#### Figure 7 Cartridges installed

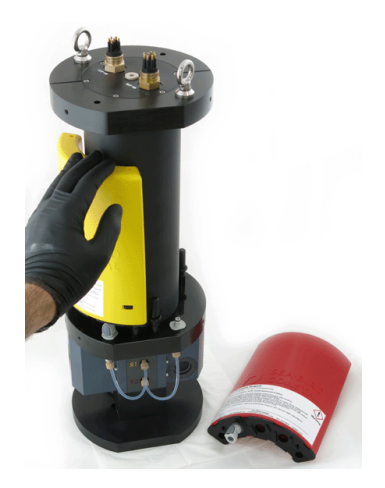

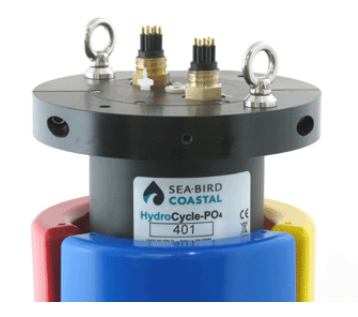

The cartridges are installed correctly if they cannot be gently lifted off of their bases.

## 3.2 Install the software

Download the Cycle Host installation program from the *Software* tab on the Cycle Host product page on the manufacturer's web site. The user must have "administrator" privileges set up on the PC on which the software is installed.

- 1. Start the Installer. Push **Yes** to the **User Account Control** pop-up window to let the program make changes to the PC.
- 2. Push Next from the Setup window on the Installer.
- **3.** Read and agree to the License Agreement.
- 4. Push Next.
- Select the Start Menu folder where the program shortcuts will be made. The manufacturer recommends that the user use the default location. Select a different location if more than one version of the software is installed on the same PC.
- 6. Push Install.
- 7. Optional: Put a check in the box to create a desktop shortcut to the software.
- 8. Push Finish to install the software on the PC.

### 3.3 Prime the sensor

#### Note: Use a vacuum only to prime the sensor. Do not use pressure.

It is only necessary to vacuum-prime the reagent tubing of the sensor on the initial set up, after the sensor has been shipped, or for troubleshooting.

#### 3.3.1 Prepare to prime the sensor

The sensor comes with de-ionized (DI) water in all of the fluid passages. The user must prime the sensor before it is turned on to move the reagents and the phosphate standard into the fluid paths.

| User-supplied                                 | Manufacturer-supplied                              |
|-----------------------------------------------|----------------------------------------------------|
| One container for waste water from the sensor | 50 mL syringe                                      |
| Regulated power supply                        | Test cable                                         |
| PC                                            | 1/4" outside diameter (OD) tubing, < 1 m in length |

#### Table 1 Equipment needed to prime the sensor

- 1. Unwind the exhaust tubing from the top of the sensor.
- 2. Put one end of the exhaust tubing in an empty container.
- **3.** Connect the manufacturer-supplied test cable to the sensor, a power supply that can provide 3 amps, and the PC. The user will need a serial-to-USB adapter cable.
- **4.** If necessary, start the software.

### 3.3.2 Prime sensor with vacuum

- **1.** Attach the Luer-lock adapter to the supplied syringe.
- **2.** Attach the syringe with the adapter to the outlet of the 1/16" ID sensor effluent tubing that comes out of the top end flange.
- **3.** Under the *Settings* tab, put a check in the "Cal" box and set the calibration pump to operate for 100 pump cycles.

| Pump Controls    |  |
|------------------|--|
| S Cal R1 R2      |  |
| Pump: 🗆 💌 🗖 🗖    |  |
| Num Pumps: 100   |  |
| Run Pump(s) Stop |  |

- 4. Push Run Pump(s).
- **5.** While the pump operates, pull a light vacuum, approximately 1/5 (10 mL) of the full travel of the plunger.
- **6.** After the pump operates for 100 cycles, make sure that the reagent tubing that connects the cartridges and the inlet barbs does not have any air bubbles. Look at the tubing from the reagent cartridges to the manifold.
  - If bubbles are present, do steps 4 and 5 again.
  - If bubbles are small, it may not be possible to remove them.
- 7. Do steps 3–5 with the pumps at R1 and R2.
- 8. Disconnect the tubing from the syringe.
- 9. Put the end of the tubing into an empty receptacle.
- **10.** Flush the inlet tubing or get a new length to connect to the sample barb.
- **11.** Fill a clean beaker with approximately 150 mL of clean water and put the other end of the tubing from the sample barb into the beaker.
- **12.** Use a syringe to fill the tube with water.
- **13.** Disconnect the syringe and pinch the tubing so that the water stays in the tubing.
- **14.** Connect the tubing that is filled with water onto the sample port.
- 15. Connect the tube to the "S" barb.
- **16.** Connect the blue sample tubing onto the sample barb.
- **17.** Go to the *Settings* tab and push **Flush**. The "Sample" fluid opening primes.

### 3.4 Prepare sensor for deployment

## **ACAUTION**

Do not drop the sensor. It can be damaged, which is not covered by warranty. If the sensor is dropped, the user may be injured, and, if reagent cartridges are installed, hazardous reagent chemicals may spill.

- 1. Use the software to make sure that the sensor is in a low power ("sleep") mode.
- 2. Disconnect the test cable from the sensor, the power supply, and the PC.
- 3. Wind the exhaust tubing at the top of the sensor.
- **4.** Make sure to align the indentations of the protective sleeve with the eye bolts, then slide the protective sleeve over the sensor.

#### Figure 8 Eye bolts with exhaust tubing

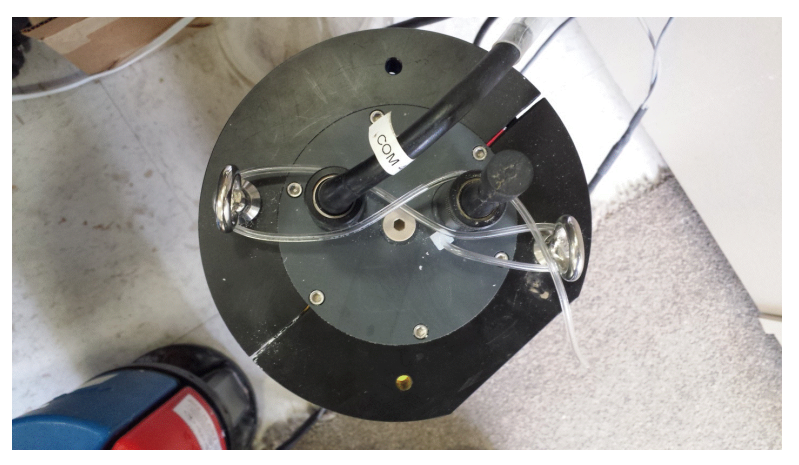

- Put the sensor on its side, hold the eye bolts, and align the screw holes for the sensor and the protective sleeve.
   Note that the protective sleeve is longer than the sensor. The screws cannot be installed when the sensor is vertical.
- 6. Install the seven Phillips screws again.
- 7. If necessary, start the software.
- **8.** Make sure that the sensor is connected to the PC and a power supply, and is in standby mode.
- 9. Go to the Tools menu.
- **10.** Select the *Deployment Wizard*.
- 11. The Cycle Deployment Wizard window opens.
- 12. Select "Autonomous Standalone with no external controller."
- 13. Push Next.
- **14.** Enter the name of a directory in which to store the collected data. Note that the name can have only 8 characters.
- 15. Push Next. The Priming and Sampling Start Date and Time window appears.

| January 💙 🤤 2012 🗘 |        |         | Ja    | January 💙 🗘 2012 🗘 |     |     | 12 🗘 |     |        |         |       |        |       |     |     |
|--------------------|--------|---------|-------|--------------------|-----|-----|------|-----|--------|---------|-------|--------|-------|-----|-----|
|                    | Sun    | Mon     | Tue   | Wed                | Thu | Fri | Sat  |     | Sun    | Mon     | Tue   | Wed    | Thu   | Fri | Sat |
| 01                 | 1      | 2       | 3     | 4                  | 5   | 6   | 7    | 01  | 1      | 2       | 3     | 4      | 5     | 6   | 7   |
| 02                 | 8      | 9       | 10    | 11                 | 12  | 13  | 14   | 02  | 8      | 9       | 10    | 11     | 12    | 13  | 14  |
| 03                 | 15     | 16      | 17    | 18                 | 19  | 20  | 21   | 03  | 15     | 16      | 17    | 18     | 19    | 20  | 21  |
| 04                 | 22     | 23      | 24    | 25                 | 26  | 27  | 28   | 04  | 22     | 23      | 24    | 25     | 26    | 27  | 28  |
| 05                 | 29     | 30      | 31    |                    |     |     |      | 05  | 29     | 30      | 31    |        |       |     |     |
| Prim               | ne Sta | art Tim | ne: ( | 09:30              |     |     |      | Sa  | mple   | Start ' | Time: | 10:0   | 0     |     |     |
|                    | Skip   | Prime   | Cycle | ,                  |     |     |      | Nun | iber o | of Sam  | ples: | 2000   | )     |     |     |
| al                 | Frequ  | Jency   | : 6   |                    |     |     |      |     | San    | nple Ir | nterv | al: 1: | 00:00 |     |     |

- **16.** Make sure that there is **not** a check in the "Skip Prime Cycle" check box. The sensor does a priming cycle.
- **17.** Select the date to start the first sample on the **Sampling Start Date and Time** calendar.
- 18. Enter the time to start the first sample at the Sample Start Time variable box.
- **19.** Select the date to start the first priming cycle on the **Priming Start Date and Time** calendar.

20. Enter the time to start the first sample minus 30 minutes in the <u>Prime Start Time</u> variable box. Make sure that the sensor is deployed 45–60 minutes before the first sample so the first sample so th

Make sure that the sensor is deployed 45–60 minutes before the first sample so that there is time for the priming cycle to operate in-situ.

- 21. Enter the total samples for the deployment in the variable box next to <u>Number of</u> <u>Samples</u>.
- 22. Enter the sample interval in the variable box area next to **Sample Interval**.
- **23.** Keep the default of 6 in the <u>Cal Frequency</u> variable box. This is the manufacturer's recommended frequency.

#### 24. Push Next.

A summary of the configuration shows.

| Autonomous mode                                  | ~ |
|--------------------------------------------------|---|
| Sync to host clock                               |   |
| Reset sample counter                             |   |
| Reset power consumption                          |   |
| Data dir to existing dir: RUN6 - NOT RECOMMENDED |   |
| Instrument units to uM                           |   |
| Setting reagent 1 deployment volume to 250.0     | = |
| Setting reagent 2 deployment volume to 250.0     |   |
| Priming to start at 16:15:00 on 11/09/10         |   |
| (11.1) minutes from now                          |   |
| Sampling to start at 16:45:00 on 11/09/10        |   |
| (41.1) minutes from now                          |   |
| Unlimited number of samples                      |   |
| Sample interval = 1:00:00                        | × |

#### 25. Push Send Settings to Cycle.

If the user selects a configuration that will have a negative effect on the operation of the sensor, a window shows.

- 26. Push Yes.
- Push Yes at the next window to make a configuration report. Configuration values will still be sent to the sensor if the user does not want a report and pushes No.
- **28.** Enter a name and location to store the report. Use **.txt** or **.log** as the filename extension.
- 29. Push Save.
- **30.** Push **Finish**, then **Yes** to make a results report. The results report records the new values and the previous values. The sensor goes into a low power mode.
- **31.** Disconnect the sensor from the power supply.

### 4.1 Modes of operation

The sensor has six modes of operation. Both raw and engineering units for each sample are stored in the sensor's memory.

- Host-controlled mode. The sensor is connected to a PC and is controlled and monitored by the sensor software. The user can look at the data output of the sensor and other status indicators in this mode.
- Autonomous mode. The sensor operates by itself. *Deployment example*: the sensor is installed on a mooring that has no controller or data logger. The power is supplied by a battery pack.
- Asynchronous slave mode. The sensor is connected to a master controller. At certain intervals, the controller pulls the most recent data from the sensor. The sensor collects data on its pre-determined schedule, independent of the controller. The controller supplies power to the sensor. *Deployment example*: the sensor is installed on a mooring with a system controller that is set to collect and send the collected data to a shore-side database at regular intervals. Other sensors on the mooring turn on for 2 minutes of every 15. The HydroCycle-PO<sub>4</sub> collects data once per hour.
- Synchronous slave mode. The sample rate of the sensor is synchronized with the controller. The sensor collects data when signalled by the controller. The controller supplies continuous power to the sensor. *Deployment example*: the sensor is installed on a mooring with a system controller that is set to collect and send the collected data to a shore-side database in real-time.
- **SDI-12 mode**. The sensor operates in the synchronous slave mode through the SDI-12 port. Note that the sensor takes longer than the 999 specification to complete a measurement. When a sample is started through the SDI-12, the sensor immediately sends the data from the previous sample and starts a new sample. This data will be available the next time a sample is started.
- **Commanded mode**. The sensor is connected to the controller and is under the control of the controller. This mode has the most control over the sensor, and also needs the most work to use.

### 4.2 Set up for deployment

## 

Wear Personal Protective Equipment (PPE) to remove or replace cartridges. PPE includes a lab coat or smock, gloves, safety glasses.

## 

The waste solution from the sensor cartridges is Hazardous Waste. Follow the applicable regulations to discard the solution.

Note the effects of temperature on the operation time of the sensor. The time to complete reactions increases at lower temperatures. The sensor will do a rinse when the reaction is complete and the KCO (default) is enabled. To do a fixed-time run of 19 min. (or 35 min. with a calibration spike), set the KCO to 2000. Refer to the section on Operation commands on page 53 for details.

- The sensor can be deployed as a single sensor or part of a larger system. Deployment options include—
  - Attached to fenceposts in a stream
  - · Attached to a deployment cage
  - Installed in a well flushed pipe
  - Installed in a pumped tank system

- Hung under a dock with a length of rope.
- Do not use the handle to attach the sensor for a deployment.
- Attach the sensor to a structure such as a mounting bracket. Make sure to have a backup attachment for safety.

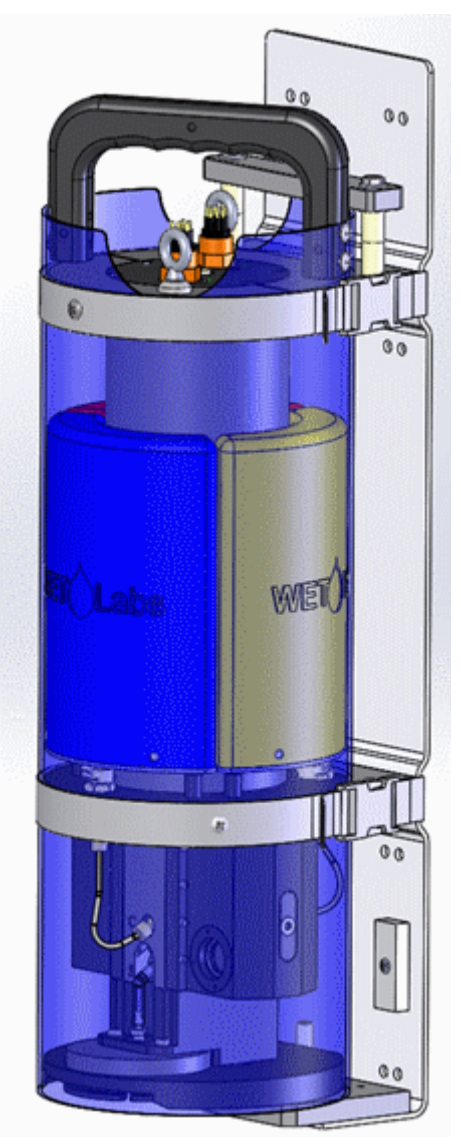

- Use braided line rope, not twisted nylon, to support the cables.
- Operate the sensor no more than ± 15 degrees off-vertical.
- The manufacturer recommends full submersion of the sensor. The sensor can operate in less water as long as the intake filters on the bottom of the sensor are submerged. If they are not, the sensor cannot flush air bubbles, which can result in poor data quality.
- Prevent the reagent cartridges from freezing and use a sun shade to keep the cartridge temperatures below 35 °C.
- Make sure that the waste tubing does not have kinks in it when the sensor is deployed. Use the manufacturer-supplied tubing that is 5 ft. long with a 1/16" inside diameter (ID) for waste. A longer tube or smaller ID can cause an increase in backpressure and the sensor will not operate correctly.
- Operate the sensor at least 10 cm above the bottom of a body of water. This allows for circulation around the intake filters.
- Make sure that the electrical cables have no tension.

Replace any questionable hardware that is less expensive than the data from the sensor. Make sure screws, screw eyes, brackets, ropes, straps, O-rings, etc. are in good condition. Replacement parts are available from the manufacturer or a marine supply store.

The sensor effluent exits through the outlet tubing. Make sure that the effluent flows freely and does not go onto the sensor or its mounting. The effluent contains antimony and molybdenum and has a pH of < 2. Refer to the SDS that comes with the reagent cartridges for specific information. Contact the manufacturer for waste containment solutions.

#### 4.2.1 SDI-12 operation

All sensors that have an 8-contact connector can operate on an SDI-12 network. SDI-12 version 1.3 is supported. Refer to the SDI-12 Version 1.3 specification at <u>http://www.sdi-12.org</u> for details.

#### Required equipment

- 1. Sensor with both 6- and 8-contact connectors
- 2. PC with software installed
- 3. SDI-12 recorder
- 4. Power supply
- 5. 6-contact test cable
- 6. 8-contact SDI-12 cable

#### **Cable compatibility**

Users that have a SUNA sensor SDI-12 cable can use that cable with the HydroCycle-  $\mathsf{PO}_4$  sensor. Note that—

- The HydroCycle-PO<sub>4</sub> sensor is not compatible with the SUNA V2 USB programming cable.
- The HydroCycle-PO<sub>4</sub> SDI-12 cable is not compatible with the Cycle SDI-12 cable and vice versa.

Verify that the SDI-12 cable operates with the sensor:

- **1.** The manufacturer recommends that the user connect only the 8-contact SDI-12 cable.
- 2. Send an "al!" command. The sensor sends its serial number and the firmware and software that are installed. Refer to SDI-12 commands on page 61 for details.

#### Power requirements and sample setups

- The sensor must have a minimum of 10.5 VDC at 3 amps.
- The decrease in voltage over 30 m of 18-gauge cable is approximately 3.3 V.
- Use a standalone power supply if the SDI-12 recorder cannot supply 3 amps.
- Connect the negative terminal of a standalone power supply to the ground terminal of the recorder.
- Do not connect the positive terminal of a standalone power supply to any terminal on the recorder.
- Make sure to add the power requirements of any SDI-12-capable sensor to the total current requirement.

#### Example setup 1

|        | Equipment                  | Power requirement |
|--------|----------------------------|-------------------|
| sensor | HydroCycle-PO <sub>4</sub> | 3 amps, 10.5 VDC  |

### Deployment

| cable length | 60 m (200 ft)                                    | 6.6 VDC (200 x 3.3) |
|--------------|--------------------------------------------------|---------------------|
| cable gauge  | 18                                               |                     |
| power supply | SDI-12 recorder that supplies 12 VDC at 0.5 amps | 3 amps at 17.1 VDC  |

#### Example setup 2

|              | Equipment                                        | Power requirement  |
|--------------|--------------------------------------------------|--------------------|
| sensor       | HydroCycle-PO <sub>4</sub>                       | 3 amps, 10.5 VDC   |
| sensor       | SUNA                                             | 1 amp, 12–18 VDC   |
| cable length | 30 m (100 ft)                                    | 4.4 VDC            |
| cable gauge  | 18                                               |                    |
| power supply | SDI-12 recorder that supplies 12 VDC at 0.5 amps | 4 amps at 14.9 VDC |

**Note:** Set the HydroCycle-PO<sub>4</sub> and SUNA to different SDI-12 addresses. Change the HydroCycle- $PO_4$  from its default of 0 to 1 before deployment.

#### 4.2.2 SDI-12 deployment

- 1. Connect the SDI-12 cable to the 8-contact connector on the sensor.
- **2.** Connect the other end of the SDI-12 cable to the SDI recorder and a 12V power source. The power supply must supply a minimum of 3 amps.
- **3.** Configure the SDI recorder to send "aM!" or "aC" commands at the chosen frequency.

These will start measurements on a preset schedule.

- The sensor will ignore the "aM!" and "aC!" commands if a prime sequence is scheduled but not complete. The sensor should be primed before it starts to collect data.
- The SDI-12 recorder controls when to collect data. The sensor controls whether the data measurement is spiked or normal.
- Schedule the "aM!" or "aC" commands at an interval longer than 35 minutes: spiked measurements take up to 35 minutes.
- The sensor will show the data from the previous sample and will start a new sample when the user sends an "aM!" or "aC!" command.

## 4.3 Deployment procedures

## **ACAUTION**

Wear Personal Protective Equipment (PPE) to remove or replace cartridges. PPE includes a lab coat or smock, gloves, safety glasses.

The user makes the decision about which mode of operation to use, then does the steps below to deploy the sensor.

- Install new cartridges on the sensor if necessary. Refer to the sections on Assemble the sensor on page 9, Prepare to prime the sensor on page 11, and Prepare sensor for deployment on page 12 for details.
- Connect the sensor to a 12V, 30-watt power supply and PC with the manufacturersupplied cable. The user needs a serial-to-USB adapter for the supplied cable to connect the sensor to the PC.
- **3.** Start the software and choose the applicable serial port.
- **4.** Turn on the power supply to the sensor.

- **5.** Push **Get Settings** to make sure that the software and the sensor have communication.
- 6. Select the Tools menu, then Deployment Wizard.
- 7. Choose the mode in which to operate the sensor.
  - For SDI-12 mode: choose the "synchronous slave mode" in the *Deployment Wizard*.
- 8. Push Next.
- 9. Complete the steps in the *Deployment Wizard*.
  - **a.** Choose the prime and sample start times that give sufficient time to deploy the mooring.
  - b. Push Finish.
  - c. Push Yes to put the sensor into a low-power mode.
- **10.** Make sure that the sensor is in a low power mode.
- **11.** Disconnect the sensor from the test cable and PC.

#### 4.3.1 Prime filters for deployment

1. Disconnect the blue sample tubing from the sample port and inject 60 mL of DI water into the blue sample tubing and into the filter. If there is any resistance when water is injected into the filter, verify that the filter is fully installed. Refer to step 9 in Change sensor filters on page 42.

#### Figure 9 Prime filters

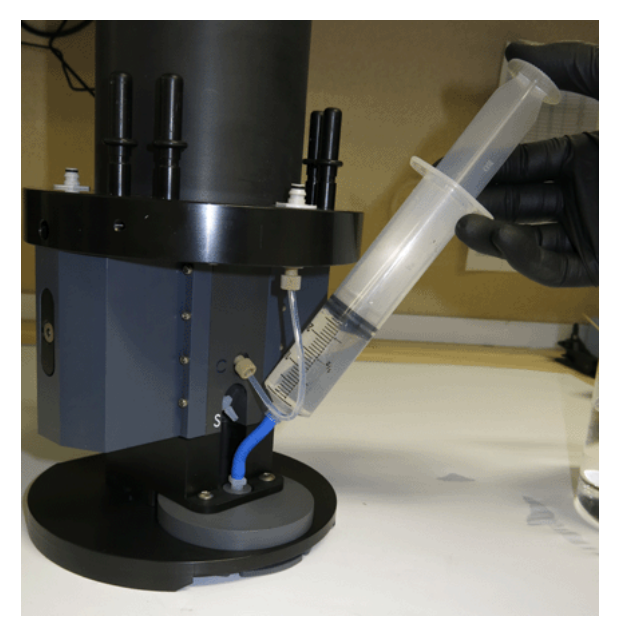

Make sure that there is no air in the sensor (refer to Prime the sensor on page 11 for details).

- 2. Connect the blue sample tubing onto the sample barb.
- **3.** If possible, keep the sensor in a bucket in approximately 20 cm of water while the sensor travels to the deployment site.
- **4.** Put the bucket of water with the sensor in it in the water at the deployment site. This will keep air from getting into the sensor.
- 5. Make sure that the waste tubing on the top of the sensor has no blockages or kinks.

Note that if it is necessary to get saved data from the sensor during a deployment, make sure to complete the procedure between data collection cycles. For example, if the sensor is set up to collect data for one  $\frac{1}{2}$  hour every 2 hours, the user has  $\frac{11}{2}$  hours to

get data: after the  $\frac{1}{2}$ -hour data collection cycle is complete and before the next data collection cycle.

## 4.4 Complete the deployment

## **ACAUTION**

Do data transfers away from harsh environments such as strong electric fields or electrostatic discharge (ESD) sources. ESD sources may temporarily disrupt data transfer. If this occurs, move the sensor away from the ESD source. Turn the power off and then on and continue operation.

## **ACAUTION**

If the sensor receives an ESD it can go into an unresponsive mode. It will pull approximately 0.25 A and the autonomous sampling schedule may be lost. Turn the power off for 30 seconds and then on again. This will start communication again. The user may need to set a new sampling schedule.

Make sure that the sensor does not continue to operate when it is removed from a deployment. Stop data collection before the sensor is pulled from the water and before power is supplied again. If data collection is not stopped before power is supplied to the sensor again, it can start operation and pull air in. Also, do not let the reagent cartridges become empty or the pumps can make air bubbles.

Stop the sensor if necessary and do a flush if the sensor is not already in a low power "sleep" mode.

The manufacturer recommends that the user retrieve the sensor in a bucket that has approximately 20 cm of water in it so that the sensor stays submerged for travel.

- 1. For the SDI-12 mode of operation: stop the SDI-12 recorder. This will stop the SDI-12 but not the sensor.
- **2.** Turn the power off to the sensor, and then back on to stop any active samples. The sensor will save the last sample even when the power is turned off.
- **3.** For SDI-12 mode of operation: Send an "aR!" command. The sensor will send the data values from the previous sample.
- 4. Disconnect the cable from the sensor.
- 5. Remove the sensor from the mooring.
- 6. Connect the sensor to the host PC and power supply with the test cable.
- 7. Turn on the sensor.
- **8.** Go to the *Files* tab, then push **Refresh Directory Listing** to save the "summary.txt" file and any other desired files from the current data sub-directory.

## Section 5 Optional in-laboratory performance analysis

## **ACAUTION**

The waste solution from the sensor cartridges is Hazardous Waste. Follow the applicable regulations to discard the solution.

## 

Wear Personal Protective Equipment (PPE) to remove or replace cartridges. PPE includes a lab coat or smock, gloves, safety glasses.

- To make an analysis of the sensor's performance, make sure the sensor is primed and that the collected data is stable.
- Use deionized (DI) or tap water and operate the sensor overnight to make sure that the data collected by the sensor is stable.
   Note: DI and tap water can contain measurable phosphate.
- Make sure the sensor does not run out of solution to sample or it will pull in air. A 500 mL bottle (approximately 30 mL/run) will be enough solution for approximately 10 sample cycles (\$csf=1). This will make a little more than 500 mL of waste. Make sure the waste container is large enough for this volume.
- Use ultrapure, Millipore<sup>™</sup>, or equivalent 18 MOhm water to prepare the check standards and the blanks. Use de-gassed water for better results: let the water sit in a beaker for one hour. If there are bubbles after that period, de-gas the water.
- To bypass the filters, the water must be filtered to better than 10  $\mu m.$

## 5.1 Setup for in-laboratory performance analysis

- 1. Make sure that the sensor is connected to the PC and a power supply, and is in standby mode.
- 2. Make sure to have 1 L of clean water, with no particles over 10µm.
- 3. If necessary, start the software.
- 4. Go to the Settings tab and push Get Settings.

| OM Settings                      |                  | Time and Date Settings         | Status: Sleeping               |
|----------------------------------|------------------|--------------------------------|--------------------------------|
| сом: 5 💌 🤅                       | et Settings      | (PST) MM/DD/YY HH:MM:SS        | ; Time to next sample:         |
| Rate: 19200 V                    | I Now Settings   | Host: 01/05/12 08:37:53        | Time to Prime:                 |
|                                  | rivew Dettings   | Cycle: 01/05/12 08:37:51       | Run Stop Sleep                 |
|                                  | ear Changes      |                                | Stop after next/current sample |
| t Computer Offload Dir: C:\Cycle | )ata             |                                | <b>*</b>                       |
| atus PO4 Plot Raw Plot Settin    | 95 Monitor Files |                                |                                |
| Set Date and Time Units:         | uM 💌             |                                | Flush Prime Now                |
| Sample Settings                  |                  | Deployment Calculator Estimate | es V                           |
| Current                          | Proposed         | Current                        | Proposed                       |
| Interval: 1:00:00                | 1:00:00          | Max Runs: 2615                 | Max Runs: 2615                 |
| Cal Frequency: 6                 | 6                | Days: 109.0                    | Days: 109.0                    |
| Num Samples:                     |                  | 🚗 Cal Used (mL): 105           | 🚗 Cal Used (mL): 105           |
| Low Power Idle: 0:02:00          | 0:02:00          | 🖰 R1 Used (mL): 244            | 😁 R1 Used (mL): 244            |
| Prime:                           |                  | 🔷 R2 Used (mL): 244            | 🔷 R2 Used (mL): 244            |
| Duran Cantuala                   |                  | Total Effluent (L): 77         | Total Effluent (L): 77         |
| s cal prime                      |                  | Charge Used (Ah): 99           | Charge Used (Ah): 99           |
|                                  |                  | Limiting Factor: R1            | Limiting Factor: R1            |
| Num Pumps:                       |                  |                                |                                |
| Run Pump(s) Stop                 |                  | SDI-12 Address: 0 S            | DI Status: SDI ok              |
|                                  |                  | Set SDI Address                | Get SDI Status                 |

- 5. Set the "Interval" to 15 minutes (00:15:00) or as necessary for an overnight test.
- 6. Set the "Cal Frequency" to 1.

### **Optional in-laboratory performance analysis**

- 7. Set the "Num Samples" to approximately 20 for an overnight test.
- **8.** Click on any area within the window so that the software accepts the values from the steps above.
- **9.** Check the <u>Deployment Calculator</u> in the *Status* tab to make sure there is enough reagent (> 50 mL) in the cartridges for an overnight test.
- **10.** Push **Apply New Settings**. The yellow highlights go away.
- 11. Go to the Files tab.
- **12.** Make a folder for stabilization or laboratory sample collection (for example, "Stable" or "Lab1"). Note that the file name is limited to 8 characters.
- 13. Push Run.

A new Choose Run Option window shows.

**14.** Push **Set Start Data and Time** to select when the sensor starts to prime and operate. It takes approximately 12.5 minutes to prime the sensor.

## 5.2 Operation sequence

The graph and the table below describe the sensor operation during each period of a cycle of data collection.

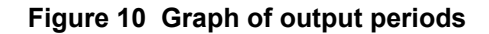

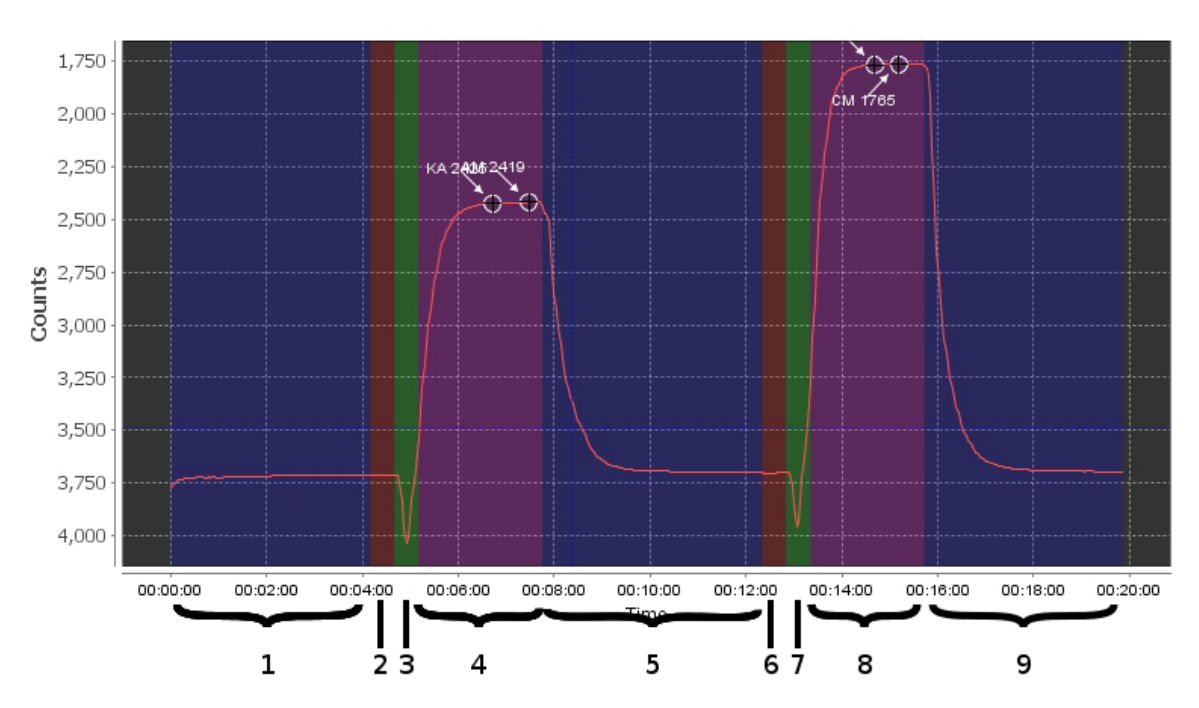

| 1 | Blue   | Pre-analysis flush period. The sample pump operates. Referred to as the "baseline."                                                                                                    |
|---|--------|----------------------------------------------------------------------------------------------------|
| 2 | Red    | Ambient read period. Used for 100% transmittance without any absorption from phosphate reaction. No pumps operate.                                                                            |
| 3 | Green  | Sample mix period. The sample pump and both reagent pumps operate.                                                                                                    |
| 4 | Purple | Sample read period. No pumps operate. The reaction curve color develops. Counts decrease until complete.<br>The white circle and number show the signal used as the sample transmission.      |
| 5 | Blue   | Post-analysis flush period. The sample pump operates. Output counts spike then increase to approximately the baseline value.                                                                  |
| 6 | Red    | Spike ambient output period. No pumps operate.                                                                                                    |
| 7 | Green  | Spike mix period. The sample pump, both reagent pumps, and the calibration standard pump operates. A known amount of phosphate is added to the sample.                                        |
| 8 | Purple | Spiked sample read period. No pumps operate. Signal output counts decrease because there is more phosphate added to the sample. This means more color develops and the transmission is lower. |
| 9 | Blue   | Final flush period. The sample pump operates. As with the other flush periods, the output returns to a baseline value.                                                                        |

## 5.3 In-laboratory sensor stability analysis

- 1. Select the *Raw Plot* tab to see the data.
- 2. Look at the data after 19 operation cycles to see if the data is stable.

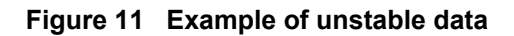

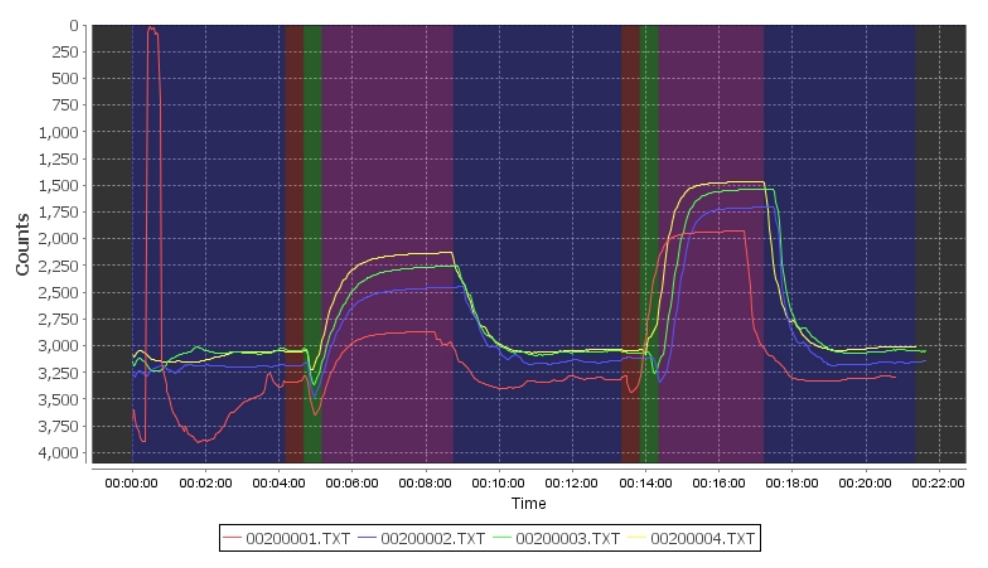

- **3.** If the data is stable, go to the next section.
- 4. If the data is not stable, refer to Prepare to prime the sensor on page 11 and do the steps again to make sure the sensor is set up correctly and has not pulled in any air, which will give data that is not accurate.

Figure 12 Example of bubbles in the sample line

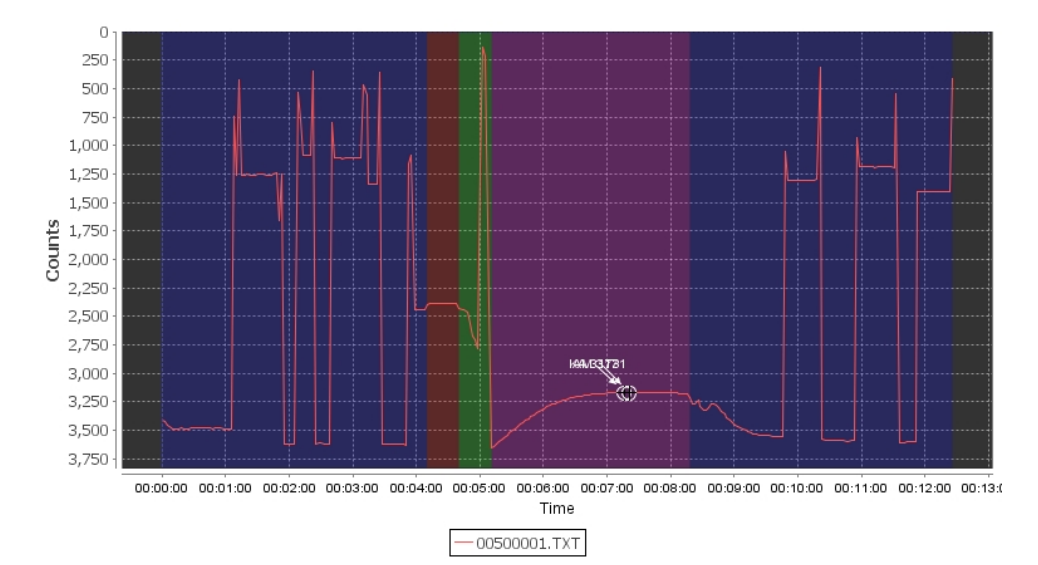

Figure 13 Example of shifting baseline

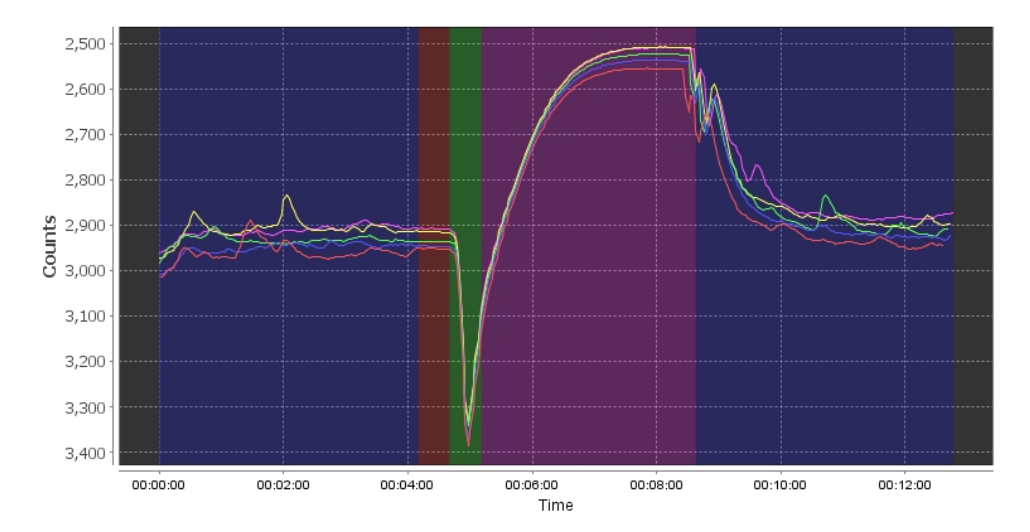

#### 5.3.1 Use of water tanks for in-laboratory performance analysis

When the sensor operates in a laboratory water tank, temperature changes or a decrease in water flow can cause air bubbles to form. The manufacturer recommends that the user operates a pump to circulate the water that crosses the sensor intake areas to prevent the collection of air bubbles.

Data output values may change because of adsorption or primary production of a water tank. The manufacturer recommends that the user validates the water in the tank.

## 5.4 NIST check standards for in-laboratory performance analysis

The manufacturer uses a 5.3  $\mu$ M NIST-traceable check standard that is used after calibration and before servicing to check the sensor's calibration. The user can make an analysis of the calibration of the sensor and validate any lab-prepared standards. Contact the manufacturer to purchase the 5.3  $\mu$ M NIST-traceable check standard (P/N HXA-ZX0001) used by the manufacturer.

### 5.5 Solutions for in-laboratory performance analysis

Change to a new solution to analyze with the sensor.

- 1. Disconnect the sample inlet tube from the "S" barb.
- 2. Let the solution drain into the sample reservoir.
- **3.** Flush the inside and the outside of the tube with clean water. The manufacturer recommends de-gassed 18 MOhm.
- 4. Shake to dry.
- Refer to the steps in Prepare to prime the sensor on page 11 and be careful to not make more bubbles in the intake tube.
   Degassing sample can minimize the formation of bubbles.

## Section 6 Data analysis

This section describes how the sensor calculates phosphate and how to interpret the quality of the data.

### 6.1 Files tab

Use the software to get the data that is saved in the sensor.

- 1. Start the software if necessary.
- 2. Select the *Files* tab.

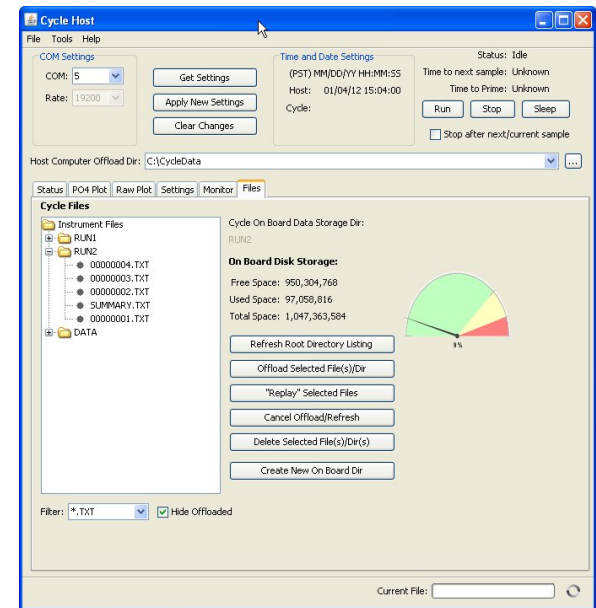

3. Push Refresh Root Directory Listing.

The files saved in the sensor will show in the *Files* tab.

- 4. Enter the file directory, or folder, on the PC to save the data from the sensor, or create a new folder.
- 5. Push Offload Selected File(s)/Dir to move a copy of the data from the sensor to the PC.

The user can save only one directory at a time, but it is possible to select several files at the same time to save to the PC.

**6.** Monitor the data saved to the PC. Look at the "Current File" area at the bottom of the software window.

### 6.2 Blank run example

A clean sensor will usually have a decrease in counts as it is conditioned. When the user calibrates the sensor, there is a shift in ambient read counts from run to run, or a slight shift in the pre- and post-analysis rinse baseline of 50–100 counts.

Figure 14 Good quality blank run with spike

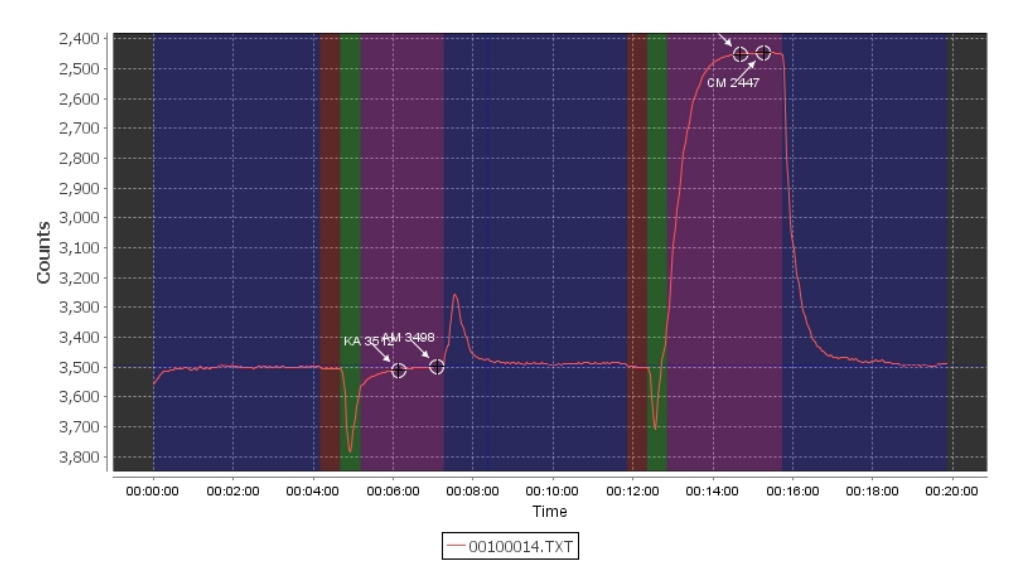

## 6.3 Good quality calibration data

Data such as the seven overlaid lines below shows good data. The lines show flat, stable flush periods, downward spike during mixing, no signs of bubbles, and all seven lines agree.

Figure 15 Good quality calibration output with spike

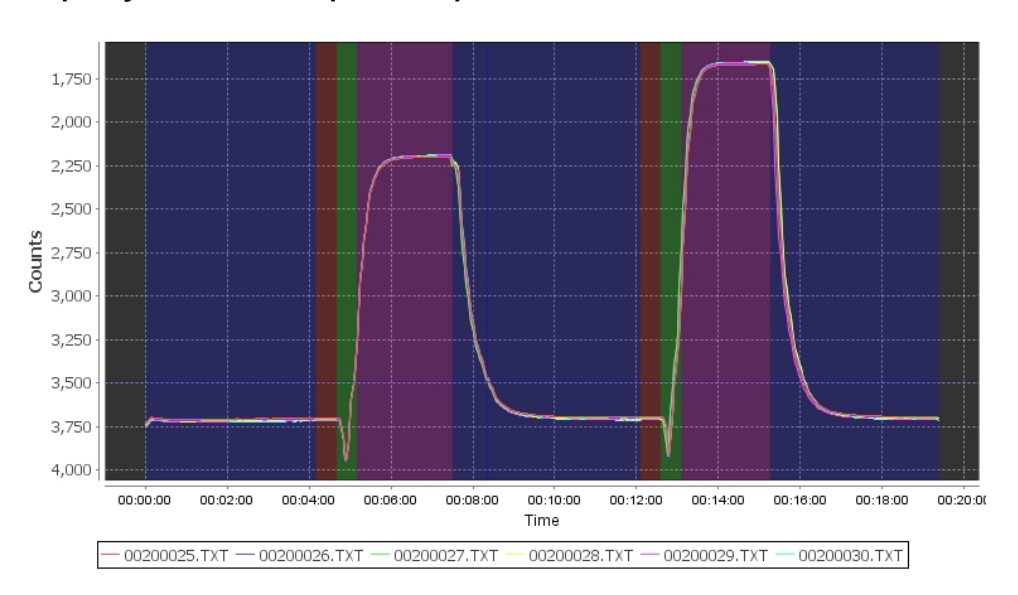

### 6.4 Bad data

The raw data graph below is an example of bad data caused by bubbles.

Figure 16 Bad data output from bubbles

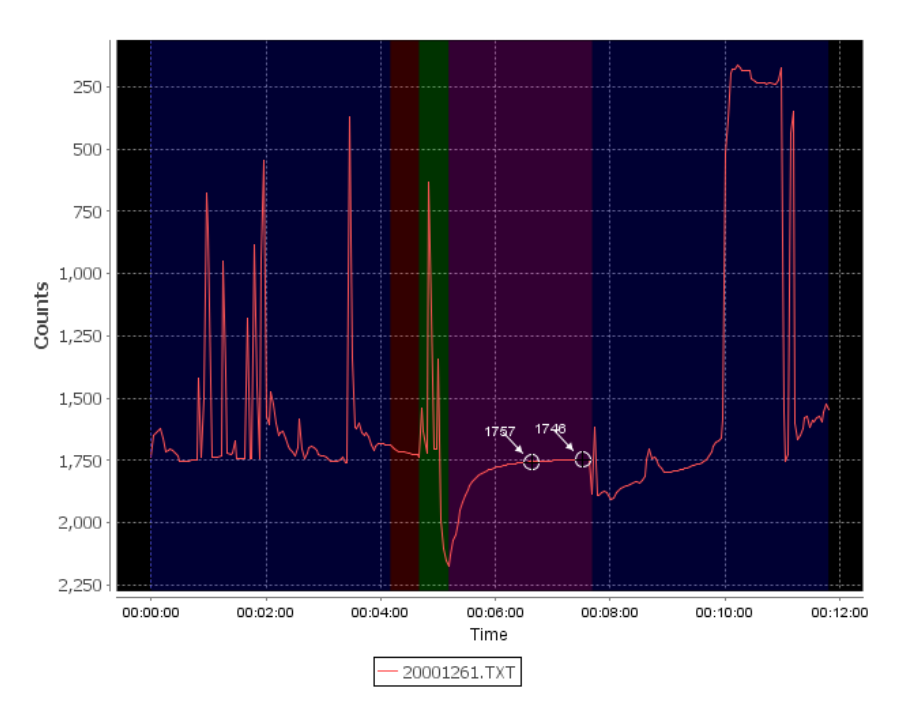

## 6.5 Data QC

Select the QC Plot tab to make an analysis of the quality of the data collected by the sensor. Use the software to open and look at the data in a number of files. There are algorithms in the software that let the user examine elements of the collected data as "good," "bad," "suspect," or "not evaluated." Refer to QC example and explanation of default thresholds on page 83 for details about these algorithms.

#### 6.5.1 Open data files for analysis

The user can select a number of data files for analysis. Note that the more files that are selected, the more time it takes the software to process the data. The manufacturer recommends that the user selects no more than 2000 files at one time.

1. If necessary, start the software.

of type:

Unloaded Hes

- 2. Go to the **File** menu, then *Load File(s)*.
  - -1 10 10 ALPIL 00300565 00300564 00300565 00300565 00300565 00300568 00300569 00557 0300558.1X1 0300559.TXT 0300560.TXT 00300570 00300572 00300561.TXT 00300573 00000553.TXT\*\*\*00000554.TXT\*\*\*00000555.TXT\*\*\*00000556.TXT Tile name: Open
  - Select the directories or files to look at. а.

b. Select the type of file to open in the software at "Files of Type." The default is "Unloaded Raw Files."

Þ

Cancel

Files that have not already been opened during the current session of software show. Files that have already been opened for the software do not show.

- c. If necessary, select another file type to open in the software.
- "All Files" opens all of the files in a selected directory. The software does not apply any filters.
- "Raw Cycle Files" are all files that have the format "sssnnnn.txt " where "sss" is the serial number of the sensor, and "nnnnn" is the file number of the collected data.
- "Non-suspect Files" are any files that do not have "\_SUS" before the file type. When the software does not fully save a file from the sensor, it will save that file as "sssnnnn\_SUS.txt" and this option will stop them from being opened for data analysis.
- 3. Push Open.
  - The Raw Data Plot window opens and shows the selected graph.

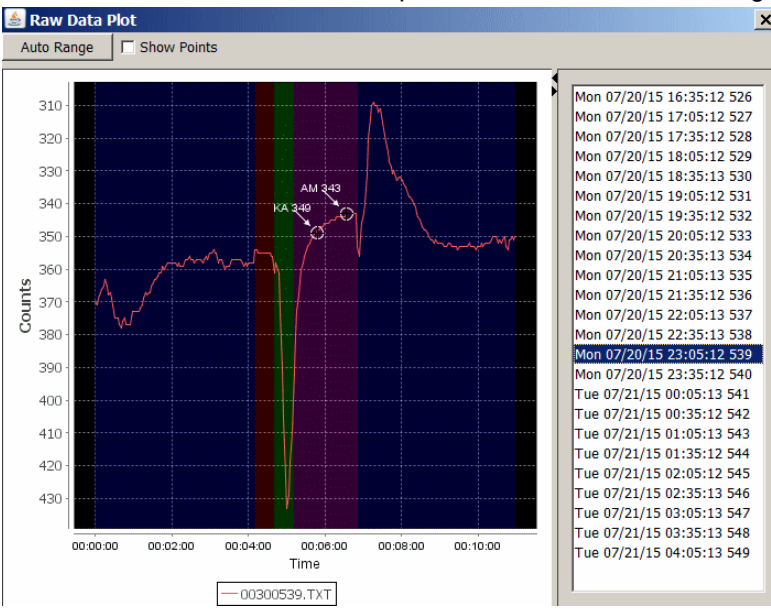

A pop-up window shows while the files are loaded for analysis. To stop the selected files from being loaded, push **Cancel**. The operation of the software can be slow if a large number of files are loaded for analysis. The manufacturer recommends that the user selects no more than 2000 files at one time.

- **4.** To erase files from the analysis, select the file to erase, then right-click and select "Remove Selected" or type Ctrl-R on a selected file.
- 5. Look at the summary graph in the QC *Plot* tab of the software. Each of the files that were selected to offload shows as a green, yellow, or red dot.

| • | "Good." The file has no suspect or bad test parameters.                                                                          |
|---|----------------------------------------------------------------------------------------------------|
| • | "Suspect." The file has one or more test parameters that are suspect.                                                            |
|   | "Bad." The file has one or more test parameters that are bad.                                                                    |
|   | "Not evaluated, missing data." The data is saved for analysis, but the related raw data file has not yet been read for analysis. |

The blue dashed line shows which graph displays in the Raw Data Plot window.

| Status F         | PO4 Plot Real-tim | e Plot Settings Mo | nitor Files QC Plot   |                |                    |               |            |            |                 |
|------------------|-------------------|--------------------|-----------------------|----------------|--------------------|---------------|------------|------------|-----------------|
| 2.3              |                   |                    |                       |                | X-Axis Scaling     |               |            |            |                 |
| 2.2              |                   |                    |                       |                | <br>Time & D       | ate           |            |            |                 |
| 2.1              |                   |                    |                       |                |                    |               |            |            |                 |
| 2.0              |                   | •                  | • • • • • •           |                | <br>Sample O       | rder          |            |            |                 |
| 1.9              |                   |                    |                       |                | <br>Selected Samp  | le Informat   | ion        |            |                 |
| 1.8              |                   |                    |                       |                | <br>Complex Thu O  | 100/15 01.    | EC.01 7    |            |                 |
| 1.7              |                   |                    |                       |                | <br>Sample: Thu u  | s/06/15 01:   | 50:01 7    |            |                 |
| 1.6              |                   |                    |                       |                | <br>CAPO4: 1.989 ι | IM            |            |            |                 |
| 1.5              |                   |                    |                       |                | <br>VAP04: 1.482 u | M             |            |            |                 |
| 1.4 ·            |                   |                    |                       |                | <br>Test           | Flag          | Value      |            |                 |
| Σ <sup>1.3</sup> |                   |                    |                       |                | <br>Bubble Spike   | Suspect       |            | 331.1      | 33              |
| ∃ 1.2·           |                   |                    |                       |                | <br>COV            | Good          |            | 55111      | 0               |
| 8 1.1·           |                   |                    |                       |                | <br>Low Signal     | Good          |            | 2,9        | <del>)</del> 60 |
| <u> □</u> 1.0 ·  |                   |                    |                       |                | <br>Out Of Range   | Good          |            | 1.9        | 989             |
| 0.9              |                   |                    |                       |                | <br>Cal Spike      | Suspect       |            |            | 74              |
| 0.8              |                   |                    |                       |                | <br>Con opino      | puopuu        |            |            |                 |
| 0.7              |                   |                    |                       |                |                    |               |            |            |                 |
| 0.6              |                   |                    |                       |                | <br>Clear          | ave Analysi   | s Set      |            |                 |
| 0.5              |                   |                    |                       |                | Analysis set sta   | tistics for 2 | 6 samples  |            |                 |
| 0.4              |                   |                    |                       |                |                    |               |            |            |                 |
| 0.3              |                   |                    |                       |                | <br>Test Good      | l Suspe       | ect Bad    | Missin     |                 |
| 0.2              |                   |                    |                       |                | All 46.2           | 42.3          | 11.5       | 0.0        |                 |
| 0.1              |                   |                    |                       |                | Bubble 80.8        | 19.2          | 0.0        | 0.0        |                 |
| 0.0              | 8/5/15 7:00 PM    | 8/8/15 1:00 AM     | 8/6/15 7:00 AM        | 8/6/15 1:00 PM | Low Si 100.0       | 0.0           | 0.0        | 0.0        | -               |
|                  |                   |                    | Date                  |                | Out Of 100.0       | 0.0           | 0.0        | 0.0        | 1               |
|                  |                   | Good - Surport     | • Pad • Missing Data  |                | Mixing 65.4        | 26.9          | <b>7.7</b> | <b>0.0</b> |                 |
|                  |                   | - GOOU - Suspect   | • Dadi • Missing Data |                | Cal Spike 20.0     | 40.0          | 40.0       | 0.0        |                 |

- Select "Time and Date" to see data files by date.
- Select "Sample Order" to see data files that are still ordered by date, but are equally spaced.

#### 6.5.2 Examine flag levels

Use the "Test," "Flag," and "Value" information from the table in the "Selected Sample Information" area to examine which test values have resulted in data quality flags.

| Flag                             | Description                                                                                                    |
|----------------------------------|----------------------------------------------------------------------------------------------------|
| Good=1                           | The data has passed critical real-time quality control tests and is deemed sufficient.                                                          |
| Not evaluated, missing data=2, 9 | Data is missing, so there is nothing for the QC test. Used as a placeholder.                                                                    |
| Suspect =3                       | The data is suspect or of "high interest" to data suppliers and users and is flagged as suspect so that users look carefully at the data.       |
| Bad=4                            | The data has failed one or more critical real-time QC checks. If the data is disseminated at all, it is easy to tell that it is not acceptable. |

The user may need to change the threshold test values that cause the flags if:

- a data value has a "Good" flag but the data point in the Raw Data Plot looks suspect.
- a data value has a "Suspect" or "Bad" flag but the data point in the **Raw Data Plot** looks satisfactory, or grab samples usually agree.

Refer to QC example and explanation of default thresholds on page 83 for a description of thresholds.

- 1. If necessary, open the files to examine. Refer to the previous section Open data files for analysis on page 29 for details.
- 2. Look at the summary graph in the QC Plot tab.
- 3. Select one of the dots in the graph to open a data file in the **Raw Data Plot** window.

#### Data analysis

|   | -                                                                                                    |                                                                        |         |
|---|----------------------------------------------------------------------------------------------------|------------------------------------------------------------------------|---------|
| • | Show out of ra Show spike plu Clear Sa Compress time Show VAP04 Sample: Thu 08 CAP04: 2.063 u VAP04: 1553 u | ange data<br>ot<br>ve Analysis Set<br>scale<br>1/06/15 08:26:00 2<br>M | 20      |
|   | Test                                                                                                    | Flag                                                                   | Value   |
|   | Bubble Spike                                                                                                | Good                                                                   | 217.178 |
|   | COV                                                                                                    | Good                                                                   | 0.888   |
|   | Low Signal                                                                                                  | Good                                                                   | 2,959   |
|   | Out Of Range                                                                                                | Good                                                                   | 2.063   |
|   | Mixing Spike                                                                                                | Suspect                                                                | 79      |
|   | Cal Spike                                                                                                   | Not Evaluated                                                          | <b></b> |
|   |                                                                                                    |                                                                        |         |

- **4.** Look at the "Test," "Flag," and "Value" information. In the example above, the "Mixing Spike" shows a "Suspect" "Value" of 79.
- 5. Look at the data in the **Raw Data Plot** window.

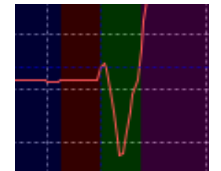

Note the spike in the "Mixing" period (green background).

Put the cursor in the graph above and to the left of the spike. Drag the pointer diagonally down and to the right to zoom in on the spike.
 The spike is from approximately 2960 to 2880, a distance of 79 counts. It shows as

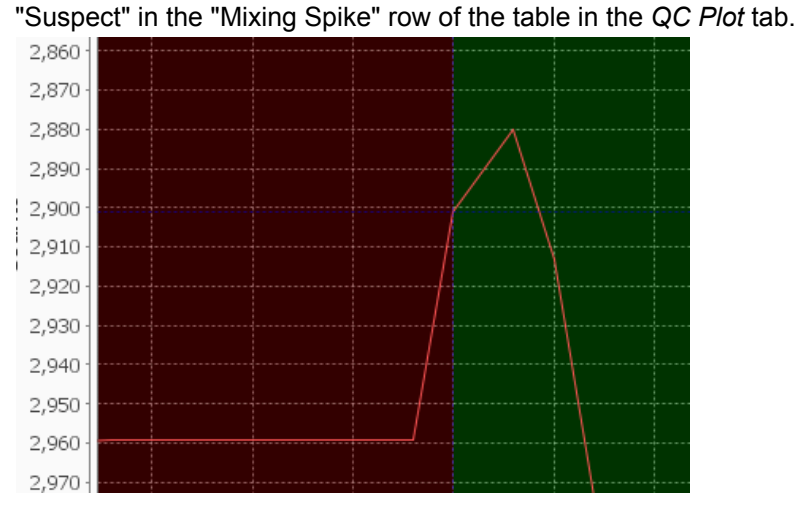

- 7. Push Auto Range in the Raw Data Plot window to change the plot back to the default scale, or drag the pointer from the lower right to the upper left (the opposite direction from step 6) to return the graph to the default view.
- 8. The user can remove outlier data values from the QC Plot so that they are not included in the "Analysis-Set" text file and the scaling of the data graphing is better.
  - Go to the **Tools** menu, then *Remove Selected Analysis Sample*. Any file that is selected in the **Raw Data Plot** window is removed.
  - To remove a data value, make sure that the data point is selected with the blue dashed line in the QC Plot tab.
  - Select the file name in the Raw Data Plot window.
  - Right-click (or enter "Ctrl-R"), then select "Remove Selected."
- 9. Go to Tools, then Options, or enter Alt-O, to open the Cycle Host Options window.

| The user can look at and change the values in this window. | Push Reset to Defaults |
|------------------------------------------------------------|------------------------|
| to return to the manufacturer-set values.                  |                        |

| Test       | Min Sus | Min Good | Max Good | Max Sus  |
|------------|---------|----------|----------|----------|
| Bubble S   | -00     | -00      | 300      | 500      |
| COV        | -00     | -00      | 0.5      | 2.5      |
| Low Signal | 170     | 750      | 00       | α        |
| Out Of R   | -0.05   | 0.075    | 10.5     | 40       |
| Mixing Sp  | -00     | -00      | 75       | 150      |
| Cal Spike  | -00     | -00      | 250      | 350      |
|            |         |          |          |          |
|            |         |          | Reset to | Defaults |

The ranges of values for "Good," "Suspect," or "Bad" are given in the table below.

| Value (output from sensor)         | Flag    |
|------------------------------------|---------|
| Value < Min Sus                    | Bad     |
| Min Sus <= <i>Value</i> < Min Good | Suspect |
| Min Good <= Value <= Max Good      | Good    |
| Max Good < Value <= Max Suspect    | Suspect |
| Value > Max Sus                    | Bad     |

## 6.5.3 File format of analysis set summary

| Line   | Description                                                                                                    |
|--------|----------------------------------------------------------------------------------------------------|
| 1      | Version of the software that made the summary file, local date and time of the PC when the file was saved.                                                                                                    |
| 2      | Reserved.                                                                                                    |
| 3      | Delimiter for QC test settings in the file.                                                                                                    |
| 4      | Lists the tab-delimited headings for the QC threshold settings below:                                                                                                    |
| 5–10   | Lists each value of the QC tests, followed by the values that were used for the minimum good, maximum good, and maximum suspect thresholds when the file was saved. When opened in MS Excel <sup>®</sup> , cells that have "infinity" values show as "#NAME?" Ignore these values. |
| 11     | Lists the other QC test settings that were used when the analysis set was saved.                                                                                                    |
| 12     | Headings for the analysis summary. The headings come after five tab characters so that the columns align with the samples that follow.                                                                                                    |
| 13     | Number of samples evaluated for each QC test in the summary.                                                                                                    |
| 14–17  | Percentage of each flag (good, suspect, bad, or missing data) for the overall flag and each QC test.                                                                                                    |
| 18     | Individual samples in the QC analysis set. See below for list of headings.                                                                                                    |
| 19-end | The data for each sample in the data set for the heading in line 18.                                                                                                    |

Values for headings on line 18:

- 1. Date, MM/DD/YYYY
- 2. Time, HH:MM:SS
- 3. Run number
- 4. CAPO4 (μM)
- 5. VAPO4 (µM)
- 6. Overall QC level
- 7. QC bubble spike flag
- 8. QC COV flag
- 9. QC low signal flag
- 10. QC out of range flag
- 11. QC mixing spike flag
- 12. QC calibration spike flag
- **13.** QC bubble spike test
- 14. QC COV test
- 15. QC low signal test
- 16. QC out of range test
- 17. QC mixing spike test
- 18. QC calibration spike test
- 19. VAS
- 20. State
- 21. Flush1
- 22. Ambient minimum
- 23. Flush2
- 24. Calibration minimum
- 25. Raw file location on PC

### 6.6 Sensor response to changes in temperature and nutrient concentration

Temperature changes have an effect on the pump volume and the LED intensity of the sensor, such as when the sensor is taken from the laboratory into the field, or vice-versa.

- If the temperature change is less than 1 °C/15 minutes, the sensor operates within specification (error < ±0.05 μM).</li>
- If the change is more than 1 °C/15 minutes, the sensor may operate out of specification.

Laboratory tests found that for a 2.6  $\mu$ M standard and a 1.5 °C/hour change, the CAPO4 values co-varied less than 0.05  $\mu$ M. For a 6 hour period and a 10 °C decrease in temperature, the CAPO4 values decreased 0.2  $\mu$ g/P/L (0.005  $\mu$ M) per degree decrease in temperature. The PO<sub>4</sub> decrease lagged the decrease in temperature by 1–4 hours (lag is non-linear as temperature equilibrates.)

Make sure that the sensor is flushed thoroughly after the optics are cleaned with either bleach or Micro-90, because it is possible that there will be a phosphate bias in some subsequent samples.

In most conditions, environmental concentrations do not change quickly, and any carryover from the previous sample is negligible, but it is possible that a large phosphate spike followed by a return to the baseline can cause a carryover bias in the next sample. For example, a 0.46 mgP/L (15  $\mu$ M) spike of phosphate followed by phosphate-free water within 10 minutes can cause an approximately 10% carryover in the next sample, and approximately 1.5% in the second sample.

Ideally, the sample and the sensor are at the same temperature. Data quality was suspect in an experiment in which the sample and the sensor were different by 25 °C.

### 6.7 Guide to sediments tested

The manufacturer has done tests with the HydroCycle-PO<sub>4</sub> and the Cycle-PO<sub>4</sub> with a filter upgrade in high-sediment conditions and compared the results with the Cycle PO<sub>4</sub> without the filter upgrade. The tests were done in a tank with the sediments suspended by use of a propeller pump circulation system to maximize the suspension of particles.

The sediments that were tested came from deposits at the sources listed below:

- IHSS Elliot Silt Loam
- Maumee River, Walterville OH
- Missouri River, Herman MO
- Rio Grande River, Albuquerque NM

Field tests were done in the Rio Grande, Maumee, and Illinois Rivers and in Great Bay, Yaquina Bay, and Delaware Bay, among other waters.

Although units of NTU are used to describe the sediment loads as a way to compare the tests and extrapolate the performance of the sensors under certain field conditions, NTU is not sufficient because particle size has a large effect on how well the filters function. Thus, the manufacturer recommends that users think about the type of sediment as well as turbidity for a given application.

Manufacturer's note on tests: the output of the HydroCycle-PO<sub>4</sub> showed good quality data for approximately 100 samples in 200 NTU Elliot Silt Loam sediment and approximately 90 samples in 100 NTU Missouri sediment. In general, the filter life was good, but may be shorter in fine sediment. The data quality of the sensor was good for 80 cycles of operation in a mixture of test sediments of 600 NTU.

In a 500 NTU mixture of the test sediments, the output quality of the HydroCycle-PO<sub>4</sub> filters was a 3 NTU filtrate compared to the Cycle filtrate of 250 NTU. The lower the value of the filtrate, the higher the quality of the phosphate measurement.

The HydroCycle- $PO_4$  can continue to give good data for a few, short-lived (days) sediment events, but may require that the user change the filters for sustained, high-frequency, or small-particle events.
# Section 7 Maintenance

# **ACAUTION**

Wear Personal Protective Equipment (PPE) to remove or replace cartridges. PPE includes a lab coat or smock, gloves, safety glasses.

# **ACAUTION**

Do not drop the sensor. It can be damaged, which is not covered by warranty. If the sensor is dropped, the user may be injured, and, if reagent cartridges are installed, hazardous reagent chemicals may spill.

Replace the reagent cartridges and intake filters on the sensor approximately every 1000–1500 samples, and clean the optics flow path. Change the battery core of the battery pack if that is the power source for the sensor. (The BPA-50 supplies power for approximately 1000 samples.)

The sensor is calibrated to output a reactive phosphate concentration in user-defined units of  $\mu$ M, mg/L, or mgP/L. The sensor will operate for approximately ten 1000–1500-sample deployments, or 12–18 months between service and re-calibration by the manufacturer.

**1.** Put the sensor on its side and use a Phillips screwdriver to remove the seven screws that attach the protective cover to the sensor.

Figure 17 Protective cover removed

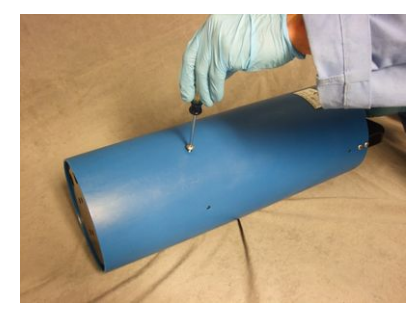

- 2. Support the bottom of the sensor and lift into a vertical position.
- 3. Pull the sleeve up and off the sensor. Keep the sleeve and the screws.

## 7.1 Clean macro-fouling

Wash and scrape clean any macro-fouling from the sensor to keep it in good condition. Do not wash with a pressure-washer. Remove any anti-fouling tape before the sensor is sent to the manufacturer for service.

## 7.2 Clean sensor flow paths with cleaning solution

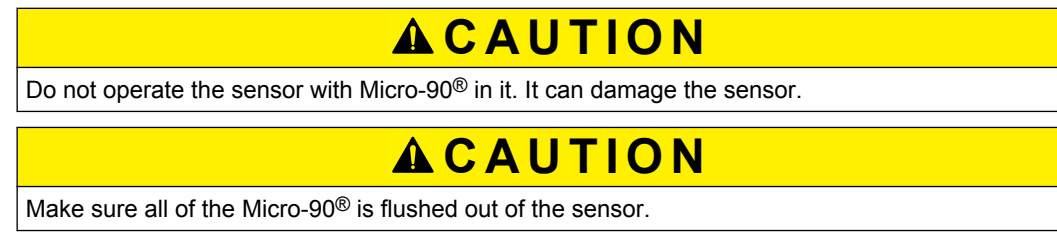

Clean the flow paths between each deployment with a 2% cleaning solution of Micro-90<sup>®</sup> or Liqui-Nox<sup>®</sup> to keep the optics clean from the products of chemical reactions, which can cause a decrease in sensitivity. Both solutions are available from various scientific supply companies.

- 1. Make sure that the sensor is connected to a power supply and a PC with the software installed. If necessary, start the software.
- **2.** Unwind the exhaust tubing from the top of the sensor and put one end into a beaker (for waste).
- **3.** Connect a syringe to a 25 cm length of 1/8" inside diameter (ID) Tygon<sup>®</sup> tubing and put the end of the tubing in a beaker with cleaning solution.
- 4. Pull a minimum of 10 mL of 2% cleaning solution into the syringe.
- **5.** Place the sensor vertical and remove the blue tubing from the barb on the manifold that connects the filter to the sensor.

#### Figure 18 Disconnect sample tubing

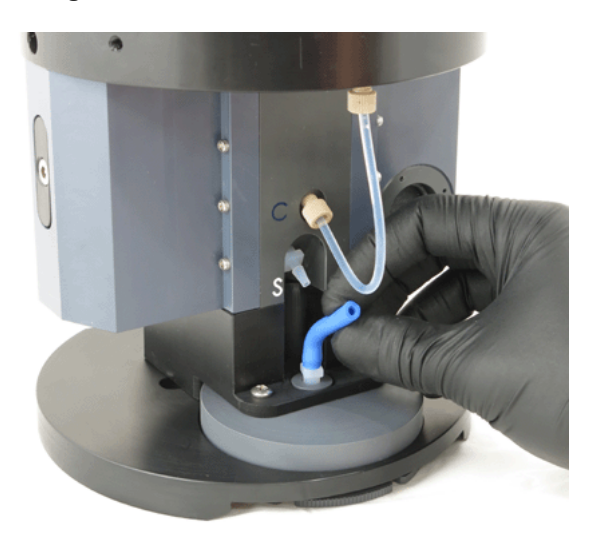

- **6.** Disconnect the syringe and pinch the tubing so that the cleaning solution stays in the tubing.
- 7. Connect the tubing that is filled with cleaning solution onto the sample port.

### Figure 19 Connect tubing to cleaning solution

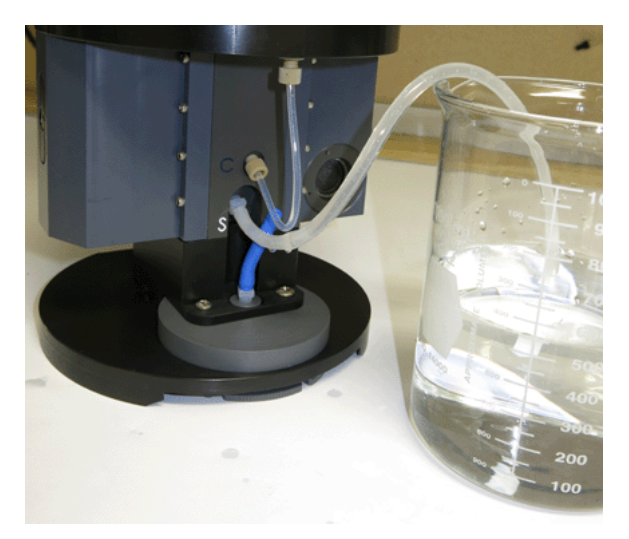

- 8. Go to the *Settings* tab of the software and push **Flush**. The sensor takes 5 minutes to fill with the cleaning solution.
- 9. Let the solution soak in the sensor for approximately  $\frac{1}{2}$  hour to 1 hour.

### 7.2.1 Flush cleaning solution from flow path

- 1. Flush the inlet tubing or get a new length to connect to the sample barb.
- 2. Fill a clean beaker with approximately 150 mL of clean water and put the other end of the tubing from the sample barb into the beaker.
- 3. Use a syringe to fill the tube with water.
- 4. Disconnect the syringe and pinch the tubing so that the water stays in the tubing.
- 5. Connect the tubing that is filled with water onto the sample port.
- 6. Connect the tube to the "S" barb.
- **7.** Connect the syringe with the Luer-lock to the 1/16" barb adapter, and then to the effluent tube.
- **8.** Put the inlet tubing back in the beaker for 2 seconds to let approximately 2 cm of water into the tubing.
- 9. Do the two steps above three times, until the tube is filled with air and water.
- **10.** Go to the *Settings* tab of the software and push **Extended** in the **Flushing Options** pop-up window.

The "Flush Timer" counts down to 0 to make sure that the sensor is thoroughly flushed clean. The flush takes approximately 21 minutes.

**11.** When the flush is complete, remove the inlet tubing and connect the blue tubing from the filter to the sample barb again.

**Note:** Any time the blue sample tubing is disconnected, it is necessary to prime the filters before deployment. Refer to Prime filters for deployment on page 19 for details on this procedure.

## 7.3 Clean flow paths with bleach solution

# 

Bleach is caustic. Wear nitrile gloves and safety glasses and work in a well ventilated area to use bleach.

# **A**WARNING

Never mix bleach with ammonia. It can make dangerous gasses.

# 

Obey the safe handling and disposal instructions on the bleach containers.

# **ACAUTION**

Do not mix bleach with water > 1 PSU salinity or let bleach into a sensor that has not been flushed with clean, fresh (< 1 PSU) water.

# **ACAUTION**

Do not make a measurement with the sensor while there is bleach in it. It can damage the sensor.

# NOTICE

Do not pre-dilute bleach. It will go bad. Only use bleach well before the expiration date on the container.

It may be necessary to clean the optics with a bleach solution if the data output of the sensor does not increase to greater than approximately 2500 counts after it is cleaned with the Micro- $90^{\mbox{\sc B}}$  solution.

| Table 2 | Bleach | dilutions |
|---------|--------|-----------|
|---------|--------|-----------|

| Description                                            | Dilution |
|--------------------------------------------------------|----------|
| Clorox <sup>®</sup> Pro Results (concentrated outdoor) | 9:1      |
| Clorox <sup>®</sup> Ultra                              | 2:1      |
| Regular                                                | none     |

A 9:1 dilution is 9 parts water to 1 part bleach. For a 40 mL beaker, the solution is 4 mL of outdoor bleach, 36 mL of water.

- 1. Make sure that the sensor has been flushed with clean, salt-free water that is filtered to better than 10 microns.
- 2. Do the procedures in the section on Clean sensor flow paths with cleaning solution on page 37 but use bleach, not Micro-90<sup>®</sup>.
- **3.** When the bleach flush procedure is complete, make sure to thoroughly rinse the flow paths with clean water.

### 7.3.1 Flush the flow path

- 1. Flush the inlet tubing or get a new length to connect to the sample barb.
- 2. Fill a clean beaker with approximately 150 mL of clean water and put the other end of the tubing from the sample barb into the beaker.
- Go to the Settings tab of the software and push Extended in the Flushing Options pop-up window.
   The "Flush Timer" counts down to 0 to make sure that the sensor is thoroughly

flushed clean. The flush takes approximately 21 minutes.

**4.** When the flush is complete, remove the inlet tubing and connect the blue tubing from the filter to the sample barb again.

**Note:** Any time the blue sample tubing is disconnected, it is necessary to prime the filters before deployment. Refer to Prime filters for deployment on page 19 for details on this procedure.

## 7.4 Do a check on flush1

The manufacturer recommends that the user do a check of the clean water counts after the sensor has been cleaned with Micro-90<sup>®</sup>, bleach, or both. High concentrations of phosphate and the characteristics of sediment may make it necessary to clean the sensor several times to get a good clean water count value. The sensor should be free of bubbles. Use distilled or 18 MOhm-ultrapure water filtered to 10  $\mu$ m to do a check of the clean water counts.

There are two ways to get the clean water count value.

- In the laboratory: operate the sensor for several cycles and look at the flush1 values in the summary file of the software.
- In the field: use the software to start a cycle of data collection. Make sure that the baseline is stable, and record the count value. Stop the sensor before it begins to pump reagents (after approximately 2 minutes), so that the clean water count value comes from the initial flush cycle of operation.

Sensors should not be deployed if the clean water count value is less that 2000. It is best if the clean water count value is > 3000. It may be necessary to clean the sensor with Micro- $90^{\text{®}}$  and bleach multiple times.

## 7.5 Optional: do a test of the check standard

Do a test with a check standard to make sure that the sensor operates within calibration specifications.

- 1. Make sure that the sensor is connected to a power supply and a PC with the software installed. If necessary, start the software
- **2.** Unwind the exhaust tubing from the top of the sensor and put one end into a beaker for waste.
- **3.** Connect a syringe to a 25 cm length of 1/8" inside diameter (ID) blue tubing and put the end of the tubing into the beaker with the check standard.
- 4. Pull a minimum of 10 mL of the standard into the syringe.
- **5.** Put the sensor vertical and remove the blue tubing that connects the filter to the sensor.

### Figure 20 Disconnect blue tubing

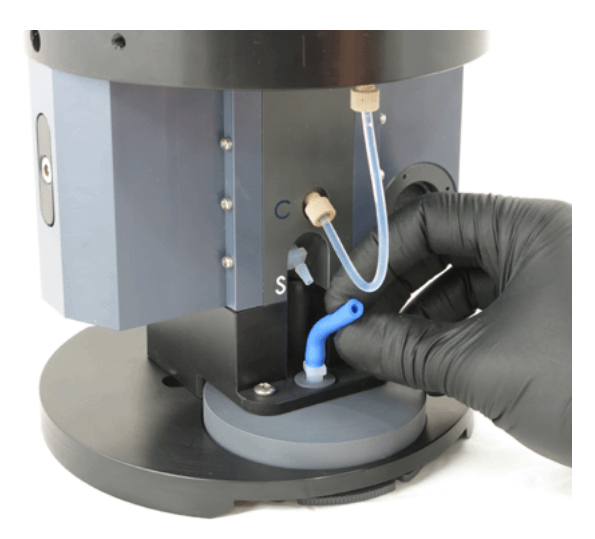

- **6.** Disconnect the syringe and pinch the tubing so that the check standard stays in the tubing.
- **7.** Carefully connect the tubing to the sample barb and keep the tubing pinched to keep the check standard in the tubing.
- 8. Verify the Settings tab in the software is set to 1 sample and a Cal Frequency of 1.
- 9. Push Run, and then Run Now.
- 10. The test of the check standard is complete.

**Note:** Any time the blue sample tubing is disconnected, it is necessary to prime the filters before deployment. Refer to Prime filters for deployment on page 19 for details on this procedure.

### 7.5.1 Flush the flow path

- 1. Flush the inlet tubing or get a new length to connect to the sample barb.
- 2. Fill a clean beaker with approximately 150 mL of clean water and put the other end of the tubing from the sample barb into the beaker.
- Go to the Settings tab of the software and push Extended in the Flushing Options pop-up window.
   The "Flush Timer" counts down to 0 to make sure that the sensor is thoroughly

flushed clean. The flush takes approximately 21 minutes.

**4.** When the flush is complete, remove the inlet tubing and connect the blue tubing from the filter to the sample barb again.

**Note:** Any time the blue sample tubing is disconnected, it is necessary to prime the filters before deployment. Refer to Prime filters for deployment on page 19 for details on this procedure.

## 7.6 Change sensor filters

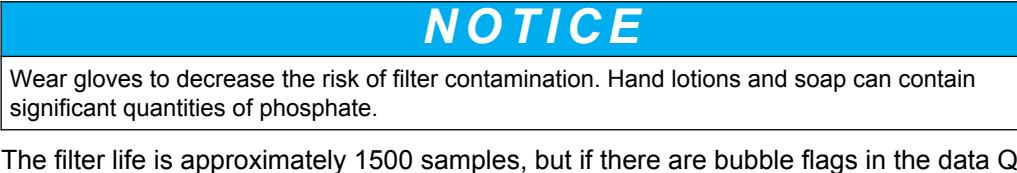

The filter life is approximately 1500 samples, but if there are bubble flags in the data QC, the filters should be replaced more frequently.

- 1. Put the sensor on its side. The filter retainer assembly has the following parts from top to bottom:
  - plastic filter
  - O-ring spacer
  - copper screen
- 2. Unscrew the filter retainer disk and remove from the sensor.

### Figure 21 Remove filter retainer disk

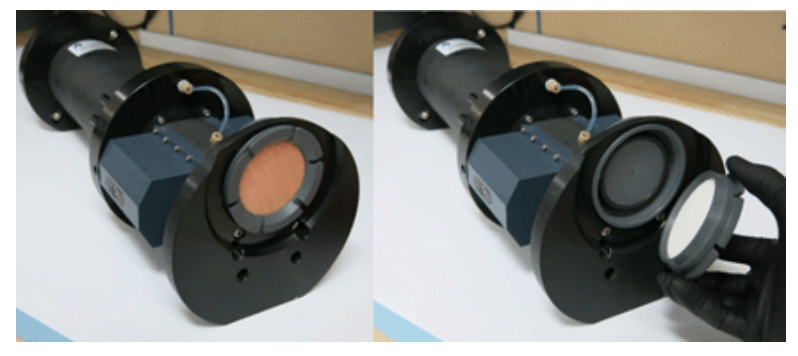

**3.** Use the rectangular tool supplied by the manufacturer to loosen the retainer disk if the retainer is difficult to remove.

#### Figure 22 Tool to remove filter retainer disk

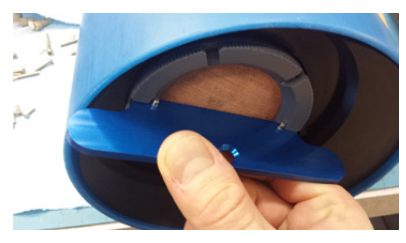

**4.** Remove and discard the filter disk. If the filter does not come out with the retaining ring (shown below as transparent for clarity), carefully remove it from the base of the sensor.

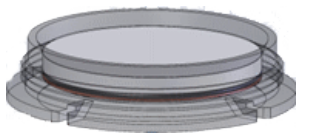

5. Clean the O-ring spacer and copper screen and install the copper screen and then the O-ring spacer into the retaining ring. If the spacer and the copper screen are too fouled to clean, replace them.

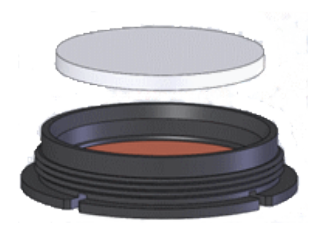

- **6.** Use distilled water and lint-free wipes to clean the O-ring, the O-ring spacer, and the copper screen:
  - If water is not sufficient, use isopropyl alcohol.
  - Rinse with distilled water, wipe dry.
  - Make sure there is no debris or fibers on the parts from the wipe.
  - Replace any part that cannot be cleaned of debris or fouling.
- 7. Install the new filter disk in the retaining ring on top of the O-ring spacer. If the plastic filter has only one smooth face, verify that the smooth face is pointed away from the copper screen.

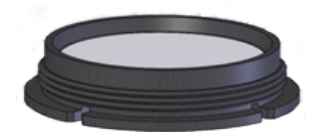

- **8.** Verify that the O-ring in the base of the sensor is clean. If necessary, clean this O-ring.
  - Make sure that there are no scratches, nicks, or debris on the O-ring. It must be perfectly clean and not damaged. Replace the O-ring if there is any question.

### Figure 23 O-ring in sensor

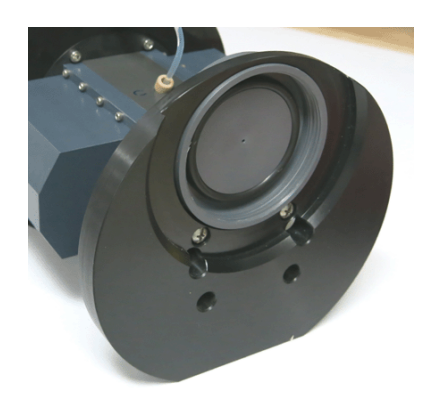

9. Install the retaining ring with the new filter into the base of the sensor. Tighten by hand until the retainer stops firmly ("bottomed out"). To make sure the assembly is "bottomed out," use the rectangular tool to tighten the assembly no more than 1/8 of a turn past hand-tight.

### Figure 24 Install retaining ring

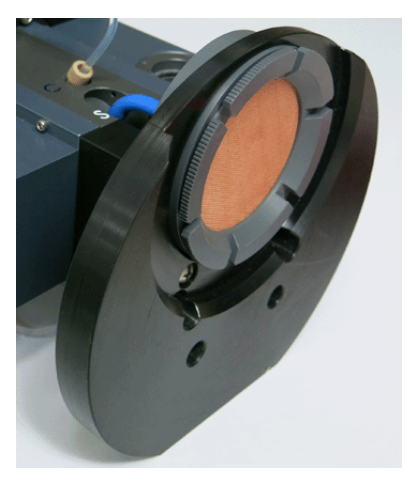

**10.** Verify that the retaining ring is above, or higher than, the bottom of the sensor.

### Figure 25 Height of retaining ring

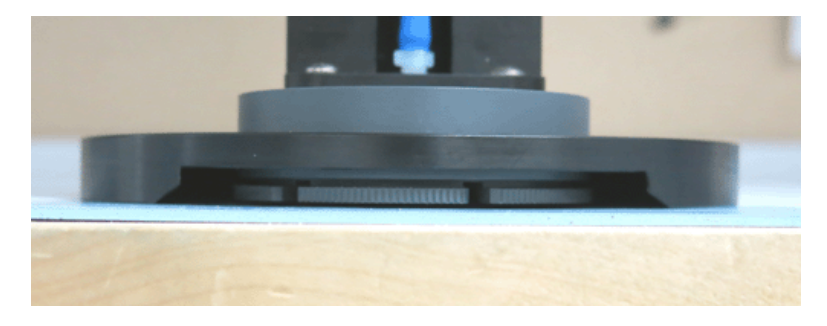

**Note:** Any time the blue sample tubing is disconnected, it is necessary to prime the filters before deployment. Refer to Prime filters for deployment on page 19 for details on this procedure.

## 7.7 Replace reagent cartridges

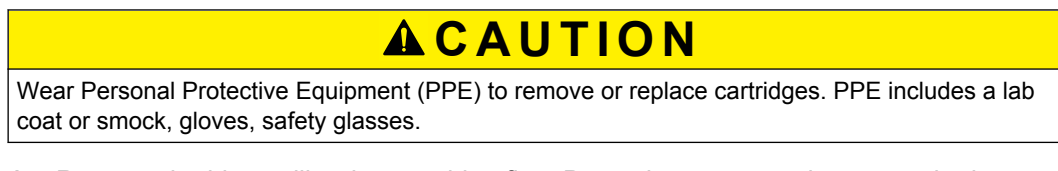

- 1. Remove the blue calibration cartridge first. Press the connector button on the bottom of the cartridge to release it.
- 2. Slide the cartridge up and off the guide pins.
- 3. Pull the cartridge away from the housing and set the cartridge aside.
- **4.** Remove the yellow and then the red cartridges. **Note:** If new cartridges will not be installed immediately, or the sensor will be shipped or stored, install the protective yellow caps on the connectors.

### Figure 26 Protective cap installed

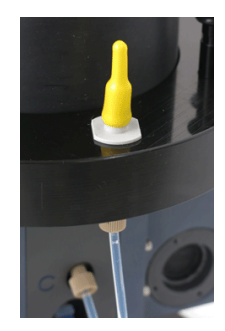

- **5.** Install new cartridges. Refer to the section on Assemble the sensor on page 9 for details on this procedure.
- 6. Make sure that the sensor is set up to do an automatic prime in-situ before it is deployed again.

### 7.8 Bulkhead connector maintenance

# 

Do not use WD-40  $^{\mbox{\scriptsize B}}$  or petroleum-based lubricants on bulkhead connectors. It will cause damage to the rubber.

Damaged connectors can cause a loss of data and additional costs for service.

Damaged connectors can cause damage to the sensor and make it unserviceable.

Examine, clean, and lubricate bulkhead connectors at regular intervals. Connectors that are not lubricated increase the damage to the rubber that seals the connector contacts. The incorrect lubricant will cause the bulkhead connector to fail.

- 1. Apply isopropyl alcohol (IPA) as a spray or with a nylon brush or lint-free swab or wipes to clean the contacts.
- 2. Flush with additional IPA.
- 3. Shake the socket ends and wipe the pins of the connectors to remove the IPA.
- 4. Blow air into the sockets and on the pins to make sure they are dry.
- **5.** Use a flashlight and a magnifying glass to look for:

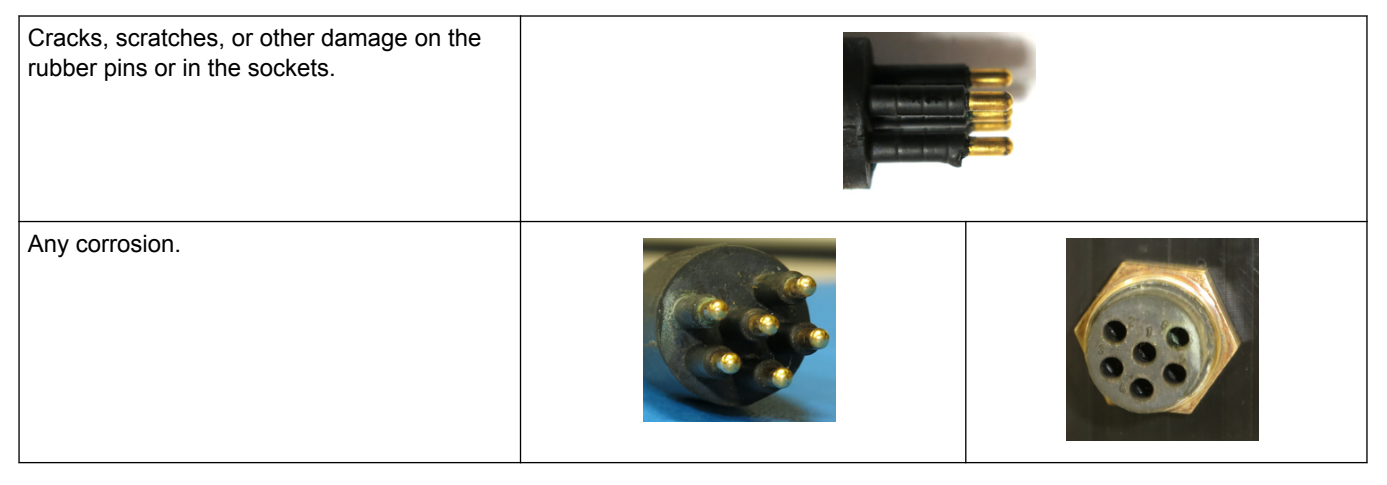

### Maintenance

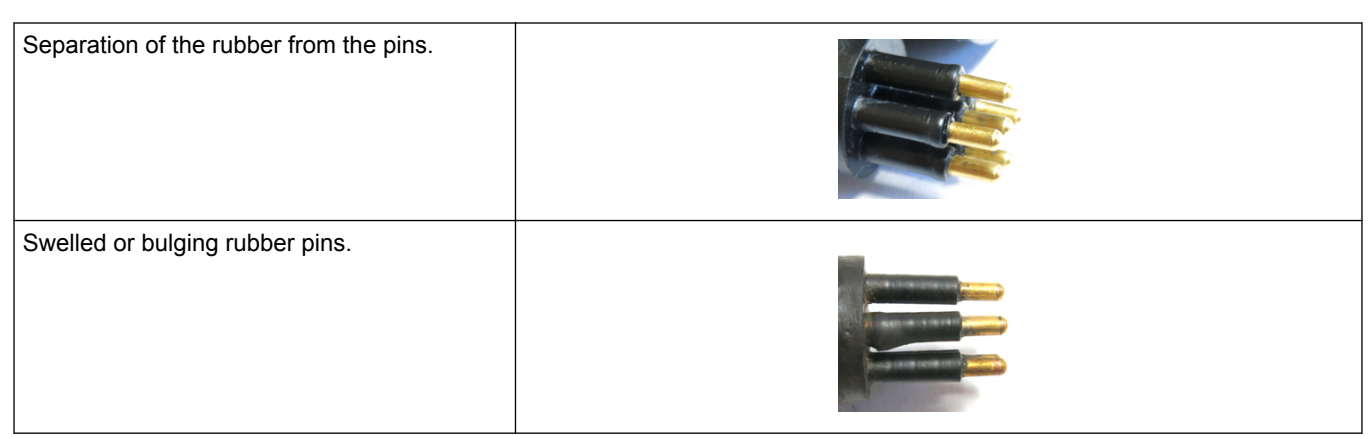

- 6. Use a finger to put a small quantity (approximately 1 cm in diameter) of approved silicone grease on the socket end of the connector and push as much of the lubricant as possible into each socket. Approved silicone greases:
  - Dow Corning Molykote<sup>®</sup> III Compound (DC III)
  - Dow Corning High Vacuum Grease  $^{\ensuremath{\mathbb{R}}}$  (DC 976 V)
  - Dow Corning 4 Electrical Insulating Compound  $^{\ensuremath{ extsf{C}}}$  (DC 4)
  - Dow Corning Molykote 44 High Temperature Grease (DC 44)

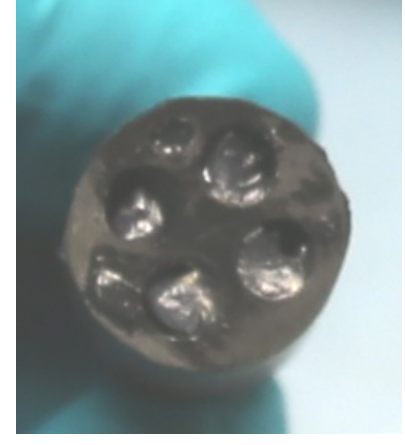

- 7. Connect the connectors.
- 8. Use a lint-free wipe to clean any unwanted lubricant from the sides of the connectors.

# 7.9 Sensor storage

# **ACAUTION**

Wear Personal Protective Equipment (PPE) to remove or replace cartridges. PPE includes a lab coat or smock, gloves, safety glasses.

# **ACAUTION**

The red reagent cartridge contains corrosive and toxic chemicals. Refer to the SDS sheet for details.

Always flush all of the reagents out of the sensor. Push **Flush** in the *Settings* tab to do this procedure.

## 7.9.1 Short-term storage

Short-term storage is several days to several weeks. Make sure that the sensor is clean and has been flushed before it is put into storage. Store the sensor and the reagent cartridges at room temperature.

- 1. Clean any biofouling from the protective sleeve.
- 2. Keep the cartridges installed on the sensor.
- 3. Wind the outlet tubing around the eye bolts.

### 7.9.2 Long-term storage

Long-term storage is several weeks to months. Make sure that the sensor is clean and has been flushed before it is put into storage.

- 1. Clean any biofouling from the protective sleeve.
- 2. Attach an approximately 15 cm long section of 1/8" ID blue tubing to the quickdisconnect inline coupling.
  - These two parts are in the manufacturer-supplied spare parts kit.
- 3. Put the other end of the tubing in an empty beaker.
- Attach the tubing with the quick-disconnect coupling to an empty or nearly empty red reagent cartridge. Any fluid in the cartridge drains into the beaker.
- 5. Fill a syringe with DI water and fill the cartridge with the water.
- 6. Disconnect the coupling body from the cartridge.
- 7. Shake the cartridge.
- 8. Connect the cartridge to the sensor again and drain the DI water into a beaker.
- 9. Do steps 5–8 two more times.
- **10.** Do steps 3–9 for the yellow and the blue cartridges.
- **11.** Install the cartridges on the sensor.
- **12.** Turn the sensor on.
- **13.** At the *Settings* tab, type 200 in the "number of pumps" area to do a check on R1, R2, and Cal pumps.
- **14.** Do the steps above for the yellow and blue cartridges. Keep the flow passages filled with DI water.
- 15. Push Run Pump(s).
- **16.** Clean and flush the sensor.
- **17.** Wrap the outlet tubing around the eye bolts.
- **18.** Disconnect and store the reagent cartridges in a chemical refrigerator at 2–8 °C. Make sure that the reagents do not freeze, or they may leak and fail. Make sure that the cartridges are at room temperature before they are installed on the sensor.
- 19. Install the yellow caps on the connectors.

#### Figure 27 Yellow protective cap

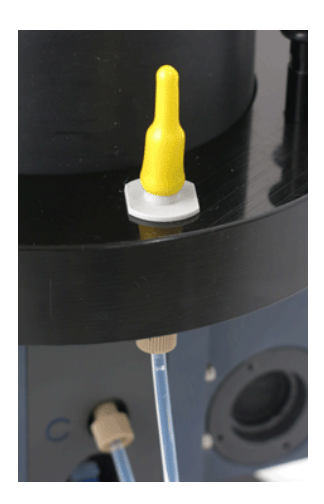

- 20. Lubricate the bulkhead connectors.
- 21. Attach the protective dummy plugs and lock collars.
- 22. Attach the protective sleeve to the sensor.
- 23. Put the sensor in its case for safe storage.

## 7.10 Send sensor/reagent cartridges back to manufacturer

# **ACAUTION**

Wear Personal Protective Equipment (PPE) to remove or replace cartridges. PPE includes a lab coat or smock, gloves, safety glasses.

### For service or repair:

- 1. Clean fouling or dirt off of the sensor.
- 2. Make sure that the sensor has been flushed with clean water.
- 3. Remove the cartridges from the sensor.
- 4. Put the sensor in a plastic bag.
- **5.** Put the sensor in its original shipping case.
- **6.** Put the cartridges in a box that is large enough to have 5 cm of protective packaging. Multiple cartridges can be packaged together.

### To recycle cartridges:

- 1. Remove the cartridges from the sensor.
- **2.** Put the cartridges in a box that is large enough to have 5 cm of protective packaging around each cartridge. Multiple cartridges can be packaged together.

# Section 8 Command-line commands

The user can send command-line commands as an alternative to the manufacturersupplied software to communicate with the sensor. Refer to the information below for details about how to use the commands.

Commands are limited to 160 characters, which includes the \$.

Command characters are case-insensitive. Characters are converted to uppercase by the sensor, but are shown as they are entered.

- Commands start with an ASCII \$ character (0x24) and end with an ASCII carriage return <CR> character (0x0d).
- The command designator follows the \$.
- Command designators are usually 3 or 4 characters.
- One or more arguments follow the command designator.
- Arguments can be separated by a space (0x20), a tab, (0x09), or a comma (0x2c).
- If a command does not need an argument, a <CR> line terminator follows the designator.
- Non-printing ASCII characters that occur before the \$ that starts a command are ignored and not shown.
- More than one command can go on a single line if separated by semi-colons (0x3b).
- The commands operate until there are more than 160 characters per line, or there is an error.

Use the backspace character (0x08) to remove characters from the end of the command. The command interpreter will show the backspace and send a space (0x20) and a backspace (0x08) character to "delete" the removed character.

Set up the command interpreter with the SPR command. The default is "enabled," which shows the PO4> command prompt when it is ready to accept commands.

The sensor shows the success or failure of user-issued commands and ends with <CR><LF> characters.

- Invalid commands will show "Bad command or file name."
- Invalid parameters, or arguments, will show "invalid argument(s)."
- A command that cannot be accepted while the sensor is collecting a sample will show "Not available while sample running."

## 8.1 Configuration commands

| CAS         | Constant A-Star value (manufacturer's scale factor)                                                                                                    |
|-------------|----------------------------------------------------------------------------------------------------|
| Description | Get the constant a* value                                                                                                    |
| Argument 1  | none                                                                                                    |
| Response    | Constant a* value to two decimal places                                                                                                    |
|             |                                                                                                    |
| CLK or TIME | Get/set the sensor's internal clock or date                                                                                                    |
| Description | Get/set the sensor's internal clock or date                                                                                                    |
| Argument 1  | New time in hh:mm:ss (24-hour clock) or the new date (mm/dd/yy) if both the date and time are set.                                                                           |
| Argument 2  | New time in hh:mm:ss (24-hour clock) if both the date and time are being set.                                                                                                |
| Response    | The current or new date and time in mm/dd/yy hh:mm:ss format. The hours are in a 24-hour format. The date and time are separated by a tab character, (0x09), not by a space. |

## **Command-line commands**

| CNT         | Sample counter                                                                                                    |
|-------------|----------------------------------------------------------------------------------------------------|
| Description | Get/set the current or most recent sample number. This is the number used in the raw file naming format. When the sample counter is set, the next sample run is the newly set count plus 1. Set this value to 0 at the start of each deployment. |
| Argument 1  | New count value for the number of data samples completed. Must be followed by a /S switch to change the count. Set to one less than the number of the next sample.                                                                               |
| Response    | The current or new sample counter.                                                                                                    |

| CSF         | Cal spike frequency                                                                                                    |
|-------------|----------------------------------------------------------------------------------------------------|
|             |                                                                                                    |
| Description | Get/set the frequency that a calibration spike is done. The default is 6.                                                                                                    |
| Argument 1  | New frequency. The next data sample after this command will do a calibration sequence. Allowed values are 1 to 32767. If a data sample is being collected, the new value will not change it.                                                                                                    |
| Response    | The current or new calibration frequency followed by the number of data samples before the next cal spike. The two values are separated by a space character (0x20). A value of zero for the number of data samples before the next calibration spike means that the next sample will run a calibration spike. |

| DCA         | Deployment cartridge amounts                                                                                                    |
|-------------|----------------------------------------------------------------------------------------------------|
| Description | Get/set the quantity of chemicals in the sensor at the start of a deployment.                                                                                |
| Argument 1  | Calibration standard in mL.                                                                                                    |
| Argument 2  | Quantity of reagent 1 in mL.                                                                                                    |
| Argument 3  | Quantity of reagent 2 in mL.                                                                                                    |
| Argument 4  | /S safety flag                                                                                                    |
| Response    | The current or new cartridge quantities to three decimals in milliliters at the start of a deployment. The values are separated by a space character (0x20). |

| DSD         | Data subdirectory                                                                                                    |
|-------------|----------------------------------------------------------------------------------------------------|
| Description | Get/set the subdirectory used to save data.                                                                                                    |
| Argument 1  | Name of the subdirectory without the root directory (e.g. C:\). Only subdirectories of the root directory are allowed. Subdirectory names can be no longer than 8 characters. Only a–z and 0–9 are permitted. |
| Response    | The message "resets" when the command is completed.                                                                                                    |

| DSI         | Device specific information                                                                                                    |
|-------------|----------------------------------------------------------------------------------------------------|
| Description | Get device-specific pump volumes, the optical pathlength, the PO <sub>4</sub> offset, and the scale factor.                                                                                                    |
| Argument 1  | Ambient (sample) pump volume in μL.                                                                                                    |
| Argument 2  | Pump volume of the calibration standard in µL.                                                                                                    |
| Argument 3  | Pump volume of reagent 1 in µL.                                                                                                    |
| Argument 4  | Pump volume of reagent 2 in µL.                                                                                                    |
| Argument 5  | $PO_4$ offset in $\mu M$ .                                                                                                    |
| Argument 6  | Calibration offset in µL.                                                                                                    |
| Argument 7  | Cell pathlength in cm.                                                                                                    |
| Response    | The current value. The arguments in this table show in order from argument 1 to argument 7, separated by space characters (0x20). The pump volumes and pathlength show to two decimal places. The offsets show to four decimal places. |

| EUF         | Engineering units format                                                                                                    |
|-------------|----------------------------------------------------------------------------------------------------|
| Description | Get/set the units to use for engineering units output.                                                                                                    |
| Argument 1  | Units to use. 0 = microMolar ( $\mu$ M). 1 = milligrams of phosphate per liter (mg/L). 2 = mg of atoms of phosphorus per liter measured in the form of reactive phosphate (mgP/L). |
| Response    | The new or current values as "µM," "mg/L," or "mgP/L."                                                                                                    |

| IDT         | Idle timeout                                                                                                    |
|-------------|----------------------------------------------------------------------------------------------------|
| Description | Get/set the communication idle time in seconds. If no communication is received within this time period while a data sample is not running, the sensor goes back to a low power "sleep" state. |
| Argument 1  | New communication idle timeout in seconds. The range is 5 to 4924.                                                                                                    |
| Response    | The new or current idle timeout in seconds.                                                                                                    |

| INT         | Sampling interval                                                                                                    |
|-------------|----------------------------------------------------------------------------------------------------|
| Description | Get/set the time period between data samples, referenced from one start time to the next.                                     |
| Argument 1  | Interval in seconds or minutes:seconds or hours:minutes:seconds. If 0, the sensor will collect one data sample and then stop. |
| Response    | The new or current sample interval as hh:mm:seconds.                                                                          |

| NOS         | Number of samples                                                                                         |
|-------------|----------------------------------------------------------------------------------------------------|
| Description | Get/set the number of data samples (includes the current data sample) to collect before the sensor stops. |
| Argument 1  | Number of data samples to collect. The default is -1, which sets no limit to the number of data samples.  |
| Response    | The new or current number of data samples to collect.                                                     |

| OPD         | Output period                                                                                                    |
|-------------|----------------------------------------------------------------------------------------------------|
| Description | Get/set the data output interval. Use with an SDO setting of 0 to specify how often a data sample is sent from the sensor. The default is 5. This value also specifies how often the raw signal data is written to the raw data files. |
| Argument 1  | New output interval. The old version of data output shows every <i>n</i> th LED cycle.                                                                                                    |
| Response    | The new or current period of output.                                                                                                    |

| QCA         | Auxiliary on-board QC settings                               |
|-------------|--------------------------------------------------------------|
| Description | Get/set the auxiliary on-board QC settings.                  |
| Argument 1  | Mixing spike window in seconds.                              |
| Argument 2  | Bubble spike detection delay in seconds.                     |
| Argument 3  | Bubble spike threshold.                                      |
| Argument 4  | Standard deviation value used in the bubble spike detection. |
| Argument 5  | Difference value used in the bubble spike detection.         |

| QCT         | On-board QC threshold settings                                                                                                    |
|-------------|----------------------------------------------------------------------------------------------------|
| Description | Get/set the on-board QC threshold settings.                                                                                                    |
| Argument 1  | Decimal code of the individual QC test or set or get, where: 0=Bubble Spike, 1=COV, 2=Low Signal, 3=Out of Range, 4=Mixing Spike and 5=Cal Spike. |
| Argument 2  | Minimum Suspect threshold value.                                                                                                    |

## Command-line commands

| Argument 3                                                              | Minimum Good threshold value.    |
|-------------------------------------------------------------------------|----------------------------------|
| Argument 4                                                              | Maximum Good threshold value.    |
| Argument 5                                                              | Maximum Suspect threshold value. |
| No arguments will show the settings for all of the on-board thresholds. |                                  |

| SDA         | SDI-12 address                                                                                      |
|-------------|----------------------------------------------------------------------------------------------------|
| Description | Get/set the SDI-12 bus address for the sensor.                                                      |
| Argument 1  | New SDI-12 sensor bus address as an integer from 0–9.                                               |
| Response    | The current or new address. This will also show an address change that was sent via the SDI-12 bus. |

| SDO         | Output mode                                                                                                    |
|-------------|----------------------------------------------------------------------------------------------------|
| Description | Get/set the format of the data that is output. The default mode of 0 is the same as the old data output format with final engineering units added at the end of each sequence. Modes 1 and 2 are for use by the manufacturer. Mode 3 shows only the engineering units of data at the end of a data sequence. Mode 4 shows no engineering units data. |
| Argument 1  | Mode of operation to use.                                                                                                    |
| Response    | The current or new mode of operation.                                                                                                    |

| SPR         | Set prompt                                                                                                    |
|-------------|----------------------------------------------------------------------------------------------------|
| Description | Turn the command prompt of PO4 on or off.                                                                                                    |
| Argument 1  | 1 = turn on command prompt, 2 = turn off command prompt.                                                                                                    |
| Response    | The current or new command prompt shows as either "on" or "off." When the prompt is turned off, there is no prompt after a response. When the prompt is turned on, there is a PO4 prompt after a response. |

| STO         | Store configuration to flash                                                                                                    |
|-------------|----------------------------------------------------------------------------------------------------|
| Description | Saves the current configuration values to a non-volatile flash memory. This command automatically executes when a low input power fault happens, before the sensor enters a low power state, or when the user exits to PicoDOS. |
| Argument 1  | None                                                                                                    |
| Response    | The message "written" on a complete command.                                                                                                    |

| SUD         | Start time and date                                                                                                    |
|-------------|----------------------------------------------------------------------------------------------------|
| Description | Get/set the time and date for the first or next data collection sample or for a scheduled pump priming cycle. No arguments returns the date and time for the next scheduled data collection sample or none. If NOS is 0, it will automatically be set to -1. |
| Argument 1  | Start date as m/d/y (optional) or /P to show the date and time (or none) of the scheduled pump priming cycle.                                                                                                    |
| Argument 2  | Start time (h:m:s) or 0 to stop data collection.                                                                                                    |
| Argument 3  | /P to apply the preceding time or date and time to the pump priming cycle start time.                                                                                                    |
| Response    | The current or new mode of operation.                                                                                                    |

| UPC         | UPS count                                                          |
|-------------|--------------------------------------------------------------------|
| Description | Get the number of UPS cycles.                                      |
| Argument 1  | None                                                               |
| Response    | The number of UPS cycles that have happened from low-power faults. |

| WKM         | External wake mode                                                                                                    |
|-------------|----------------------------------------------------------------------------------------------------|
| Description | Get/set the operation when an external wake signal happens on pin 1. The default = 0 brings the sensor out of a low power mode. Mode 1: starts a data collection (sample) sequence. Mode 2: sensor to show the most recent data collected. |
| Argument 1  | Wake-up mode.                                                                                                    |
| Response    | The new or current wake mode. 0 = off. 1 = start on wake signal. 2 = show the most recently completed sample (GLSO) on the wake signal.                                                                                                    |

# 8.2 Operation commands

| FLT         | Fault status                                                                                                   |
|-------------|----------------------------------------------------------------------------------------------------|
| Description | Shows any fault conditions.                                                                                    |
| Argument 1  | none                                                                                                    |
| Response    | A four-character hexidecimal value that shows the fault status. The value 0000 shows that there are no faults. |

| Bit field | Fault                                                                                    |
|-----------|------------------------------------------------------------------------------------------|
| 0x0001    | Invalid values at startup. The default values are used.                                  |
| 0x0002    | The values used at startup were not saved. Some values may not be in effect.             |
| 0x0004    | Invalid operational values at startup. The default values are used.                      |
| 0x0008    | The operational values used at startup were not saved. Some values may not be in effect. |
| 0x0010    | The saved data subdirectory did not exist at startup and could not be made.              |
| 0x0020    | Communication to the gas gauge controller was not made.                                  |
| 0x0040    | SYS.QPBCS is not set correctly.                                                          |
| 0x0080    | File Create Error                                                                        |
| 0x0100    | Past Due Start Time                                                                      |
| 0x0200    | Low Power Fault Detected                                                                 |

### Table 3 Fault conditions

| GLSO        | Get last sample output                                                                                                    |
|-------------|----------------------------------------------------------------------------------------------------|
| Description | Get the data for the most recently completed or ended sequence of data collected.                                                                                                |
| Argument 1  | none                                                                                                    |
| Response    | The most recently completed or ended sample collection sequence followed by two pair of <cr><lf> characters. Refer to Engineering units output on page 71 for details.</lf></cr> |

| ксо         | Operate pumps to flush                                                                                                    |
|-------------|----------------------------------------------------------------------------------------------------|
| Description | After a user-specified number of counts (2/second) the reaction is complete and the analytical signal is selected before the sensor flushes. |
| Argument 1  | Positive integer for cycles at 2 Hz.                                                                                                    |
| Response    | The pumps operate for a user-specified number of cycles. The manufacturer recommends 120.                                                    |

| LSS         | Last shutdown state                  |
|-------------|--------------------------------------|
| Description | Get the status of the last shutdown. |

## **Command-line commands**

| Argument 1  | none                                                                                                    |
|-------------|----------------------------------------------------------------------------------------------------|
| Response    | The message "ok" if the shutdown was via the "XIT" command or "power failure" if the last shutdown was from a power fault. |
|             |                                                                                                    |
| ONT         | Run time/Power consumption                                                                                                 |
| Description | Get/set the total "on" time for the sensor. This number is usually reset when a new battery is connected.                  |
| Argument 1  | New "on" time, in seconds.                                                                                                 |
| Argument 2  | /S = safety flag.                                                                                                    |
| Response    | The current/new "on" time, in h:mm:ss. The hours field is from 1 to 10 characters.                                         |

| PRI         | Prime                                                                                                    |
|-------------|----------------------------------------------------------------------------------------------------|
| Description | Do the priming sequence immediately.                                                                                                    |
| Argument 1  | 1 = starts the priming sequence. 0 = starts the flush process while the priming sequence occurs.                                                     |
| Response    | The status of the priming sequence. The message "on" or "off" will show if no arguments are made. The message "priming" shows if priming is started. |

| RUN         | Run                                                                                                    |
|-------------|----------------------------------------------------------------------------------------------------|
| Description | Start a new data sample sequence now. If NOS is 0, it will automatically set to -1.                                             |
| Argument 1  | /P = start a priming sequence.                                                                                                  |
| Response    | The message "Running" shows if a data sample sequence is started. The message "Priming" shows if a priming sequence is started. |

| SDS         | SDI-12 status                                                                                                    |
|-------------|----------------------------------------------------------------------------------------------------|
| Description | Get the status of the SDI-12 interface board.                                                                                                    |
| Argument 1  | none                                                                                                    |
| Response    | <ul> <li>VER:n.n c enabled disabled. n.n = the interface3 board version number. c = the code that shows the status of operation, and either enabled or disabled to show if the board is on or off.</li> <li>0-8 = the board is being started, or there is a problem.</li> <li>9 = the board is OK but does not have power from the SDI-12 bus.</li> </ul> |
|             | 10 = there is no SDI-12 interface board, or it is not in communication.                                                                                                    |
|             | 11 = the board is OK and has power from the SDI-12 bus.                                                                                                    |

| SLP         | Sleep                                                                                                    |
|-------------|----------------------------------------------------------------------------------------------------|
| Description | Put the sensor in a low power "sleep" mode for a specified time, until a specified time, or indefinitely. Use the serial port or the external wake signal to put the sensor in a "ready" mode. Some characters are baud rate-dependent and cannot be used to "wake" the sensor. The character that is used to "wake" the sensor is not buffered for input. The manufacturer recommends that the user does an RS232 break of at least 500 ms to "wake" the sensor. |
| Argument 1  | Number of seconds to be in a low power state. No argument = stay in low power until the next data sample time occurs.                                                                                                    |
| Response    | The message "Sleeping <cr><lf>" shows. When argument 1 is used, or if the sensor is going to collect a data sample, the message "for n seconds <cr><lf>" shows, where "n" is the smaller of the value of the commanded interval or the time to the next data sample.</lf></cr></lf></cr>                                                                                                    |

| STP         | Stop                                                                                                    |
|-------------|----------------------------------------------------------------------------------------------------|
| Description | Cancel a sample sequence and flush the sensor, or stop immediately. If the flush occurs, NOS goes down, as though a whole sample was completed. If a sample is not being collected, the SUD and SUD /P move to 0 and the NOS value does not change. |
| Argument 1  | no argument = the flush sequence occurs.<br>/I = the sample sequence stops. The NOS does not change, as though the sample sequence did not occur.                                                                                                   |
| Response    | "Stopped" shows if there was no sample sequence.<br>"Flushing" shows if the user made the command without the /I argument.<br>"Stopping" shows if the user made the command with the /I argument.                                                   |

| TPC         | Total pump counts                                                                                                    |
|-------------|----------------------------------------------------------------------------------------------------|
| Description | Get the total number of pump actions by any or all of the pumps in the sensor. The pump counter is reset when a new pump is installed.                                                                                                    |
| Argument 1  | none                                                                                                    |
| Response    | Shows the counts for the ambient (sample) pump, the calibration pump (blue), the reagent 1 pump, (yellow), and the reagent 2 pump (red) separated by spaces. These are the total counts over the life of the pumps. The pump life is 20,000,000 counts. |

| TTS         | Time to next sample start                                                                                                    |
|-------------|----------------------------------------------------------------------------------------------------|
| Description | Get the time until the start of the next scheduled sample sequence.                                                             |
| Argument 1  | none                                                                                                    |
| Response    | Shows the time in h:mm:ss until the next sample starts. Shows a 0 if a sample is being collected, or -1 if a sample is stopped. |

| VOL         | Volumes pumped/Deployment pump counts                                                                                                    |
|-------------|----------------------------------------------------------------------------------------------------|
| Description | Get/set the volumes for all the pumps in the sensor for this deployment. An optional argument is /R /S = resets all four pump volumes to 0.00. |
| Argument 1  | Ambient volume from the pump in µL.                                                                                                    |
| Argument 2  | Calibration standard from the pump in $\mu$ L.                                                                                                 |
| Argument 3  | Reagent 1 from the pump in µL.                                                                                                    |
| Argument 4  | Reagent 2 from the pump in µL.                                                                                                    |
| Argument 5  | /S = safety flag                                                                                                    |
| Response    | The current or new volumes in $\mu$ L to three decimal places in the order above. The values are separated by a space.                         |

| XIT   EXIT  | Exit                                                                                                    |
|-------------|----------------------------------------------------------------------------------------------------|
| Description | Stop the firmware application and go to PicoDOS. Scheduled samples are stopped. (Same as SUD 0).                  |
| Argument 1  | none                                                                                                    |
| Response    | None from the sensor application. The PicoDOS start message shows at the current baud rate after several seconds. |

# 8.3 File commands

| CPY         | Сору                                                                                                    |
|-------------|----------------------------------------------------------------------------------------------------|
| Description | Copy a file to a new filename or location on the flash drive. "Wildcards" (* and ?) are permitted. Note that if a destination file already exists, it will be overwritten.                                                                                                    |
| Argument 1  | The file or files to be copied.                                                                                                    |
| Argument 2  | The destination of the copied file or files.                                                                                                    |
| Argument 3  | An optional /V command to verify the new file or files.                                                                                                    |
| Response    | The names of the source files, followed by <cr><lf> as they are copied. After the last file is copied, an additional <cr><lf> shows, followed by "n files(s) copied" where "n" is the number of files copied. The message is padded with spaces so that the number field is always eight characters wide and ends with two <cr><lf>.</lf></cr></lf></cr></lf></cr> |

| DEL         | Delete                                                                                             |
|-------------|----------------------------------------------------------------------------------------------------|
| Description | Erase the specified file or files from the flash drive. "Wildcards" (* and ?) are permitted.       |
| Argument 1  | The file or files to be erased.                                                                    |
| Response    | "n" file(s) erased. n = the number of files erased. The response ends with two <cr><lf>.</lf></cr> |

| DIR         | Dir                                                                                                    |
|-------------|----------------------------------------------------------------------------------------------------|
| Description | Get a list of the files in the directory. "Wildcards" (* and ?) are permitted. The "*" character = any group of one or more alphanumeric characters. The "?" = any single alphanumeric character. |
| Argument 1  | The directory to list, or /D for the "current" directory.                                                                                                    |
| Argument 2  | The optional filename pattern to list. For example, "*.txt"                                                                                                    |
| Response    | A list of the directory with the specified filters. If a data file is being collected, it will show on the last line, separated by a space from the preceding "Active file."                      |

| GET         | Get file                                                                                                    |
|-------------|----------------------------------------------------------------------------------------------------|
| Description | Get the specified file or files. "Wildcards" (* and ?) are permitted. The file move is stopped with an RS232 break signal of 500 ms or longer. This is followed by the "checksum" for the characters that were sent before the sensor got the break signal.                                                                                                    |
| Argument 1  | The files to be moved.                                                                                                    |
| Response    | All of the specified files will be moved. A header line comes before each file. The header line has the filename, the number of the file being moved, from 1 to "n", the total number of files moved, the file size in bytes, and the number of bytes that need to be moved. This information is separated by a space. The whole file is moved and is followed by the CRC-32 "checksum" of eight hexidecimal characters. Data being collected will stop while the file is moved. The data output stream pauses for the internal requirements of the sensor. |

| REN         | Rename                                                                                                    |
|-------------|----------------------------------------------------------------------------------------------------|
| Description | Change the name of a specified file on the flash drive.                                                                               |
| Argument 1  | Path and the file to change.                                                                                                    |
| Argument 2  | New path and the file name.                                                                                                    |
| Response    | <cr><lf>.<br/>"Not found error" = the file does not exist.<br/>"Rename error" = the file exists or there was another error.</lf></cr> |

| RMD         | Remove directory                                                                                                    |
|-------------|----------------------------------------------------------------------------------------------------|
| Description | Erase the specified sub-directory if it is empty. Note that an open subdirectory cannot be erased even if it is empty. Use the DSD command to change the data sub-directory first. |
| Argument 1  | Path to the empty directory to erase.                                                                                                    |
| Response    | "Dir Removed"= directory is erased.<br>"error code" = directory does not exist.<br>"Dir not empty error" = directory is not empty.                                                 |

| TYPE        | Туре                                                                                                    |
|-------------|----------------------------------------------------------------------------------------------------|
| Description | Shows the specified files from the serial port. There is no data verification or way to see the end of a file. "Wildcards" (* and ?) are permitted. |
| Argument 1  | Files to show.                                                                                                    |
| Response    | Directory, then filename, separated by a \ character, then <cr><lf>.</lf></cr>                                                                      |

# 8.4 Miscellaneous commands

| DAC         | Set DAC output                                                                   |
|-------------|----------------------------------------------------------------------------------|
| Description | Set the level of output of the Digital-to-Analog converter to a specified level. |
| Argument 1  | The 12-bit value shows in hexidecimal format from 0–fff.                         |
| Response    | The new DAC level of output.                                                     |

### Table 4 Common DAC output voltages

| Value | Approximate output voltage |
|-------|----------------------------|
| 0     | 0.00                       |
| 333   | 1.00                       |
| 400   | 1.25                       |
| 666   | 2.0                        |
| 800   | 2.5                        |
| 999   | 3.0                        |
| c00   | 3.75                       |
| ссс   | 4.00                       |
| fff   | 5.00                       |

| DEV         | Device type                                                                                                    |
|-------------|----------------------------------------------------------------------------------------------------|
| Description | Get the device-type and serial number of the sensor.                                                                                                    |
| Argument 1  | none                                                                                                    |
| Response    | The device-type and the serial number of the sensor separated by a space. "PO4" = device-type.<br>"nnn" = three-characters, where "n" is a number fro 0–9. |

| H   HELP    | Help                         |
|-------------|------------------------------|
| Description | Show the available commands. |
| Argument 1  | none                         |
| Response    | See table below.             |

| Type of command |         |                           |                 |          |                                 |
|-----------------|---------|---------------------------|-----------------|----------|---------------------------------|
| C = Configu     | ration  | O = Operation             |                 | F = File | M = Miscellaneous               |
| Type of command | Command | Description               | Type of command | Comman   | d Description                   |
| С               | \$CAS   | const a*                  | С               | \$CCS    | calibration<br>concentration    |
| С               | \$CLK   | get/set date and time     | С               | \$CNT    | sample counter                  |
| F               | \$CPY   | source destination        | С               | \$CSF    | calibration frequency           |
| М               | \$DAC   | set dac output            | С               | \$DAT    | get/set date and time           |
| С               | \$DCA   | get/set cartridge volumes | F               | \$DCS    | default config                  |
| F               | \$DEL   | file                      | М               | \$DEV    | get device type                 |
| F               | \$DIR   | /D for data dir           | С               | \$DSD    | data subdir                     |
| С               | \$DSI   | device config             | С               | \$EUF    | get/set units format            |
| 0               | \$FLT   | get fault status          | F               | \$GET    | get file(s)                     |
| 0               | \$GLSO  | get last output           | С               | \$IDT    | idle timeout                    |
| С               | \$INT   | sample interval           | 0               | \$KCO    | operate pumps to flush          |
| 0               | \$LSS   | last shutdown state       |                 |          |                                 |
| С               | \$NOS   | number of samples         | 0               | \$ONT    | show on time                    |
| С               | \$OPD   | output period             | 0               | \$PMP    | operate pumps                   |
| М               | \$PRI   | priming state             | С               | \$RAT    | get/set baud rate               |
| F               | \$REN   | rename file               | F               | \$RMD    | remove empty dir                |
| 0               | \$RUN   | run sample                | С               | \$SDA    | SDI-12 bus address              |
| С               | \$SDO   | output format             | 0               | \$SDS    | SDI-12 status                   |
| 0               | \$SLP   | low power sleep           | С               | \$SPR    | prompt on/off                   |
| С               | \$STO   | store config info         | 0               | \$STP    | stop sample                     |
| С               | \$SUD   | start time/date           | 0               | \$TPC    | get total pump<br>counts        |
| 0               | \$TTS   | time til start            | F               | \$TYPE   | "print" or "display"<br>file(s) |
| С               | \$UPC   | get ups count             | М               | \$VIN    | get input voltage               |
| 0               | \$VOL   | get volumes pumped        | М               | \$VSN    | show version info               |
| 0               | \$WKM   | get/set wake mode         | 0               | \$XIT    | exit to PicoDOS                 |

### Table 5 Summary of Commands

| PMP         | Operate pump(s)                                                                                                    |
|-------------|----------------------------------------------------------------------------------------------------|
| Description | Operate the specified pumps for a specified number of cycles. Files are not made and data is not collected. Use the STP/I command to stop a PMP command.                                                            |
| Argument 1  | None to get the number of pump cycles left. Use a decimal code to select which pumps to operate. Set a bit position to 1 to start the pump. Refer to the table below to see the codes for the pumps to be operated. |

| Response   | The number of pump cycles left. "Pumping Done" = pump operation is complete. |
|------------|------------------------------------------------------------------------------|
| Argument 2 | The number of cycles left to operate.                                        |
| Response   | The number of pump cycles left. "Pumping Done" = pump operation is complete. |

| Code | Amb | Cal | R1  | R2 | Code | Amb | Cal | R1  | R2  |
|------|-----|-----|-----|----|------|-----|-----|-----|-----|
| 0    | no  | no  | no  | no | 8    | no  | no  | no  | yes |
| 1    | yes | no  | no  | no | 9    | yes | no  | no  | yes |
| 2    | no  | yes | no  | no | 10   | no  | yes | no  | yes |
| 3    | yes | yes | no  | no | 11   | yes | yes | no  | yes |
| 4    | no  | no  | yes | no | 12   | no  | no  | yes | yes |
| 5    | yes | no  | yes | no | 13   | yes | no  | yes | yes |
| 6    | no  | yes | yes | no | 14   | no  | yes | yes | yes |
| 7    | yes | yes | yes | no | 15   | yes | yes | yes | yes |

| VIN         | Input voltage                                                                                                    |
|-------------|----------------------------------------------------------------------------------------------------|
| Description | Get the input voltage to the sensor in volts.                                                                                            |
| Argument 1  | none                                                                                                    |
| Response    | The input voltage to the sensor shows to two decimal places. It shows approximately 0.2 V lower than the voltage supplied to the sensor. |

| VSN         | Version                                                     |
|-------------|-------------------------------------------------------------|
| Description | Get the firmware version in the sensor.                     |
| Argument 1  | none                                                        |
| Response    | The firmware version. "n.nn" where "n" is a digit from 0–9. |

# Section 9 SDI-12 commands

The sensor supports all basic SDI-12 commands. Refer to the SDI-12 specification at www.sdi-12.org for details of the command protocol. The SDI-12 interface has been tested with the SDI-12 Verifier from NR Systems Inc. (http://www.sdi-12-verifier.com) with up to 1000 ft. of 24-gauge cable for communication (NOT power). For any command not described below, the sensor will respond according to the SDI-12 v1.3 specification.

The sensor takes longer than the 999 specification to complete a measurement. When a sample is started through the SDI-12, the sensor immediately sends the data from the previous sample and starts a new sample. This data will be available the next time a sample is started.

Definitions

- a = SDI-12 address of the sensor.
- <CRC> = 3-character Cyclic Redundancy Check.
- <CR> = Carriage Return character.
- <LF> = Line Feed character.

Example: a sensor set to address 0, serial number 104, firmware version 1.05.

The SDI-12 recorder sends 0I!

The sensor sends 013WET LABS CYCLEPO4\_\_\_\_104\_\_\_1.05<CR><LF>

#### Table 6 SDI-12 data format in response to an aM! or aMC! command

| Index | Description                                                                                                    | Format                                                                                                    |
|-------|----------------------------------------------------------------------------------------------------|----------------------------------------------------------------------------------------------------|
| 1     | Run number                                                                                                    | dddd                                                                                                    |
| 2     | $PO_4$ concentration<br>Note that -99999 shows as the $PO_4$ concentration (index 4) if an unrealistic<br>$PO_4$ value is determined (a "nan" in the summary file). This happens when a<br>sequence is stopped early or the calculation gives an undefined result. | d.dddd OR dd.ddd                                                                                                    |
| 3     | Overall QC flag                                                                                                    | d<br>1 = Good<br>2 = Not evaluated<br>3 = Suspect<br>4 = Bad                                                                                                    |
| 4     | VAP04 concentration                                                                                                    | dd.ddd                                                                                                    |
| 5     | Part 1 of the combined QC flags in the order of bubble spike, COV, low signal.<br>Each decimal is 1, 2, 3, or 4 as in the overall QC flag description.                                                                                                    | ddd                                                                                                    |
| 6     | Part 2 of the combined QC flags in the order of out of range, mixing spike, calibration spike. Each decimal is 1, 2, 3, or 4 as in the overall QC flag description. Units of $PO_4$ concentration follow the decimal.                                              | <ul> <li>ddd.u</li> <li>0 = specifies microMolar (μM)</li> <li>1 = specifies milligrams phosphate per liter (mg/L)</li> <li>2 = specifies mg of atoms phosphorus per liter measured in the form of reactive phosphate (mgP/L)</li> </ul> |
|       | 1                                                                                                    | 1                                                                                                    |

| 7 | Low power fault counter | dddd   |
|---|-------------------------|--------|
| 8 | Voltage in              | dd.d   |
| 9 | Flush1 average          | dddd.d |

| Index | Description Format                                                                                                    |                                                                                                    |  |
|-------|----------------------------------------------------------------------------------------------------|----------------------------------------------------------------------------------------------------|--|
| 1     | Run number                                                                                                    | dddd                                                                                                    |  |
| 2     | $PO_4$ concentration. The value -9999 shows as the $PO_4$ concentration (index<br>4) if there is an unrealistic $PO_4$ value (a "NAN" in the summary file). This<br>happens when a sequence is stopped early or the calculation gives and<br>undefined result.d.dddd or dd.ddd |                                                                                                    |  |
| 3     | Overall QC flag                                                                                                    | d<br>1 = Good<br>2 = Not evaluated<br>3 = Suspect<br>4 = Bad                                                                                                    |  |
| 4     | VAP0 <sub>4</sub> concentration                                                                                                    | dd.ddd                                                                                                    |  |
| 5     | Part 1 of the combined QC flags in the order of bubble spike, COV, low signal. Each decimal is 1, 2, 3, or 4 as in the overall QC flag description.                                                                                                    | ddd                                                                                                    |  |
| 6     | Part 2 of the combined QC flags in the order of out of range, mixing spike, calibration spike. Each decimal is 1, 2, 3, or 4 as in the overall QC flag description. Units of $PO_4$ concentration follow the decimal.                                                          | <ul> <li>ddd.u</li> <li>0 = specifies microMolar (μM)</li> <li>1 = specifies milligrams phosphate per liter (mg/L)</li> <li>2 = specifies mg of atoms phosphorus per liter measured in the form of reactive phosphate (mgP/L)</li> </ul> |  |
| 7     | Low power fault counter                                                                                                    | dddd                                                                                                    |  |
| 8     | Voltage in                                                                                                    | dd.d                                                                                                    |  |
| 9     | Flush1 average                                                                                                    | dddd.d                                                                                                    |  |
| 10    | Last sample status                                                                                                    | d                                                                                                    |  |
| 11    | Variable a-Star (VAS)                                                                                                    | dd.ddd                                                                                                    |  |
| 12    | Bubble spike value                                                                                                    | dddd                                                                                                    |  |
| 13    | COV value                                                                                                    | dd.d                                                                                                    |  |
| 14    | l ow signal value                                                                                                    | dddd                                                                                                    |  |
| 15    | OOR value                                                                                                    | dd.ddd                                                                                                    |  |
| 16    | Mix value                                                                                                    | ddd                                                                                                    |  |
| 17    | Cal value                                                                                                    | ddd                                                                                                    |  |
| 18    | Ambient minimum counts                                                                                                    | dddd                                                                                                    |  |
| 19    | Flush2 average                                                                                                    | dddd.d                                                                                                    |  |
| 20    | Cal minimum counts                                                                                                    | dddd                                                                                                    |  |
| 21    | Number of remaining samples                                                                                                    | dddd                                                                                                    |  |
| 22    | Sample date                                                                                                    | YYYY                                                                                                    |  |
| 23    | Sample date                                                                                                    | MM.DD                                                                                                    |  |
| 24    | Sample time                                                                                                    | HH.MM                                                                                                    |  |

### Table 7 SDI-12 data format in response to an aC! or aCC! command

### Acknowledge Active = a!

| Acknowledge Active = a! |                                   |  |
|-------------------------|-----------------------------------|--|
| Response                | a <cr><lf></lf></cr>              |  |
| Purpose                 | verifies the SDI-12 address       |  |
| Example                 | address = 0                       |  |
|                         | recorder sends 0!                 |  |
|                         | sensor sends 0 <cr><lf></lf></cr> |  |

### Address query = ?!

.

| Address query = ?! |                                   |  |
|--------------------|-----------------------------------|--|
| Response           | a <cr><lf></lf></cr>              |  |
| Purpose            | shows the sensor's SDI-12 address |  |
| Example            | address = 0                       |  |
|                    | recorder sends ?!                 |  |
|                    | sensor sends 0 <cr><lf></lf></cr> |  |

### Change address = aAb!

| Change address = aAb!                                   |                                                                       |  |  |
|---------------------------------------------------------|-----------------------------------------------------------------------|--|--|
| Response                                                | b <cr><lf></lf></cr>                                                  |  |  |
| Purpose                                                 | changes the sensor's SDI-12 address to "b". The default address is 0. |  |  |
| Example                                                 | address = 0                                                           |  |  |
|                                                         | recorder sends 0A1!                                                   |  |  |
| sensor sends 1 <cr><lf>       address now = 1</lf></cr> |                                                                       |  |  |

### Send identification = al!

| Send identification = al! |                                                                                    |  |  |  |
|---------------------------|------------------------------------------------------------------------------------|--|--|--|
| Response                  | allcccccccmmmmmvvv_ssssss_fffffff <cr><lf></lf></cr>                               |  |  |  |
|                           | a = sensor address                                                                 |  |  |  |
|                           | II (lowercase "L") = 2-character SDI-12 version. For example, "13" for version 1.3 |  |  |  |
|                           | cccccccc = 8-character manufacturer identification. For example, "WET LABS"        |  |  |  |
|                           | mmmmmm = 6-character sensor model. For example, "_CYCLE"                           |  |  |  |
|                           | vvv = 3-character sensor version. For example, "PO4"                               |  |  |  |
|                           | _ssssss = up to 6-character serial number field. Includes leading space            |  |  |  |
|                           | _fffffff = up to 7-character firmware version field. Includes leading space        |  |  |  |
| Example                   | address = 0. serial number = 104. The firmware version is 1.05                     |  |  |  |

| recorder sends 0I!                                          |
|-------------------------------------------------------------|
| sensor sends 013WET LABS CYCLEPO41041.05 <cr><lf></lf></cr> |

#### Start Measurement = aM!

| Start Measurement = aM!<br>Start Measurement and Request CRC (aMC!) |                                                                                                    |  |
|---------------------------------------------------------------------|----------------------------------------------------------------------------------------------------|--|
| Response                                                            | atttnn <cr><lf></lf></cr>                                                                                                    |  |
| Purpose                                                             | starts a measurement                                                                                                    |  |
| Notes                                                               | a = address = $(0-9)$                                                                                                    |  |
|                                                                     | ttt = measurement time in seconds. The sensor always sends 000.                                                                                                    |  |
|                                                                     | nn = 09. The number of measurement values the sensor makes and returns after subsequent Send Data commands.                                                                                                    |  |
|                                                                     | If a scheduled prime sequence is pending or in operation, the sensor will ignore the Start Measurement<br>and Start Measurement and Request CRC commands. If the sensor is in a low power "sleep" state, this<br>command puts the sensor into a power state to start a measurement. |  |

The sensor takes longer than the 999 specification up to 1800 seconds (30 minutes) to complete a measurement. The SDI-12 specification allows measurement times from 000 to 999. The sensor uses a "save and forward" technique to work around this limitation. The sensor always sends the measurement time as 000 seconds. The most recent measurement is saved in the SDI-12 queue. If the SDI-12 recorder sends a Start Measurement command and subsequent Send Data command, the sensor sends the results from the previous measurement. If there is no saved data, the sensor sends a null response (a <CR><LF>). The data recorder or data processor program needs to handle these values appropriately.

| The sensor has the same response to Start Measurement and Request CRC except that it appends a 3-byte CRC to the data when it responds to the Send Data command. |                                       |  |
|----------------------------------------------------------------------------------------------------|---------------------------------------|--|
| Example                                                                                                    | address = 0                           |  |
|                                                                                                    | recorder sends 0M!                    |  |
|                                                                                                    | sensor sends 00009 <cr><lf></lf></cr> |  |
|                                                                                                    | recorder sends 0MC!                   |  |
|                                                                                                    | sensor sends 00009 <cr><lf></lf></cr> |  |

Refer to the Send Data command for examples of the commands that come after either the aM! or aMC!

#### Start Concurrent Measurement = aC! Start Concurrent Measurement and Request CRC (aCC!)

| Start Concurrent Measurement = aC!<br>Start Concurrent Measurement and Request CRC (aCC!) |                           |  |  |
|-------------------------------------------------------------------------------------------|---------------------------|--|--|
| Response                                                                                  | atttnn <cr><lf></lf></cr> |  |  |
| Purpose                                                                                   | starts a measurement      |  |  |
| Notes                                                                                     | a = address = (0-9)       |  |  |
| ttt = measurement time in seconds. The sensor always sends 000.                           |                           |  |  |

| nn = 24. The number of measurements the sensor will make and return after subsequent Send Data commands.                                                                                                    |
|----------------------------------------------------------------------------------------------------|
| If a scheduled prime sequence is pending or in operation, the sensor will ignore the Start Measurement<br>and Start Measurement and Request CRC commands. If the sensor is in a low power "sleep" state, this<br>command puts the sensor into a powered state to start a measurement. |

| Example | address = 0                           |
|---------|---------------------------------------|
|         | recorder sends 0C!                    |
|         | sensor sends 00024 <cr><lf></lf></cr> |
|         | recorder sends 0CC!                   |
|         | sensor sends 00024 <cr><lf></lf></cr> |

### Send Data commands that come after either the aM! or aMC! commands:

#### Send Data = aD0!-aD1!

| Send Data = aD0!-aD1!            |                                                                                                    |  |
|----------------------------------|----------------------------------------------------------------------------------------------------|--|
| Response                         | a <values><cr><lf> or a<values><crc><cr><lf></lf></cr></crc></values></lf></cr></values>                                                                                                    |  |
| Purpose                          | sends data to the SDI-12 recorder                                                                                                    |  |
| Notes                            | aD0! after aM!                                                                                                    |  |
|                                  | 35 characters are allowed. For the sensor the response is the first 6 values in the SDI-12 data format in response to an aM! Command table. There is not space in the 35-character field for 9 values. If a subsequent aD1! command is sent the sensor will send the remaining three values, VAP04 concentration, combined QC flag field, and low power fault counter. |  |
| aD0! after aC!                   |                                                                                                    |  |
| 75 char<br>character<br>10 value | 75 characters are allowed. For the sensor the response is the first 13 values. There is space in the 75-<br>character field for 13 values. The recorder needs to send an aD1! command to get the remaining<br>10 values.                                                                                                    |  |
|                                  | Sends a group of data to the controller after a measurement or verification command. The response depends on the previous measurement command and if the sensor has data in the buffer from a previous measurement. Refer to the two cases below.                                                                                                    |  |

#### aD0! and aD1! after aM! or aMC!

.

| aD0! and aD1! after an aM! or aMC! command (Assume the sensor is set to address 0.) |             |  |
|-------------------------------------------------------------------------------------|-------------|--|
| Example 1                                                                           | address = 0 |  |
| values from the previous measurement:                                               |             |  |
| run number                                                                          | 00092       |  |
| PO <sub>4</sub> concentration                                                       | 05.340      |  |
| Overall QC flag                                                                     | 1           |  |
| VAP0 <sub>4</sub> Concentration                                                     | 05.437      |  |
| Combined flags (bubble, COV, low signal)                                            | 111         |  |
| Combined flags, (OoR, mix, cal) and units of PO <sub>4</sub> concentration          | 112.0       |  |
|                                                                                     |             |  |
| LPF counter                                                                         | 00000       |  |
| Voltage in                                                                          | 11.8        |  |
| Flush1 average                                                                      | 3453.4      |  |

### SDI-12 commands

| recorder sends 0MC!                                                  |
|----------------------------------------------------------------------|
| sensor sends 00009 <cr><lf></lf></cr>                                |
| recorder sends 0D0!                                                  |
| sensor sends 0+00092+05.340+1+05.437+111+112.0Hur <cr><lf></lf></cr> |
| recorder sends 0D1!                                                  |
| sensor sends 0+00000+11.8+3453.4B^b <cr><lf></lf></cr>               |

### aD0! and D1! after aC! or aCC!

.

| aD0! and a D1! after an aC! or aCC! command |                                                           |             |  |
|---------------------------------------------|-----------------------------------------------------------|-------------|--|
| Example                                     |                                                           | address = 0 |  |
| values fro                                  | om the previous measurement:                              |             |  |
| run numt                                    | ber                                                       | 00093       |  |
| PO <sub>4</sub> con                         | centration                                                | 05.345      |  |
| overall Q                                   | PC flag                                                   | 1           |  |
| VA PO <sub>4</sub>                          | concentration                                             | 05.488      |  |
| combine                                     | d flags (bubble, COV, low signal)                         | 111         |  |
| combine                                     | d flags (OoR, mix, cal) and units of $PO_4$ concentration | 112.0       |  |
| LPF cour                                    | nter                                                      | 00002       |  |
| voltage i                                   | n                                                         | 11.6        |  |
| flush1 av                                   | verage                                                    | 3636.5      |  |
| last sam                                    | ple status                                                | 9           |  |
| variable                                    | AStar                                                     | 4.626       |  |
| bubble s                                    | pike value                                                | 00000       |  |
| COV valu                                    | ue                                                        | 0.00        |  |
| low signa                                   | al value                                                  | 03636       |  |
| OoR valu                                    | Je                                                        | 05.345      |  |
| mix value                                   | 8                                                         | 002         |  |
| cal value                                   |                                                           | 001         |  |
| ambient                                     | minimum                                                   | 1165        |  |
| flush2ave                                   | erage                                                     | 3627.7      |  |
| cal min c                                   | counts                                                    | 0959        |  |
| number o                                    | of remaining samples                                      | 0000        |  |
| date                                        |                                                           | 2015        |  |
| date                                        |                                                           | 12.21       |  |
| time                                        |                                                           | 06.26       |  |
|                                             | recorder sends 0CC!                                       |             |  |
|                                             | sensor sends 00024 <cr><lf></lf></cr>                     |             |  |
|                                             | recorder sends 0D0!                                       |             |  |

| sensor sends 0+0093+05.345+1+05.488+111+112.0+00002+11.6+3636.5+9+4.626+00000+0.00Hur <cr><lf></lf></cr> |
|----------------------------------------------------------------------------------------------------|
| recorder sends 0D1!                                                                                      |
| sensor sends 0+03636+05.345+002+001+1165+3627.7+0959+0000+2015+12.21+06.26Hur <cr><lf></lf></cr>         |

### R0! after aC! or aCC!

.

| aR0! after an aC! or aCC! command                                         |             |  |
|---------------------------------------------------------------------------|-------------|--|
| Example                                                                   | address = 0 |  |
| values from the previous measurement:                                     |             |  |
| run number                                                                | 00093       |  |
| PO <sub>4</sub> concentration                                             | 05.345      |  |
| overall QC flag                                                           | 1           |  |
| VA PO <sub>4</sub> concentration                                          | 05.488      |  |
| combined flags (bubble, COV, low signal)                                  | 111         |  |
| combined flags (OoR, mix, cal) and units of PO <sub>4</sub> concentration | 112.0       |  |
| LPF counter                                                               | 00002       |  |
| voltage in                                                                | 11.6        |  |
| flush1 average                                                            | 3636.5      |  |
| last sample status                                                        | 9           |  |
| variable AStar                                                            | 4.626       |  |
| bubble spike value                                                        | 00000       |  |
| COV value                                                                 | 0.00        |  |

### R1! after aC! or aCC!

| low signal value            | 03636  |
|-----------------------------|--------|
| OoR value                   | 05.345 |
| mix value                   | 002    |
| cal value                   | 001    |
| ambient minimum             | 1165   |
| flush2average               | 3627.7 |
| cal min counts              | 0959   |
| number of remaining samples | 0000   |
| date                        | 2015   |
| date                        | 12.21  |
| time                        | 06.26  |

| recorder sends 0CC!                                                                                      |
|----------------------------------------------------------------------------------------------------|
| recorder sends 0R0!                                                                                      |
| sensor sends 0+0093+05.345+1+05.488+111+112.0+00002+11.6+3636.5+9+4.626+00000+0.00Hur <cr><lf></lf></cr> |

| recorder sends | 0R1! |
|----------------|------|
|----------------|------|

sensor sends 0+03636+05.345+002+001+1165+3627.7+0959+0000+2015+12.21+06.26Hur<CR><LF>

#### Continuous Measurement = aR0! or aR1! Continuous Measurement and Request CRC (a RC0! or aRC1!)

| Continuous Measurement = aR0! or aR1!<br>Continuous Measurement and Request CRC (aRC0! or aRC1!) |                                                                                                    |
|--------------------------------------------------------------------------------------------------|----------------------------------------------------------------------------------------------------|
| Response                                                                                         | a <values><cr><lf> or a<values><crc><cr><lf></lf></cr></crc></values></lf></cr></values>                                                                                                    |
|                                                                                                  | If no measurement data is available, the sensor sends a null response (a <cr><lf>). If the sensor has buffered data from a previous measurement, it sends 13 or 10 values. The format is the same as aD0! and D1! after an aC! or aCC! command.</lf></cr> |

#### Additional Continuous Measurements = aR2!-aR9! Additional Continuous Measurements and Request CRC (aRC2!-aRC9!)

| Additional Continuous Measurements = aR2!–aR9!<br>Additional Continuous Measurements and Request CRC (aRC2!–aRC9!) |                                                                                                    |
|----------------------------------------------------------------------------------------------------|----------------------------------------------------------------------------------------------------|
| Response                                                                                                    | The sensor does not support additional continuous measurements. It always sends a <cr><lf> for all of these commands.</lf></cr> |

### Stop Measurement = aX\_STOP! or aX\_CLEAR!

| Stop Measurement = aX_STOP! or aX_CLEAR! |                                                                                                    |
|------------------------------------------|----------------------------------------------------------------------------------------------------|
| Response                                 | aSTOPPED <cr><lf> or aCLEARED<cr><lf></lf></cr></lf></cr>                                                                                                    |
| Notes                                    | Stops the current measurement, then turns the pumps on to flush the sensor. If aX_STOP! or aX_CLEAR! is sent while the sensor is not taking a measurement, the sensor does nothing and no flush sequence is started. If the sensor is in a low power "sleep" state, this command puts the sensor into a higher power state for the interval specified in the \$IDT command. |
| Example                                  | address = 0                                                                                                    |
|                                          | recorder sends 0X_STOP!                                                                                                    |
|                                          | sensor sends 0STOPPED <cr><lf></lf></cr>                                                                                                    |
|                                          | The measurement stops and a flush sequence starts. If the sensor is in a low power "sleep" state this command puts the sensor into a higher power state for the interval specified in the \$IDT command.                                                                                                    |

#### Stop Measurement Immediately = aX\_STOPI!

| Stop Measurement Immediately = aX_STOPI! ("I" is the letter i) |                                                                                                    |
|----------------------------------------------------------------|----------------------------------------------------------------------------------------------------|
| Response                                                       | aSTOPPED <cr><lf></lf></cr>                                                                                                    |
| Notes                                                          | Stops the current measurement immediately and does not do a flush.<br>If the sensor is in a low power "sleep" state, this command puts the sensor into a higher power state for<br>the interval specified in the \$IDT command. |

Simple Flush = aX\_FLUSH!

| Simple Flush = aX_FLUSH! |                                                                                                    |
|--------------------------|----------------------------------------------------------------------------------------------------|
| Response                 | aFLUSH = Y: the sensor starts a flush that takes approximately 4.2 minutes. If the sensor is taking a measurement or priming, it stops that sequence and goes directly to the flush sequence. |

### Sleep = aX\_SLEEP!

| Sleep = aX_SLEEP! |                                                                                                    |
|-------------------|----------------------------------------------------------------------------------------------------|
| Response          | SLEEP=N <cr><lf> if the sensor is taking a measurement, priming, or flushing. The sensor does nothing.</lf></cr>                          |
|                   | SLEEP=Y <cr><lf> if the sensor is not taking a measurement, priming, or flushing. The sensor goes to a low power, "sleep" mode.</lf></cr> |

### Prime = aX\_PRIME!

| Prime = aX_PRIME! |                                                                                                    |  |
|-------------------|----------------------------------------------------------------------------------------------------|--|
| Response          | PRIME <cr><lf></lf></cr>                                                                                                    |  |
|                   | PRIME=N <cr><lf> if the sensor is taking a measurement or is priming. The sensor does nothing.</lf></cr>                                                                                                    |  |
|                   | PRIME=Y <cr><lf> if the sensor is not taking a measurement. The sensor begins a priming sequence.</lf></cr>                                                                                                    |  |
| Notes             | Sends PRIME=Y <cr><lf> and starts a prime sequence. If a measurement is currently under way, the prime sequence will not start correctly. Use the Get Prime Status command to verify that a prime sequence started correctly.</lf></cr> |  |

### Prime = aX\_PRIME?!

| Prime = aX_PRIME?! |                                                          |
|--------------------|----------------------------------------------------------|
| Response           | PRIME=N <cr><lf> if the sensor is not priming.</lf></cr> |
|                    | PRIME=Y <cr><lf>if the sensor is priming.</lf></cr>      |

# 10.1 Engineering units output

#### Field Description Date, year уууу mm.dd Date, month and day hh:mm Time, hours and minutes Run Run counter. Increases in increments of one for each sample sequence. Use CNT command to set the run number. CAPO4 Phosphate value calculated by the sensor (default: µM). Collected data shows to 3 decimal places for µM and 4 for mg/L and mgP/L. The data value may also be **nan**, **-inf**, or **+inf**, then the designator. Units µM, mg/L, mgP/L VAPO4 Variable a\*-based phosphate calculated by the sensor, then a space, then the unit designator. The data format is the same as CAPO4. Units Designation for CAPO4 value. V in Input voltage at the end of the sample. Refer to Examine flag levels on page 31 for details on the flag fields below. QC flag Overall QC flag for the sample. It shows the worst case of all six QC tests. Bubble flag QC flag code for the bubble spike test. COV flag QC flag code for the coefficient of variation test. Low sig flag QC flag code for the low signal test. OoR flag QC flag code for the out of range test. Mixing flag QC flag code for the mixing spike test. Cal flag QC flag code for the calibration spike test. Bubble value Value from the bubble spike test. It may also be nan, -inf, or +inf. COV value Value from the coefficient of variation test. It may also be nan, -inf, or +inf. Low sig value Value from the low signal test. It may also be nan, -inf, or +inf. OOR value Value from the out of range test. It may also be nan, -inf, or +inf. Mixing value Value from the mixing spike test. It may also be nan, -inf, or +inf. Cal value Value from the calibration spike test. It may also be nan, -inf, or +inf. VAS The variable a\* value to three decimal places. Used to calculate VAPO4. It may also be nan, -inf, or +inf State The last step reached in the sample sequence. Flush1 The mean value of the last 10 transmittance signal counts in the ambient flush (Step = 1) part of a sample sequence. Amb Min The mean value of the 6 transmittance signal counts that triggered the knee slope threshold reaction (Step = 3) part of a sample sequence. Flush2 The mean value of the last 10 transmittance signal counts in the ambient flush (Step = 6) part of a sample sequence. Cal Min The mean value of the 6 transmittance signal counts that triggered the knee slope threshold reaction (Step = 8) part of a sample sequence. Remaining The number of samples left, as set by the NOS command.

#### Table 8 Data output format
| Command | Designator | Description                                                                         |
|---------|------------|-------------------------------------------------------------------------------------|
| \$EUF 0 | μΜ         | Micro-molar phosphate concentration                                                 |
| \$EUF 1 | mg/L       | Milligrams per liter of reactive phosphate                                          |
| \$EUF 2 | mgP/L      | Milligrams of atoms phosphorus per liter measured in the form of reactive phosphate |

#### Table 9 Phosphate units

#### Table 10 Step values

| Index | Step                         | Index | Step                        |
|-------|------------------------------|-------|-----------------------------|
| 0     | Initial flush                | 5     | Mid flush 2                 |
| 1     | Ambient read 1               | 6     | Ambient read 2              |
| 2     | Mix ambient                  | 7     | Mix spiked                  |
| 3     | Ambient PO <sub>4</sub> read | 8     | Spiked PO <sub>4</sub> read |
| 4     | Mid flush 1                  | 9     | End flush                   |

A normal run completes in index level 4. A spiked run completes in index level 9.

# 10.2 Raw transmittance output

#### Table 11 Raw transmittance fields

| Field    | Description                                                                                                    |
|----------|----------------------------------------------------------------------------------------------------|
| mm/dd/yy | The sample date                                                                                                    |
| hh:mm:ss | The sample time                                                                                                    |
| signal   | The transmittance signal counts (0–4095)                                                                                  |
| run      | The run counter. Increases in increments of one for each sample sequence.                                                 |
| step     | An index counter that shows the current step in the sample sequence. Refer to the step values above.                      |
| code     | A legacy code number that shows which pumps are in operation.                                                             |
| counts   | An increment counter that shows the number of transmittance measurements left in the current step of the sample sequence. |
| vin      | The voltage of the power supply to the sensor to two decimal places.                                                      |

# 10.3 Summary file format

The summary files have information for all the samples in each of the sensor's subdirectories.

After the header line there are one or more lines of data collected. This ends with a <LF>(0x0a) character. Refer to the Engineering units output on page 71 for details.

| Date  | Time    | Run  | CAP04  | Uni     | ts VAPO4    | Units | s Vin | Overall     | Flag  | Bubble  | Flag | COV |
|-------|---------|------|--------|---------|-------------|-------|-------|-------------|-------|---------|------|-----|
| Flag  | Low Sig | Flag | OOR 1  | Flag    | Mixing Flag | Cal   | Flag  | Bubble Valu | ie CO | V Value | Low  | Sig |
| Value | OOR Va  | lue  | Mixing | Value   | Cal Value   | VAS   | State | e Flush1    | Amb   |         |      |     |
| Min   | Flush2  | Cal  | Min I  | Remaini | ng          |       |       |             |       |         |      |     |

## 10.4 Raw file format

The raw sample text files have four header lines that come before the raw transmittance measurements. After the header lines are one or more lines of raw transmittance measurements. The format is shown below.

#### 10.4.1 Raw file format header for status

```
ver:v.vv av=a.aa cv=cc.cc r1v=yy.yy r2v=rr.rr zo=z.zzzz co=o.oooo cas=ss.ss
st=t.ttt cc=10.53 ups=u flt=ffff<lf>fe=e fc=i
```

| Field     | Description                                                                                                    |
|-----------|----------------------------------------------------------------------------------------------------|
| ver.v.vv  | The firmware revision number under which the file was collected.                                                                                                  |
| av=a.aa   | The pump volume saved by the sensor for the ambient pump volume in $\mu$ L.                                                                                       |
| cv=cc.cc  | The pump volume saved by the sensor for the calibration pump volume in µL.                                                                                        |
| r1v=yy.yy | The pump volume saved by the sensor for the R1 reagent pump volume in $\mu$ L.                                                                                    |
| r2v=rr.rr | The pump volume saved by the sensor for the R2 reagent pump volume in $\mu$ L.                                                                                    |
| zo=z.zzzz | The zero offset saved by the sensor in $\mu M$ .                                                                                                    |
| co=0.0000 | The calibration pump volume offset saved by the sensor in $\mu$ L.                                                                                                |
| cas=ss.ss | The constant a* value saved by the sensor.                                                                                                    |
| st=t.ttt  | The slope threshold, which is usually negative, saved by the sensor.                                                                                              |
| cc=10.53  | The calibration standard concentration saved by the sensor.                                                                                                    |
| ups=u     | The UPS counter saved by the sensor. It increases in increments of one each time the power is removed from the sensor when the sensor is not in a low power mode. |
| flt=ffff  | A four-character hexadecimal code that shows fault conditions within the sensor. A value of 0000 shows that no faults are detected.                               |
| fe=e      | An error code reported when the user tried to open the raw file. This value is 0 if there were no errors.                                                         |
| fc=i      | A regularly updated count of the non-zero fe values.                                                                                                    |

### 10.4.2 Raw file format header for auxiliary settings

The settings below are for a reserved time zone offset value and the auxiliary on-board QC threshold settings.

tzo:0.0 mix secs:12 spike secs:120 spike threshold:500.0 stdev threshold:20.00 spike
diff:3.000

### 10.4.3 Raw file format header for QC thresholds

These are the settings for the on-board QC thresholds in the order of Minimum Suspect, Minimum Good, Maximum Good, Maximum Suspect. The decimal before the : (colon) for each set are the codes for each of the QC tests, where:

- 0=Bubble Spike
- 1=COV
- 2=Low Signal
- 3=Out of Range
- 4=Mixing Spike
- 5=Cal Spike

0:-inf -inf 300.000 500.000 1:-inf -inf 0.500 2.500 2:170.000 750.000 inf inf 3:-0.050 0.075 10.500 40.000 4:-inf -inf 75.000 150.000 5:-inf -inf 250.000 350.000

Refer to the QCT table in Configuration commands on page 49 for details.

## 10.4.4 Raw file format header for sensor data

The final header line gives column heading for the raw transmittance data with in the file. Refer to Raw transmittance output on page 72 for details.

| Date | Time | Signal | Run | Step | Code | Counts | V in |
|------|------|--------|-----|------|------|--------|------|
|      |      | _      |     |      |      |        |      |

# 11.1 Communication setup

Use the software to set up the COM port. It may be necessary to use an RS232-USB converter if the PC does not have an RS232 connector.

- Select the appropriate communication port from the drop-down menu, or
- Enter the port number in the variable box.
- Go to the **Tools** menu, then select *Options* to turn off the auto-connect option.

The manufacturer recommends that the user keep the default baud rate of 19200.

The software looks for available communication ports on the PC and makes those available to the user. The port defaults to "None" the first time the software is used. Thereafter, the software will try to connect to the last port used.

**Note:** There is a known issue with the serial port drivers on some PCs using the Windows<sup>®</sup> 7 operating system. The user must close the software to make an opened COM port available again.

# 11.2 File and tools menus

| Item                | Shortcut | Description                                                                                                    |
|---------------------|----------|----------------------------------------------------------------------------------------------------|
| Exit                | Ctrl+Q   | Exits the software.                                                                                                    |
| Explore Offload Dir | Ctrl+E   | Opens the directory of files that shows the files in the "Host Computer Offload Dir" area as Windows <sup>®</sup> Explorer files that can be opened with a text editor.                                    |
| Load File(s)        | Ctrl+O   | Lets the user select the data files to compare in the <i>QC Plot</i> tab and in the <b>Raw Data Plot</b> window.                                                                                           |
| Save Analysis Set   | Ctrl+S   | Saves a user-named summary file of the most current QC analysis in a .txt format. The user can replace a current file or add to it and can save data from different directories, deployments, and sensors. |

#### Table 12 File menu commands

#### Table 13 Tools menu commands

| Item                               | Shortcut     | Description                                                                                                    |
|------------------------------------|--------------|----------------------------------------------------------------------------------------------------|
| Deployment Wizard                  | Ctrl+D       | Opens the "Deployment Wizard."                                                                                                    |
| Get Settings                       | Ctrl+G       | Gets the settings that are saved in the sensor.                                                                                                    |
| View Analysis Plot                 | Ctrl+Shift+A | Shows or hides the Raw Data Plot window.                                                                                                    |
| Options                            | Alt+O        | Opens a new window with user-selectable options for QC analysis of data.                                                                                             |
| Remove Selected Analysis<br>Sample | Ctrl+R       | Removes a selected sample from the list in the <b>Raw Data Plot</b> window.<br>The user can also right-click to "Remove Selected" on a file or files in the<br>list. |
| Clear Analysis Samples             | —            | Immediately erases all of the files from the list in the <b>Raw Data Plot</b> window. The user can also push Clear in the <i>QC Plot</i> tab.                        |
| Restore Instrument Settings        | —            | Use this only if the settings in the sensor are erased. The user needs a device file from the manufacturer.                                                          |
| Set PO4 Plot Cursor Color          | —            | Change the color of the cursor on the PO4 Plot tab.                                                                                                    |
| Set QC Plot Cursor Color           | —            | Change the color of the cursor on the QC Plot tab.                                                                                                    |

# 11.3 Operation values

Change the parameters to collect data in the sensor.

| 4 Settings   |                    | Time and Dat |
|--------------|--------------------|--------------|
| )M: 6        | Get Settings       | (PDT) MM/E   |
| ite: 19200 💌 | Apply New Settings | Host: 05     |
|              | Clear Changes      | Cycle: US    |

1. Push **Get Settings** to get the operation values stored in the sensor, unless the Deployment Wizard will be used right away.

The host will get the operation values from the sensor.

- 2. Push Apply New Settings to send new values to the sensor. The area around the buttons is yellow until the new values are sent to the sensor.
- 3. Push Clear Settings to make sure there are no active changes.

## 11.4 Date and time setup

Go to the *Deployment Wizard* tab and push **Set Date and Time**. The software synchronizes the date and time in the sensor from the PC when it sends deployment settings. The user can also use the Control Panel of the PC to do this.

# 11.5 Modes of operation

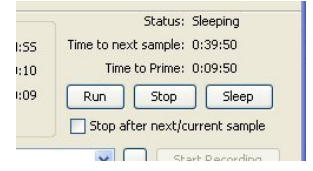

The sensor operates in one of five modes.

| Mode ("Status") | Description                                                                                                    |
|-----------------|----------------------------------------------------------------------------------------------------|
| Unknown         | The PC has not yet received any information from the sensor.                                                                                                    |
| Sleeping        | The sensor is in a low power mode.                                                                                                    |
| Idle            | The sensor is not in operation and has not yet automatically gone to a low power mode. If the sensor does not receive a command within 2 minutes, the default idle time, it will go to low power. |
| Running         | The sensor is in data collection mode or in a flush mode.                                                                                                    |
| Pumping         | The pumps are in operation.                                                                                                    |

The manufacturer recommends that the user use the **Run**, **Stop**, and **Sleep** buttons in the laboratory. Use the *Deployment Wizard* for field deployments.

## 11.5.1 Operation options

Operate the sensor or set a time for the sensor to operate with the **Choose Run Option** window.

| Option              | Action                                                             |
|---------------------|--------------------------------------------------------------------|
| Set Start Time/Date | Select the start times and dates to set up and operate the sensor. |
| Run Now             | The sensor starts to operate.                                      |
| Cancel              | The window closes.                                                 |

## 11.5.2 Stop options

The user has two options to stop the sensor.

| Options        | Action                                                                                                    |
|----------------|----------------------------------------------------------------------------------------------------|
| Stop and Flush | Stops the sensor and starts a flush sequence of approximately 5 minutes. Do this at the end of a sample sequence.                  |
| Stop Now       | Stops the sensor. The manufacturer recommends this only if the user starts a new sample sequence soon after the sensor is stopped. |
| Continue       | Closes the window. The sample sequence does not stop.                                                                              |

### 11.5.3 Low power option

Put the sensor into a low power mode from a standby mode before power is removed.

# 11.6 Data file storage

Choose the folder on the PC in which to store the data collected by the sensor.

| Host Computer Offload Dir: | C:\CycleData\Run1 🛛 😪 | <br>] |
|----------------------------|-----------------------|-------|
|                            | C:\CycleData\Data     |       |
| Status PO4 Plot Raw Plot   | C:\CycleData\Run1     |       |

Store the data from the sensor on the PC. There are two options:

- Enter the file path.
- Browse to find the folder.

If this is a new folder, another window lets the user make sure of the selection and makes the folder. The software stores this file path to use when the next software session starts.

## 11.7 Software tabs

### 11.7.1 Status tab

The *Status* tab shows the estimated volumes of reagents in each of the sensor's cartridges. Note that the volume of reagent is not measured but is estimated based on the number of pump counts. Make sure to use the Deployment Wizard in the software to set the volume to 250 mL when new cartridges are installed, or the reagent values will not be correct.

Push Get Settings or Refresh to get information on the cartridge volumes.

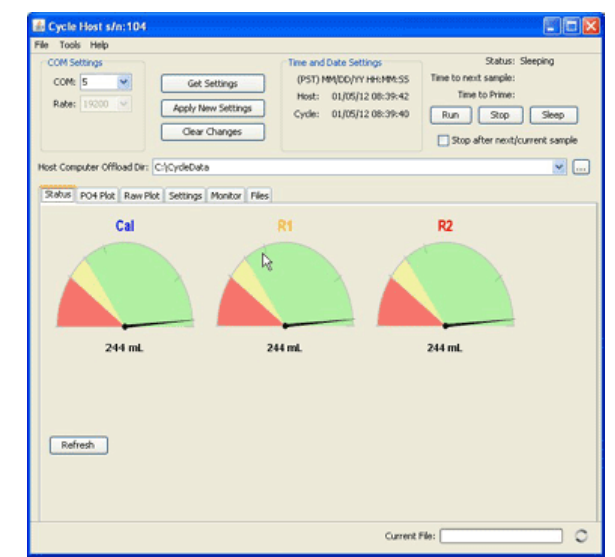

The circular icon at the bottom right of the software window is animated when the COM port is open.

### 11.7.2 Plot tabs

Monitor the collected data in counts from the sensor in the *Raw Plot* tab, and collected data in  $\mu$ M, mg/L, or mgP/L in the *PO*<sub>4</sub> *Plot* tab.

Right-click in the plot window to select how to look at the data.

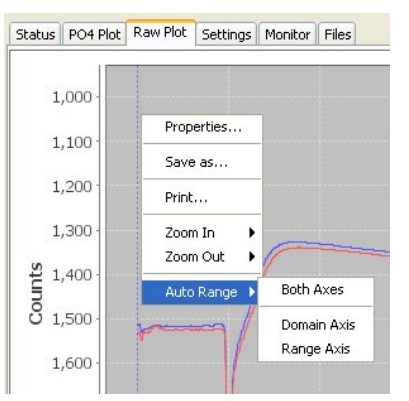

- Select Domain Axis to see the time.
- Select Range Axis to see the phosphate concentration.

The user can change the background and label color and other aspects of the *PO4 Plot* and *Raw Plot* tabs. Right-click inside the plot area and select *Properties*, then *Plot* tab, then *Appearance*. Push **Select...** next to the "Background Paint" slide bar to select a different background color for the plot area.

#### 11.7.2.1 PO<sub>4</sub> plot tab

Look at the data as the concentration of phosphate in selected units. Refer to Table 9 on page 72 in the Output formats section for more information.

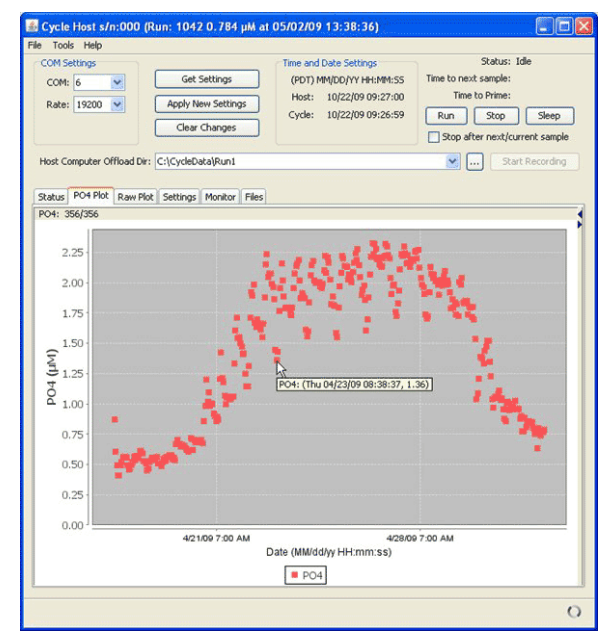

The user can also look at stored data in this window. Refer to "Replay Selected Files" in the *Files* tab.

#### 11.7.2.1.1 PO<sub>4</sub> plot controls

Open the plot controls part of the  $PO_4$  Plot tab to look at PO<sub>4</sub> data and whether it is in the range selected. Go the to the **Tools** menu then select Options, then Max PO4 Plot Threshold ( $\mu$ M) to enter this value.

Other controls the user can select:

• Look at and clear data points in the plot area.

- Look at out-of-range data.
- Look at the number of data points plotted compared to the total data points received. This is the counter on the upper left corner of the *Plot* tab.

**Note:** If the sensor cannot calculate a phosphate concentration, the output will be NAN (not a number). All NANs are counted as the total number of data points received. No NANs are counted as valid data.

#### 11.7.2.2 Raw data plot tab

Look at the data in this tab as a quality control tool. The raw data (in counts) is proportional to transmittance.

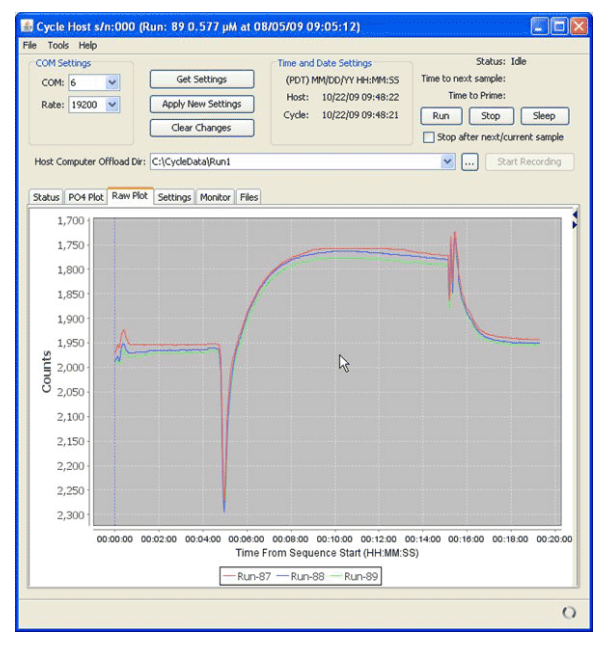

#### 11.7.2.2.1 Raw plot controls

Control the number of plots to show in the Raw Plot tab, and erase all plots from this tab. Note that the default maximum number of raw plots is 6. The manufacturer recommends a limit of 10 plots.

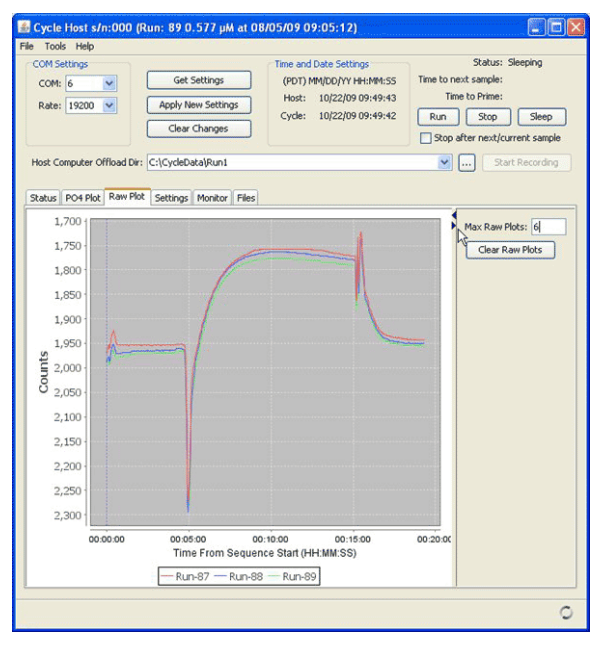

## 11.7.3 Settings tab

#### 11.7.3.1 Sample collection schedule

The user makes decisions about the values for the sensor to use in the <u>Sample Settings</u> area of the *Settings* tab. The user can also use the *Deployment Wizard* from the **Tools** menu to automatically set these values.

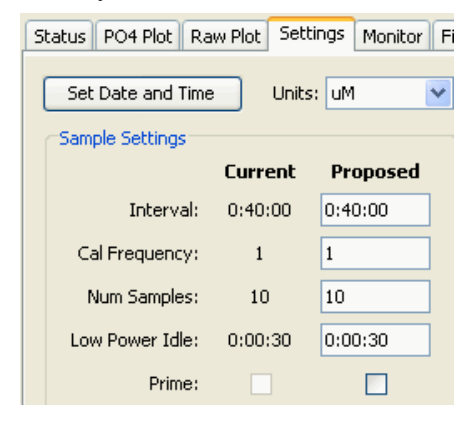

- 1. Push Set Date and Time to adjust the sensor to the same time as the host PC.
- 2. Enter the type of units in which to save data.
- **3.** Enter the interval for the sensor to sample. The format for this is hours:minutes:seconds. The sensor can take up to 15 minutes to complete a sample sequence and 35 minutes for a spiked run. If the interval is very small, the sensor will apparently collect data continuously. To take a sample once every other day, for example, set the interval to 48:00:00.

Note the effects of temperature on the operation time of the sensor. The time to complete reactions increases at lower temperatures. The sensor will do a rinse when the reaction is complete and the KCO (default) is enabled. To do a fixed-time run of 19 min. (or 35 min. with a cal spike), set the KCO to 2000.

- **4.** Enter how frequently the sensor will do a calibration spike after an ambient sample. Change this value to 6 so that the rest of the sequences to not do the "cal spike."
- 5. Select the number of sample sequences or the start date and time. The number of samples can be set from 1 to 32767. A value of -1 or a blank will set the sensor to do sample sequences as long as it has power.
- 6. Select how long the sensor will stay at full power draw. The default is 2 minutes. The sensor then goes to a low power mode until the next sample sequence starts. *Note:* The sensor may not go to full power if this is set to a value of less than 3 seconds.
- **7.** Put a check in the "Prime:" checkbox to show the effects of a prime cycle on the deployment calculator.
- 8. Push **Apply New Settings** when the selected values have been entered into the *Proposed* variable boxes.

To turn off the spike, set the "Cal Frequency:" in the *Settings* tab to 2000. The spike will show on the first run and not again until the 2000th cycle of operation.

#### 11.7.3.2 Deployment calculator

The deployment calculator shows an estimate of how long the sensor can operate with the "Current" and "Proposed" settings.

| Deployment Calculato | r Estimate<br><b>t</b> | s<br>Propose        | ed     |
|----------------------|------------------------|---------------------|--------|
| Max Runs:            | 2677                   | Max Runs:           | 2677   |
| Days:                | 111.5                  | Days:               | 111.5  |
| 🗢 Cal Used (mL):     | 107                    | 🗢 Cal Used (mL):    | 107    |
| 🦰 R1 Used (mL):      | 250                    | R 1 Used (mL):      | 250    |
| 🚗 R2 Used (mL):      | 250                    | R2 Used (mL):       | 250    |
| Total Sample (L):    | 77.835                 | Total Sample (L):   | 77.835 |
| Total Effluent (L):  | 78.442                 | Total Effluent (L): | 78.442 |
| Charge Used (Ah):    | 101                    | Charge Used (Ah):   | 101    |
| Limiting Factor:     | R1                     | Limiting Factor:    | R1     |

If the software shows an estimate that one of the reagents will be used up before the proposed number of samples is completed, that reagent ("Cal," 'R1," or "R2") will show as the limiting factor. Otherwise "NUM" will show and the limiting factor is the number of samples ("Num Samples").

### 11.7.3.3 Pump controls

| Pump Controls    |
|------------------|
| S Cal R1 R2      |
| Pump:            |
| Num Pumps:       |
| Run Pump(s) Stop |

Use the pump control boxes to select a pump to operate. Enter the number of times to operate each of the pumps that are selected in the variable boxes, and push **Run Pump(s)** to start the pump sequence.

To see how many pump operations are left in the current sequence, go to the bottom of the *Monitor* tab and type **\$PMP** then push **Send**.

#### 11.7.3.4 SDI-12 controls

Sensors that have an SDI-12 interface have an additional 8-contact bulkhead connector. The default address is 0. The user can change this address in the host software, or at the "set address" command through the SDI-12 port.

| SDI-12 Address: | SDI Status:    |  |
|-----------------|----------------|--|
| Set SDI Address | Get SDI Status |  |

The sensor does not need to be connected to an SDI-12 bus to change the address.

#### 11.7.4 Monitor tab

This tab is generally used for troubleshooting.

Use the *Monitor* tab to look at the serial data that goes between the host PC and the sensor. Copy and save the serial data in the window to another program for evaluation.

#### 11.7.5 Files tab

Use the software to get the data that is saved in the sensor.

- 1. Start the software if necessary.
- 2. Select the Files tab.

| Tools Help                                                                                                    | M                                                                                                    |
|----------------------------------------------------------------------------------------------------|----------------------------------------------------------------------------------------------------|
| COM Settings<br>COM: 5 V<br>Rate: 19200 A                                                                                                    | Time and Oxfs Settings         Status: Idle           Get Settings         (PST) MM\DD\YY HH.MM\SS         Time to next sample: Unknown           Host:         01/04/12 15:04:00         Time to next sample: Unknown           Cycle:         Cycle:         Status: Idle                                                   |
| ost Computer Offload Dir: C:\Cy                                                                                                    | eData                                                                                                    |
| xacus    PU9 Mot    Raw Plot    Se<br>Cycle Files                                                                                                    | angs monitor mes                                                                                                    |
| BLM1           BLM2           BLM2 | PUPE         Port Disk Storage:         Tree Space:       97,058,016         Total Space:       1,007,363,364         Refresh Root Directory Listing       5         Offload Selected File(>)/Dr       5         Trealey Selected File(s)/Dir(s)       5         Delete Selected File(s)/Dir(s)       Create New On Board Dir |
|                                                                                                    |                                                                                                    |

3. Push Refresh Root Directory Listing.

The files saved in the sensor will show in the Files tab.

- **4.** Enter the file directory, or folder, on the PC to save the data from the sensor, or create a new folder.
- 5. Push Offload Selected File(s)/Dir to move a copy of the data from the sensor to the PC.

The user can save only one directory at a time, but it is possible to select several files at the same time to save to the PC.

**6.** Monitor the data saved to the PC. Look at the "Current File" area at the bottom of the software window.

## 11.7.6 QC plot tab

Refer to Examine flag levels on page 31 in the **Operation** section for more details about the analysis of data that the user can do in the *QC Plot* tab. Other functions are given in this section.

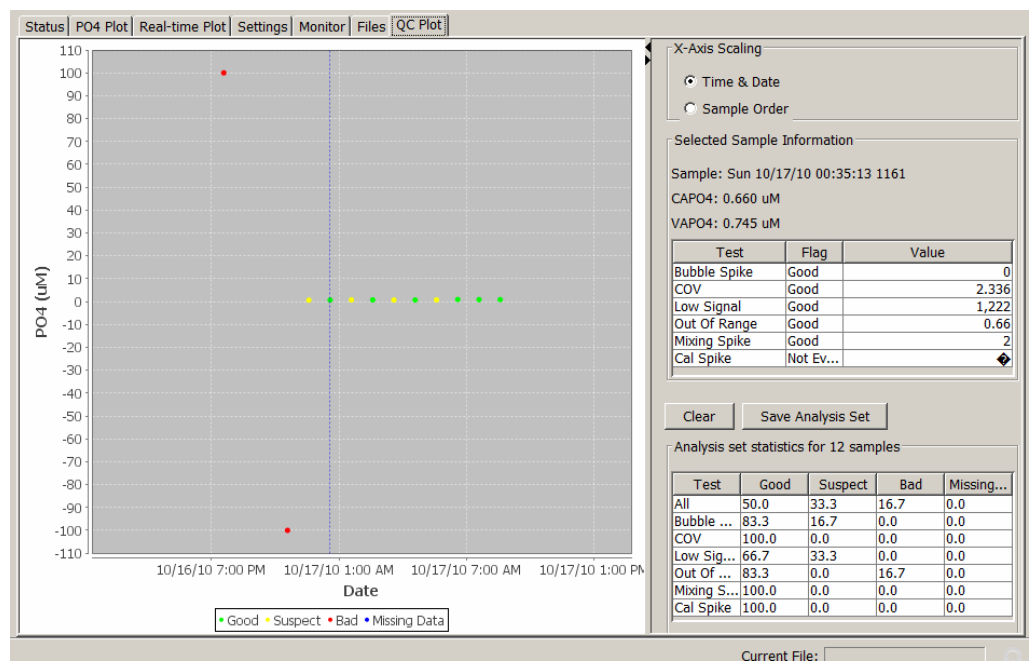

#### X-axis scaling

- "Time and Date": The data is automatically scaled to show all of the data files that the user has selected to show in the **Raw Data Plot** window.
- "Sample Order": The data shows by sample number, which agrees with the sample number shown in the list of user-selected data files in the **Raw Data Plot** window.

#### Selected sample information

- "Sample:" The day, date, time, and the sample number of the total number of samples of data collected by the sensor.
- "CAPO4:" The phosphate value in µM that is calculated by the software.
- "VAPO4:" The sensor-calculated spike PO<sub>4</sub> values in the summary graph. The VAPO4 values show as squares. VAPO4 is a "standard addition."
- Summary table for specific sample. Shows the name of the test and the status and value of the data collected.

| Sample: Wed 08/05/15 22:55:59 1 |      |        |  |  |  |
|---------------------------------|------|--------|--|--|--|
| CAPO4: 2.024 uM                 |      |        |  |  |  |
| VAPO4: 1.350 uM                 |      |        |  |  |  |
| Test                            | Flag | Value  |  |  |  |
| Bubble Spike                    | Good | 75.186 |  |  |  |
| COV                             | Good | 0      |  |  |  |
| Low Signal Good                 |      | 2,954  |  |  |  |
| Out Of Range                    | Good | 2.024  |  |  |  |
| Mixing Spike                    | Bad  | 250    |  |  |  |
| Cal Spike Bad 441               |      |        |  |  |  |

- **Clear**—Push to erase the files that were loaded by the software that show in the right side of the **Raw Data Plot** window.
- Save Analysis Set—Push to save the data files that are loaded in the Raw Data Plot window. By default, the file is saved in a .txt format in the same directory as the data. As an alternative, the user can save the file to another location on the PC.

#### Analysis set statistics for "nnn" samples

The software calculates the average value for each "Test" value of the data that the user saved for analysis. In the table below, for example, the software made an analysis of 26 data files and shows the percentage of the data that was loaded that agrees with a given flag.

| Analysis set statistics for 26 samples |       |         |      |         |  |  |
|----------------------------------------|-------|---------|------|---------|--|--|
| Test                                   | Good  | Suspect | Bad  | Missing |  |  |
| All                                    | 46.2  | 42.3    | 11.5 | 0.0     |  |  |
| Bubble                                 | 80.8  | 19.2    | 0.0  | 0.0     |  |  |
| COV                                    | 100.0 | 0.0     | 0.0  | 0.0     |  |  |
| Low Sig                                | 100.0 | 0.0     | 0.0  | 0.0     |  |  |
| Out Of                                 | 100.0 | 0.0     | 0.0  | 0.0     |  |  |
| Mixing S                               | 65.4  | 26.9    | 7.7  | 0.0     |  |  |
| Cal Spike                              | 20.0  | 40.0    | 40.0 | 0.0     |  |  |

#### 11.7.6.1 QC example and explanation of default thresholds

Go to the **Tools** menu, then select *Options*, or type "Alt-O" to open the **Options** window. The values in this table are the upper and lower limits for good, suspect, and bad data.

|            |       |       | Max Good | Max Sus  |
|------------|-------|-------|----------|----------|
| Bubble S   | -00   | -00   | 300      | 500      |
| COV        | -00   | -00   | 0.5      | 2.5      |
| Low Signal | 170   | 750   | 00       | 00       |
| Out Of R   | -0.05 | 0.075 | 10.5     | 40       |
| Mixing Sp  | -00   | -00   | 75       | 150      |
| Cal Spike  | -00   | -00   | 250      | 350      |
|            |       |       | Reset to | Defaults |

#### **Definitions of tests**

*Bubble spike*—the software calculates the transmittance data while the pump operates and looks for spikes that are an indication of bubbles. The software then shows a cumulative value of spikes in the sample.

- Good: less than or equal to 300 counts
- · Suspect: greater than 300 and less than or equal to 500 counts
- Bad: above 500 counts

*Coefficient of variation* (COV)—the software calculates the statistical coefficient of variation of the last ten values of transmittance data at the end of the initial flush period in the sample sequence. The values show as a percentage. Any change in the optics, usually caused by nano-micro bubbles in the baseline, can cause the data in this period to be "non-flat." The user may change this value if, for example, the flush1 data agrees with grab samples, to a maximum good of 5.5% and maximum suspect of 10%.

- Good: less than or equal to 0.5%
- Suspect: greater than 0.5% and les than or equal to 2.5%
- Bad: above 2.5%

*Out of range*—The software monitors if the data that is output is in a reasonable range. The detection limit of the sensor is approximately  $0.075 \,\mu$ M ( $0.002 \,m$ gP/L). Data that is collected near the detection limit can scatter at approximately 0 and users have collected good data that is below the detection limit, so the manufacturer permits negative values to  $-0.05 \,\mu$ M ( $-0.0015 \,m$ gP/L). Values that are lower than that are "bad." The user may change this value, for example, to make all negative data "bad" (change Min Sus to 0) or to accept data that is above the Max Good of 10.5  $\mu$ M (change Max Good to 20).

- Good: 0.075–10.5 μM (0.002–0.31 mgP/L) (inclusive)
- Suspect: -0.05 to less than 0.075 μM; greater than 10.5–40 μM (0.31–1.2 mgP/L) (often linear)
- Bad: less than -0.05 μM; over 40 μM (-0.0015–1.2 mgP/L) (the detector receives very little light, so phosphate cannot be measured.)

*Low signal*—the software calculates the mean raw count values of the transmittance data values at the end of the initial flush period in the sample sequence. The sensor uses a ratio of "light through-pure-sample" to "light that passes through the sample with reagent" to measure ambient water. If there is not sufficient light, the detector calculates phosphate at a lower precision. Loss of light can be due to stained or fouled windows or data with high absorption/scattering in the analytical wavelength (880 nm). At 720 counts approximately 20% of the full intensity gets to the detector.

- Good: 720 counts and more
- Suspect: 170 to less than 720 counts
- Bad: below 170 counts

*Mixing spike and calibration spike*—A spike while the sensor does the mix or calibration operation is an indication that there are bubbles in the tubing. The height of the spike is frequently related to the level of interference from bubbles. The user may change this value if, for example, the mixing spike data agrees with grab samples to a maximum of approximately 200 counts.

- Mixing—
- Good: less than or equal to 75 counts
- Suspect: greater than 75–150 counts
- Bad: above 150 counts
- Calibration—
- Good: less than or equal to 75 counts
- Suspect: greater than 250–350 counts
- Bad: above 350 counts

#### Table 14 Example threshold application

| Test         | Flag    | Value from<br>sensor | Description                                                   |
|--------------|---------|----------------------|---------------------------------------------------------------|
| Bubble spike | Suspect | 355.826              | over Max Good of 300 but less than Max Suspect of 500 counts. |
| COV          | Good    | 0                    | between Min Good of -infinity and Max Good of 0.5%.           |
| Low signal   | Good    | 2,954                | between Min Good of 720 and Max Good of infinite counts.      |
| Out of range | Good    | 2.024                | between Min Good of 0.075 and Max Good of 10.5 μM.            |
| Mixing spike | Bad     | 250                  | over Max Suspect of 150 counts (refer to graph above)         |
| Cal spike    | Bad     | 441                  | over Max Suspect 350 counts (refer to graph above)            |

Revised editions of this user manual are on the manufacturer's website.

# 12.1 Warranty

This sensor is warranted against defects in materials and workmanship for one year from the date of purchase. The warranty is void if the manufacturer finds the sensor was abused or neglected beyond the normal wear and tear of deployment.

# 12.2 Service and support

The manufacturer recommends that sensors be sent back to the manufacturer annually to be cleaned, calibrated, and for standard maintenance.

Refer to the website for FAQs and technical notes, or contact the manufacturer for support at:

support@sea-birdcoastal.com

Do the steps below to send a sensor back to the manufacturer.

- 1. Contact the manufacturer for a Return Merchandise Authorization (RMA). *Note:* The manufacturer is not responsible for damage to the sensor during return shipment.
- **2.** Remove all anti-fouling treatment from the sensor before sending it back to the manufacturer.

**Note:** The manufacturer will not accept sensors that have been treated with anti-fouling compounds for service or repair. This includes tri-butyl tin, marine anti-fouling paint, ablative coatings, etc.

- **3.** Use the sensor's original ruggedized shipping case to send the sensor back to the manufacturer.
- 4. Write the RMA number on the outside of the shipping case and on the packing list.
- 5. Use 3rd-day air to ship the sensor back to the manufacturer. Do not use ground shipping.
- 6. The manufacturer will supply all replacement parts and labor and pay to send the sensor back to the user via 3rd-day air shipping.

## 12.2.1 HydroCycle-PO<sub>4</sub> service options

The manufacturer recommends that the user sends the sensor back to the manufacturer every 12–18 months for evaluation and calibration or standard service. Standard service includes evaluation, parts replacement as necessary, and calibration.

The manufacturer will:

- Clean the sensor
- Replace external tubing and fittings
- Test the current draw and communication
- Verify the pump use against the expected pump life
- Clean the internal fluid pathways so that clean water gives > 80% transmission (3000 counts)
- Make an analysis of the NIST-traceable check standard (0.164 mP/L ±8%)
- Tune the volume of the pumps to the optimum level. (Pump volumes can change up to 15% with typical use, which causes an error of a few percent in PO<sub>4</sub> measurement.)
- Make an analysis of the blank and a 0.82 mgP/L standard (±0.8%, std dev < 0.001 mP/L).</li>
- Calibrate the sensor, which gives new calibration coefficients, pump volumes, and device file.
- Do a test deployment to make an analysis of the 0.82 mgP/L traceable check standard.

Standard service includes evaluation, calibration, repair. Repair can include replacement of the pump, electronics, internal fluidics, optical and mechanical components, bulkhead connectors, etc. in cases of misused equipment (serious physical damage, no filter at the intake, for example) replacement parts will be quoted at an additional price.

**Note:** The pumps in the sensor will operate for approximately 20,000,000 counts. The manufacturer replaces pumps when the total pump count is approximately 19,000,000. The user can enter \$TPC in the Monitor tab of the software to find the total pump counts. The manufacturer recommends that the sample pump is replaced every 14 deployments (approximately 1500 runs).

# 12.3 Waste electrical and electronic equipment

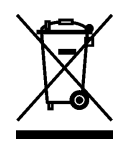

Electrical equipment that is marked with this symbol may not be disposed of in European public disposal systems. In conformity with EU Directive 2002/96/EC, European electrical equipment users must return old or end-of-life equipment to the manufacturer for disposal at no charge to the user. To recycle, please contact the manufacturer for instructions on how to return end-of-life equipment, manufacturer-supplied electrical accessories, and auxiliary items for proper disposal.

#### Sea-Bird Coastal

13431 NE 20th Street Bellevue WA 98005 U.S.A. sales (425) 401-7653 support (425) 401-7654 support@sea-birdcoastal.com www.sea-birdcoastal.com

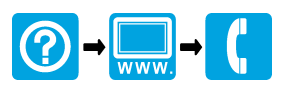